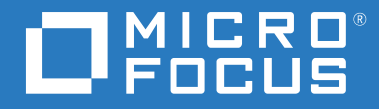

# ZENworks<sup>®</sup> 2017 Update 4 Server-Installationshandbuch

Januar 2019

### **Rechtliche Hinweise**

Informationen zu rechtlichen Hinweisen, Marken, Haftungsausschlüssen, Gewährleistungen, Ausfuhrbeschränkungen und sonstigen Nutzungseinschränkungen, Rechten der US-Regierung, Patentrichtlinien und Erfüllung von FIPS finden Sie unter http://www.novell.com/company/legal/.

#### © Copyright 2008–2019 Micro Focus oder eines seiner verbundenen Unternehmen.

Für Produkte und Services von Micro Focus oder seinen verbundenen Unternehmen und Lizenznehmern ("Micro Focus") gelten nur die Gewährleistungen, die in den Gewährleistungserklärungen, die solchen Produkten beiliegen, ausdrücklich beschrieben sind. Aus den in dieser Publikation enthaltenen Informationen ergibt sich keine zusätzliche Gewährleistung. Micro Focus haftet nicht für technische oder redaktionelle Fehler oder Auslassungen in diesem Dokument. Die in diesem Dokument enthaltenen Informationen.

## Inhalt

|    | Allgemeines zu diesem Handbuch                                                                                                    | 7                                                    |
|----|----------------------------------------------------------------------------------------------------|------------------------------------------------------|
| Te | eil I Systemanforderungen                                                                                                    | 9                                                    |
| 1  | Anforderungen an Primärserver                                                                                                    | 11                                                   |
| 2  | Datenbankanforderungen                                                                                                    | 17                                                   |
| 3  | Anforderungen für den Verwaltungsbrowser                                                                                                    | 19                                                   |
| Te | eil II Windows-Installation                                                                                                    | 21                                                   |
| 4  | Installationsablauf unter Windows                                                                                                    | 23                                                   |
|    | Installationsablauf für den ersten Primärserver                                                                                                    | . 23<br>. 26                                         |
| 5  | Was geschieht bei der ZENworks-Installation?                                                                                                    | 29                                                   |
| 6  | Aktualisieren der Windows-Server-Software                                                                                                    | 31                                                   |
| 7  | Erstellen eines externen Zertifikats                                                                                                    | 33                                                   |
|    | Erzeugen einer Zertifikatsignierungsanforderung (Certificate Signing Request, CSR)<br>Generieren eines Zertifikats mithilfe von NetIQ ConsoleOne<br>Generieren eines Zertifikats mithilfe von NetIQ iManager                                                                                                    | . 33<br>. 34<br>. 35                                 |
| 8  | Installieren einer externen ZENworks-Datenbank                                                                                                    | 37                                                   |
|    | Voraussetzungen für externe Datenbanken<br>Voraussetzungen für eine Remote-OEM-Sybase-Datenbank<br>Voraussetzungen für eine entfernte Sybase SQL Anywhere-Datenbank<br>Voraussetzungen für eine Microsoft SQL-Datenbank<br>Voraussetzungen für eine Oracle-Datenbank<br>Voraussetzungen für eine Oracle-Datenbank | . 37<br>. 37<br>. 38<br>. 38<br>. 38<br>. 38<br>. 41 |
|    | Installieren einer externen ZENworks-Datenbank<br>Für die Installation einer OEM Sybase SQL Anywhere-Datenbank erforderliche                                                                                                    | . 41                                                 |
|    | Informationen<br>Für die Installation einer externen Sybase SQL Anywhere-Datenbank erforderliche<br>Informationen                                                                                                    | . 43<br>. 44                                         |
|    | Für die Installation einer Microsoft SQL-Datenbank erforderliche Informationen                                                                                                    | .46<br>.47                                           |

| 9 Installieren eines ZENworks-       | Primärservers unter Windows                     | 51 |
|--------------------------------------|-------------------------------------------------|----|
| Installieren der Software für den F  | Primärserver                                    | 51 |
| Durchführen einer unbeaufsichtig     | ten Installation                                |    |
| Erstellen einer eigenen Ant          | wortdatei                                       | 52 |
| Ausführen der Installation           |                                                 | 54 |
| Uberprüfen der Installation          |                                                 | 54 |
| Installationsinformationen           |                                                 | 55 |
| 10 Ausführen von Aufgaben nac        | h Abschluss der Installation                    | 65 |
| Lizenzierung von Produkten           |                                                 | 65 |
| Aktivieren des Zugriffs auf einen P  | rimärserver hinter einer NAT-Firewall           | 66 |
| Hinzufügen von Imaging-Anwendu       | ungen als Firewall-Ausnahmen                    | 66 |
| Hinzufügen von Imaging-Ar            | wendungen als Firewall-Ausnahmen unter Windows  |    |
| Server 2012 und 2016                 | n für Garäta mit 7ENwarks 11v                   |    |
| Sichern von ZENworks-Komponen        | ten                                             | 67 |
| Anpassen des ZENworks-Kontrollz      | ventrums                                        |    |
| Unterstützen eines Primärservers     | unter VMware ESX                                |    |
| Anpassen der Größe des re            | servierten Arbeitsspeichers                     | 68 |
| Aktivieren der Unterstützur          | ng für große Pages                              | 68 |
| Teil III Installation unter Linux    |                                                 | 71 |
| 11 Installationsablauf unter Linu    | ux                                              | 73 |
| Installationsablauf für den ersten   | Primärserver                                    |    |
| Installationsablauf für weitere Prin | märserver                                       | 75 |
| 12 Was geschieht bei der ZENwo       | orks-Installation?                              | 79 |
| 13 Aktualisieren der Linux-Serve     | er-Software                                     | 81 |
| Alle Linux-Plattformen               |                                                 | 81 |
| SLES 11 x86_64                       |                                                 |    |
| 14 Erstellen eines externen Zert     | ifikats                                         | 83 |
| Frzeugen einer Zertifikatsignierun   | gsanforderung (Certificate Signing Request CSR) | 83 |
| Generieren eines Zertifikats mithi   | Ife von NetlO ConsoleOne                        |    |
| Generieren eines Zertifikats mithi   | lfe von NetlQ iManager                          |    |
| 15 Installieren einer externen Zl    | ENworks-Datenbank                               | 87 |
| Voraussetzungen für externe Date     | enbanken                                        |    |
| Voraussetzungen für eine e           | ntfernte OEM Sybase-Datenbank                   |    |
| Voraussetzungen für eine e           | ntfernte Sybase SQL Anywhere-Datenbank          |    |
| Voraussetzungen für eine N           | Aicrosoft SQL-Datenbank                         | 88 |
| Voraussetzungen für eine C           | )racle-Datenbank                                |    |
| installeren einer externen ZENWO     |                                                 | 90 |

|    | Für die Installation einer OEM Sybase SQL Anywhere-Datenbank erforderliche                                                                                                    |                                        |
|----|----------------------------------------------------------------------------------------------------|----------------------------------------|
|    | Informationen<br>Für die Installation einer Sybase SQL Anywhere-Datenbank erforderliche Informatio<br>Für die Installation einer Microsoft SQL-Datenbank erforderliche Informationen<br>Für die Installation einer Oracle-Datenbank erforderliche Informationen                                                                                                    |                                        |
| 16 | Installieren eines ZENworks-Primärservers unter Linux                                                                                                    | 101                                    |
|    | Installieren der Software für den Primärserver<br>Installieren der Primärserver-Software über das GUI-Installationsprogramm<br>Installieren der Primärserver-Software über das Befehlszeilen-Installationsprogramm<br>Durchführen einer unbeaufsichtigten Installation<br>Erstellen einer eigenen Antwortdatei<br>Ausführen der Installation<br>Überprüfen der Installation<br>Installationsinformationen |                                        |
| 17 | Ausführen von Aufgaben nach Abschluss der Installation                                                                                                    | 115                                    |
|    | Lizenzierung von Produkten<br>Hinzufügen von Imaging-Anwendungen als Firewall-Ausnahmen<br>Unterstützen von Aktualisierungen für Geräte mit ZENworks 11x<br>Sichern von ZENworks-Komponenten<br>Anpassen des ZENworks-Kontrollzentrums<br>Aufgaben für VMware ESX                                                                                                    | 115<br>116<br>116<br>117<br>117<br>117 |
| Те | il IV Anhänge                                                                                                    | 119                                    |
| Α  | Argumente für ausführbare Installationsdateien                                                                                                    | 121                                    |
| В  | Abhängige Linux-RPM-Pakete                                                                                                    | 123                                    |
|    | Red Hat Enterprise Linux-Server         SUSE Linux Enterprise Server                                                                                                    |                                        |
| С  | Oracle Enterprise mit Partitionierung                                                                                                    | 133                                    |
| D  | Unzulässige Schlüsselwörter bei der Datenbankerstellung                                                                                                    | 135                                    |
| Е  | Fehlersuche bei der Installation                                                                                                    | 137                                    |
|    | Fehlersuche bei der Installation                                                                                                    |                                        |

# **Allgemeines zu diesem Handbuch**

Dieses ZENworks 2017 Server Installation Guide (ZENworks 2017-Server-Installationshandbuch) enthält Informationen zur erfolgreichen Installation der ZENworks-Primärserver-Software auf Windows- und Linux-Servern.

Die Informationen in diesem Handbuch gliedern sich wie folgt:

- Teil I, "Systemanforderungen", auf Seite 9
- Teil II, "Windows-Installation", auf Seite 21
- Teil III, "Installation unter Linux", auf Seite 71
- Teil IV, "Anhänge", auf Seite 119

### Zielgruppe

Dieses Handbuch richtet sich an ZENworks-Administratoren.

### Rückmeldungen

Wir freuen uns über Ihre Hinweise, Anregungen und Vorschläge zu diesem Handbuch und den anderen Teilen der Dokumentation zu diesem Produkt. Verwenden Sie dazu die Funktion "Benutzerkommentare" unten auf den einzelnen Seiten der Onlinedokumentation.

### Weitere Dokumentation

Im Lieferumfang von ZENworks finden Sie weitere Dokumentationen (im PDF- und HTML-Format), die Informationen zum Produkt und zu dessen Implementierung beinhalten. Weitere Dokumentation finden Sie auf der Dokumentations-Website zu ZENworks 2017 (http://www.novell.com/documentation/zenworks2017/).

# Systemanforderungen

In diesem Abschnitt finden Sie die Systemanforderungen für die Installation eines ZENworks-Primärservers:

- Kapitel 1, "Anforderungen an Primärserver", auf Seite 11
- Kapitel 2, "Datenbankanforderungen", auf Seite 17
- Kapitel 3, "Anforderungen für den Verwaltungsbrowser", auf Seite 19

1

# Anforderungen an Primärserver

Der Server, auf dem Sie die Software für den Primärserver installieren, muss die folgenden Anforderungen erfüllen:

**HINWEIS:** Die ZENworks-Primärserver-Software kann unter den nachfolgenden Betriebssystemen installiert werden. Die Liste zeigt nicht zwingend die Betriebssysteme, die mit ZENworks Patch Management aktualisiert werden können. Diese Liste finden Sie im *ZENworks Patch Management Content Report* (ZENworks Patch Management-Inhaltsbericht).

| Eintrag                    | Anforderungen                                                                                                    | Zusätzliche Details                                                                                                    |
|----------------------------|----------------------------------------------------------------------------------------------------|----------------------------------------------------------------------------------------------------|
| Serverauslastung           | Möglicherweise kann Ihr Server neben<br>den Aufgaben, die ein Primärserver<br>durchführt, weitere Aufgaben<br>durchführen. Es wird jedoch empfohlen,<br>dass jeder Server, auf dem die<br>Primärserver-Software installiert wird,<br>ausschließlich für ZENworks eingesetzt<br>wird. | <ul> <li>Der Server sollte beispielsweise folgende<br/>Aufgaben nicht durchführen:</li> <li>Host-NetIQ-eDirectory</li> <li>Hosten von Active Directory</li> <li>Host-Terminaldienste</li> </ul> |
| Windows-<br>Betriebssystem | <ul> <li>Windows 2012 Server x86_64<br/>(Foundation, Essential, Standard<br/>oder Datacenter Edition)</li> </ul>                                                                                                    | Die Installation auf einem Server in einer<br>Clusterumgebung wird nicht unterstützt.                                                                                                    |
|                            | <ul> <li>Windows 2012 Server R2 x86_64<br/>(Foundation, Essential, Standard<br/>oder Datacenter Edition)</li> </ul>                                                                                                    |                                                                                                    |
|                            | <ul> <li>Windows 2016 Server x86_64<br/>(Essential, Standard, Datacenter und<br/>Storage Edition)</li> </ul>                                                                                                    |                                                                                                    |

| Eintrag        | Anforderungen                                  | Zusätzliche Details                                                                                                    |
|----------------|------------------------------------------------|----------------------------------------------------------------------------------------------------|
| Linux-         | • SLES 11 SP3 x86_64                           | WICHTIG                                                                                                    |
| Betriebssystem | <ul> <li>SLES 11 SP4 x86_64</li> </ul>         | • Für SLES 12 wird libXtst6-32bit-1.2.2-                                                                                                    |
|                | <ul> <li>SLES 12 x86_64</li> </ul>             | 3.60.x86_64.rpm zum Installieren von                                                                                                    |
|                | <ul> <li>SLES 12 SP1 x86_64</li> </ul>         | ZENworks Server benötigt. Diese                                                                                                    |
|                | <ul> <li>SLES 12 SP2 x86_64</li> </ul>         | SLES 12-Medien.                                                                                                    |
|                | <ul> <li>SLES 12 SP3 x86_64</li> </ul>         | <ul> <li>Remotemanagement wird auf Linux-</li> </ul>                                                                                                    |
|                | <ul> <li>SLES 12 SP4 x86_64</li> </ul>         | Geräten mit runlevel 3 (nur Text, kein<br>X-Server) nicht unterstützt.                                                                                                    |
|                |                                                | <ul> <li>Wenn ZENworks bereits auf dem<br/>System installiert ist, führen Sie keine<br/>umfangreiche Vor-Ort-Aufrüstung des<br/>Betriebssystems durch (z. B. von<br/>SLES 11 SP4 auf SLES 12), da dies zu<br/>Problemen führen kann und die<br/>Primärserver unter Umständen<br/>ausgetauscht werden müssen.</li> </ul> |
|                |                                                | Weitere Informationen zum<br>Austauschen der Server finden Sie<br>unter Austauschen von<br>Primärservern in der Disaster<br>Recovery-Referenz zu ZENworks.                                                                                                    |
| Prozessor      | Geschwindigkeit: mindestens 2,0 GHz            |                                                                                                    |
|                | Typ: Quad-Core (oder schneller)                |                                                                                                    |
| RAM            | Mindestens 8 GB, empfohlen mindestens<br>12 GB | 8 GB für die ersten 3.000 Geräte                                                                                                    |
|                |                                                | 1 GB RAM zusätzlich je 3.000 zusätzliche<br>Geräte                                                                                                    |

| Eintrag             | Anforderungen                                                                                                    | Zusätzliche Details                                                                                                    |
|---------------------|----------------------------------------------------------------------------------------------------|----------------------------------------------------------------------------------------------------|
| Festplattenspeicher | 20 GB für die Installation. Abhängig von<br>der zu verteilenden Inhaltsmenge.                                                                                                    | Da die ZENworks-Datenbankdatei und das<br>ZENworks-Inhalts-Repository sehr groß                                                                                                    |
|                     | Fügen Sie für die ZENworks-Datenbank<br>10 GB für je 1000 Geräte hinzu und für die<br>Audit-Datenbank 10 GB für je 5000                                                                                                    | werden konnen, sollten Sie ggt. eine<br>separate Partition oder Festplatte<br>verwenden.                                                                                                    |
|                     | Geräte.                                                                                                    | Informationen zum Ändern des                                                                                                    |
|                     | 500 MB werden für das TMP-Verzeichnis<br>empfohlen. Diese<br>Festplattenspeichergröße ist zur<br>Neuerstellung und Bearbeitung der<br>Pakete erforderlich.                                                                                                    | Repositorys auf einem Windows-Server<br>finden Sie im Abschnitt "Inhalts-<br>Repository" im Handbuch ZENworks:<br>Referenz für Primärserver und Satelliten.                                                                                                    |
|                     | Für den Dateispeicher in Patch<br>Management (heruntergeladene Patch-<br>Inhalte) sind mindestens 25 GB<br>zusätzlicher freier Speicherplatz<br>erforderlich. Für alle<br>Inhaltsreproduktionsserver ist genauso<br>viel freier Speicherplatz erforderlich, falls<br>Patch Management aktiviert ist. Wenn<br>Patch Management in zusätzlichen<br>Sprachen verwendet wird, ist für jeden<br>Server genauso viel freier Speicherplatz<br>für jede verwendete Sprache erforderlich. | Bei Linux-Servern können Sie den<br>Speicherort für das Verzeichnis /var/opt<br>so ändern, dass er sich auf einer großen<br>Partition befindet. Hier werden die<br>Datenbank (falls eingebettet) und das<br>Inhalts-Repository gespeichert.<br>Für das Verzeichnis /etc ist weniger<br>Speicherplatz erforderlich. |
| Bildschirmauflösung | Grafikkarte: 256 Farben                                                                                                    |                                                                                                    |
|                     | Bildschirmauflösung: mindestens 1024 x<br>768                                                                                                    |                                                                                                    |
| Dateisystem         | Wenn Sie das eingebettete Sybase auf<br>Ihrem Gerät installiert haben, muss das<br>Dateisystem des Laufwerks, auf dem<br>ZENworks Configuration Management<br>installiert ist, Dateien mit mehr als 4 GB<br>unterstützen.                                                                                                    |                                                                                                    |

| Eintrag                             | Anforderungen                                                                                                    | Zusätzliche Details                                                                                                    |
|-------------------------------------|----------------------------------------------------------------------------------------------------|----------------------------------------------------------------------------------------------------|
| DNS-Auflösung                       | Die Server und Arbeitsstationen in der<br>Verwaltungszone müssen<br>ordnungsgemäß konfigurierte DNS<br>verwenden, um Geräte-Hostnamen<br>auflösen zu können. Andernfalls<br>funktionieren einige Funktionen in<br>ZENworks nicht ordnungsgemäß. Die<br>Server können dann nicht untereinander<br>und mit den Arbeitsstationen<br>kommunizieren. |                                                                                                    |
|                                     | Servernamen müssen die DNS-<br>Anforderungen unterstützen, dürfen also<br>beispielsweise keine Unterstriche in<br>ihrem Namen besitzen, sonst ist keine<br>ZENworks-Anmeldung möglich. Zulässige<br>Zeichen sind die Buchstaben a–z (Groß-<br>und Kleinschreibung), Ziffern und der<br>Bindestrich (-).                                         |                                                                                                    |
|                                     | HINWEIS: Wenn der Hostname eines<br>Linux-Primärservers Großbuchstaben<br>enthält, muss der Server-Hostname in die<br>Datei /etc/hosts auf diesem Server<br>eingetragen werden.                                                                                                    |                                                                                                    |
| IP-Adresse                          | Der Server muss über eine statische IP-<br>Adresse oder (bei der DHCP-<br>Konfiguration) über eine permanent<br>geleaste IP-Adresse verfügen.                                                                                                    | Wenn die Installation versucht, eine<br>Netzwerkkarte ohne gebundene IP-<br>Adresse zu verwenden, bleibt sie hängen.                                                                                                    |
|                                     | An alle Netzwerkkarten auf dem<br>Zielserver muss eine IP-Adresse<br>gebunden sein.                                                                                                    |                                                                                                    |
| Microsoft .NET (nur<br>für Windows) | oft .NET (nur Auf einem Windows-Primärserver muss<br>ndows) vor der Installation von ZENworks 2017<br>das Microsoft .NET 4.5 Framework<br>mit den neuesten Aktualisierungen<br>installiert und ausgeführt werden.                                                                                                    | Unter Windows Server 2012 steht .NET 4.5<br>standardmäßig zur Verfügung. Sie müssen<br>es aber noch aktivieren. Die Option zur<br>Aktivierung von .NET erhalten Sie während<br>der ZENworks-Installation. Wenn Sie diese<br>Option aktivieren, wird .NET automatisch<br>aktiviert. |
|                                     | Stellen Sie sicher, dass das vollständige<br>.NET 4.5 Framework auf dem Gerät<br>installiert ist und nicht das .NET 4.5<br>Client-Profil.                                                                                                    |                                                                                                    |

| Eintrag                                           | Anforderungen                                                                                                    | Zusätzliche Details                                                                                                    |
|---------------------------------------------------|----------------------------------------------------------------------------------------------------|----------------------------------------------------------------------------------------------------|
| Firewall-<br>Einstellungen: TCP-<br>und UDP-Ports | Zahlreiche TCP- und UDP-Ports werden<br>während der Installation durch das<br>ZENworks-Installationsprogramm<br>geöffnet. Falls ein für ZENworks<br>erforderlicher Port bereits verwendet<br>wird, werden Sie durch das ZENworks-<br>Installationsprogramm aufgefordert,<br>einen anderen Port zu konfigurieren.<br>WICHTIG: Wird die Firewall während der | Eine Liste der TCP- und UDP-Ports und<br>ihrer Verwendung in ZENworks finden Sie<br>im Abschnitt "Von ZENworks-<br>Primärservern verwendete TCP- und UDP-<br>Ports" im Handbuch ZENworks : Referenz<br>für Primärserver und Satelliten. |
|                                                   | Installation oder Aufrüstung deaktiviert<br>müssen die entsprechenden Ports in de<br>Firewall-Einstellungen manuell geöffne<br>werden, sobald Sie die Firewall wieder<br>aktivieren.                                                                                                    |                                                                                                    |
| Unterstützte<br>Hypervisoren                      | Die Primärserver-Software kann in den<br>folgenden virtuellen<br>Computerumgebungen installiert<br>werden:                                                                                                    | <ul> <li>Nur freigegebene Versionen von<br/>Gastbetriebssystemen (VMs) werden<br/>unterstützt. Experimentelle<br/>Gastbetriebssysteme werden nicht<br/>unterstützt.</li> </ul>                                                          |
|                                                   | <ul> <li>XEN auf SLES 11 SP4, SLES 12 und<br/>SLES12 SP1, SP2, SP3</li> </ul>                                                                                                    | <ul> <li>Das Gastbetriebssystem muss mit<br/>dem Betriebssystem</li> </ul>                                                                                                    |
|                                                   | <ul> <li>VMware ESXi 6.x</li> </ul>                                                                                                    | übereinstimmen, das bei der                                                                                                    |
|                                                   | <ul> <li>Microsoft Hyper-V Server<br/>Windows 2012, 2012 R2 und 2016</li> </ul>                                                                                                    | Erstellung der VM angegeben wurde.<br>Wurde zum Beispiel bei der Erstellung<br>der VM als Gastbetriebssystem<br>Windows Server 2012 angegeben, so<br>muss das eigentliche<br>Gastbetriebssystem ebenfalls<br>Windows Server 2012 sein.  |

2 Datenbankanforderungen

Wenn als ZENworks-Datenbank eine andere Datenbank verwendet werden soll als die eingebettete Sybase SQL Anywhere-Datenbank, die standardmäßig für ZENworks 2017 verfügbar ist, muss diese Datenbank die folgenden Anforderungen erfüllen:

| Eintrag          | Anforderung                                                                                                    |
|------------------|----------------------------------------------------------------------------------------------------|
| Datenbankversion | <ul> <li>Oracle 11g R2 mit Version 11.2.0.4 Standard, Enterprise Edition und<br/>Oracle RAC (mit oder ohne Partitionierung). Informationen zur<br/>Partitionierung finden Sie im Abschnitt Oracle Enterprise mit<br/>Partitionierung.</li> </ul> |
|                  | <ul> <li>Oracle 12c R1 mit Version 12.1.0.2 Standard, Enterprise Edition und<br/>Oracle RAC (mit oder ohne Partitionierung).</li> </ul>                                                                                                    |
|                  | <ul> <li>Oracle 12c R2 mit Version 12.2.0.1 Standard, Enterprise Edition und<br/>Oracle RAC (mit oder ohne Partitionierung).</li> </ul>                                                                                                    |
|                  | <ul> <li>Microsoft SQL 2008 SP3 (oder h</li></ul>                                                                                                    |
|                  | <ul> <li>Microsoft SQL 2008 R2 ( (oder h\u00f6her) mit Cluster (Datacenter, Standard<br/>und Enterprise Edition)</li> </ul>                                                                                                    |
|                  | <ul> <li>Microsoft SQL Server 2012 SP3 (oder h</li></ul>                                                                                                    |
|                  | <ul> <li>Microsoft SQL Server 2014 (oder h</li></ul>                                                                                                    |
|                  | <ul> <li>Microsoft SQL Server 2016 mit Cluster (Standard und Enterprise Edition)</li> </ul>                                                                                                    |
|                  | <ul> <li>Microsoft SQL Server 2017mit Cluster (Standard und Enterprise Edition)</li> </ul>                                                                                                    |
|                  | <ul> <li>Sybase Anywhere 17 (und neuestes Electronic Bug Fix)</li> </ul>                                                                                                    |
|                  | <ul> <li>PostgreSQL 9.5.</li> </ul>                                                                                                    |
|                  | <ul> <li>PostgreSQL 10.x (nur auf einem externen Server unterstützt)</li> </ul>                                                                                                    |
|                  | HINWEIS                                                                                                    |
|                  | <ul> <li>PostgreSQL 10.x wird nicht als eingebettete Datenbank unterstützt.</li> </ul>                                                                                                    |
|                  | <ul> <li>Die ZENworks-Berichterstellung bietet keine Unterstützung für<br/>PostgreSQL.</li> </ul>                                                                                                    |
|                  | <b>HINWEIS:</b> Wenn Sie Oracle Real Application Clusters (Oracle RAC) mit ZENworks verwenden möchten, finden Sie in folgenden Abschnitten Informationen darüber:                                                                                |
|                  | <ul> <li>Oracle RAC One Node mit Oracle 11.2.0.1 Lösung für ZCM (http://<br/>www.novell.com/communities/node/13805/oracle-rac-one-node-11201-<br/>solution-zcm)</li> </ul>                                                                       |
|                  | <ul> <li>Oracle RAC Two Node mit Oracle 11.2.0.1 Lösung für ZCM (http://<br/>www.novell.com/communities/node/13806/oracle-rac-11201-2-node-<br/>cluster-solution-zcm)</li> </ul>                                                                 |

| Eintrag                          | Anforderung                                                                                                    |  |  |
|----------------------------------|----------------------------------------------------------------------------------------------------|--|--|
| Hostname des<br>Datenbankservers | Der Hostname des Datenbankservers muss vom Domänennamen-Server-<br>Service aufgelöst werden können.                                                                                                    |  |  |
| TCP-Ports                        | Der Server muss die Primärserver-Kommunikation auf dem Datenbank-Port<br>zulassen. Bei MS SQL müssen auf jeden Fall statische Ports für den<br>Datenbankserver konfiguriert werden.                                                                                                    |  |  |
|                                  | Standardports:                                                                                                    |  |  |
|                                  | • 1433 für MS SQL                                                                                                    |  |  |
|                                  | <ul> <li>2638 für Sybase SQL</li> </ul>                                                                                                    |  |  |
|                                  | <ul> <li>2639 für Audit Sybase-Datenbank</li> </ul>                                                                                                    |  |  |
|                                  | • 1521 für Oracle                                                                                                    |  |  |
|                                  | <ul> <li>54327 f ür eingebettetes PostgreSQL</li> </ul>                                                                                                    |  |  |
|                                  | <ul> <li>5432 f ür externes PostgreSQL (Sie k önnen ggf. einen anderen Port<br/>zuweisen.)</li> </ul>                                                                                                    |  |  |
|                                  | Die Standardportnummer können Sie im Falle eines Konflikts ändern.<br>Allerdings müssen Sie sicherstellen, dass der Port auf dem Primärserver für<br>die Kommunikation mit der Datenbank geöffnet ist.                                                                                                    |  |  |
| UDP-Ports                        | 1434 für MS SQL (falls ZENworks benannte Instanzen der Datenbank verwendet)                                                                                                    |  |  |
| Erwägungen für WAN               | Primärserver und die ZENworks-Datenbank müssen sich auf dem gleichen<br>Netzwerksegment befinden. Primärserver können nicht über ein WAN in die<br>ZENworks-Datenbank schreiben.                                                                                                    |  |  |
| Standardzeichensatz              | Für Sybase ist der UTF-8-Zeichensatz erforderlich.                                                                                                    |  |  |
|                                  | Für MS SQL setzt ZENworks keinen bestimmten Zeichensatz voraus. ZENworks unterstützt alle von MS SQL unterstützten Zeichensätze.                                                                                                    |  |  |
|                                  | Für Oracle muss der Parameter NLS_CHARACTERSET auf AL32UTF8 und der<br>Parameter NLS_NCHAR_CHARACTERSET auf AL16UTF16 gesetzt sein. Wenn<br>die vorhandene Oracle-Datenbank mit einem anderen Zeichensatz installiert<br>wurde, wenden Sie sich zur Migration auf den AL32UTF8-Zeichensatz an den<br>Oracle-Support. |  |  |
| Kollation                        | ZENworks wird nicht mit einer Instanz der MS SQL-Datenbank unterstützt, die<br>zwischen Groß- und Kleinschreibung unterscheidet. Daher müssen Sie sich vor<br>der Einrichtung der Datenbank vergewissern, dass diese nicht zwischen Groß-<br>und Kleinschreibung unterscheidet.                                      |  |  |
| Datenbankbenutzer                | Vergewissern Sie sich, dass der ZENworks-Datenbankbenutzer<br>uneingeschränkt Verbindungen zu Ferndatenbanken herstellen kann.                                                                                                    |  |  |
|                                  | Wenn der ZENworks-Datenbankbenutzer beispielsweise ein Active Directory-<br>Benutzer ist, müssen Sie sich vergewissern, dass die Active Directory-<br>Richtlinien es dem Benutzer erlauben, eine Verbindung zu einer<br>Ferndatenbank herzustellen.                                                                  |  |  |

# **3** Anforderungen für den Verwaltungsbrowser

Die Arbeitsstation oder der Server, auf der/dem das ZENworks-Kontrollzentrum zum Verwalten des Systems ausgeführt wird, muss die folgenden Anforderungen erfüllen:

| Eintrag Anforderungen |                                                                                                    |
|-----------------------|----------------------------------------------------------------------------------------------------|
| Webbrowser            | Folgende Webbrowser werden unterstützt:                                                                                                    |
|                       | <ul> <li>Internet Explorer 11 (oder höher)</li> </ul>                                                                                                    |
|                       | <ul> <li>Firefox Version 58 (oder h</li></ul>                                                                                                    |
|                       | Firefox ESR Version 52                                                                                                    |
|                       | <ul> <li>Edge 40 (oder höher)</li> </ul>                                                                                                    |
|                       | <ul> <li>Chrome Version 55 (oder h</li></ul>                                                                                                    |
|                       | HINWEIS: Die Verwaltung der Funktionen, die von ZCC Helper abhängig sind, wird nur auf Geräten mit Windows und SUSE Linux Enterprise unterstützt.                                                      |
| TCP-Ports             | Um eine Benutzeranforderung für eine Fernsitzung auf einem verwalteten<br>Gerät erfüllen zu können, müssen Sie Port 5550 auf dem Gerät öffnen, um den<br>Fernverwaltungs-Listener ausführen zu können. |

# **Windows-Installation**

In den folgenden Abschnitten finden Sie Informationen und Anweisungen zur Installation des ZENworks-Primärservers auf einem Windows-Server:

- Kapitel 4, "Installationsablauf unter Windows", auf Seite 23
- Kapitel 5, "Was geschieht bei der ZENworks-Installation?", auf Seite 29
- Kapitel 6, "Aktualisieren der Windows-Server-Software", auf Seite 31
- Kapitel 7, "Erstellen eines externen Zertifikats", auf Seite 33
- Kapitel 8, "Installieren einer externen ZENworks-Datenbank", auf Seite 37
- Kapitel 9, "Installieren eines ZENworks-Primärservers unter Windows", auf Seite 51
- Kapitel 10, "Ausführen von Aufgaben nach Abschluss der Installation", auf Seite 65

**4** Installationsablauf unter Windows

Die erforderlichen Aufgaben zur Installation des ersten ZENworks-Primärservers sind abhängig von den Aufgaben, die für weitere Primärserver anfallen. In den nachfolgenden Abschnitten finden Sie die Arbeitsabläufe für beide Vorgänge:

- "Installationsablauf für den ersten Primärserver", auf Seite 23
- "Installationsablauf für weitere Primärserver", auf Seite 26

## Installationsablauf für den ersten Primärserver

Zum Installieren des ersten ZENworks-Primärservers und zum Erstellen der ZENworks-Verwaltungszone führen Sie die nachstehenden Aufgaben in der angegebenen Reihenfolge aus.

Weitere Informationen zum Hinzufügen eines Primärservers zu einer vorhandenen ZENworks-Verwaltungszone finden Sie unter "Installationsablauf für weitere Primärserver", auf Seite 26.

| Aufgabe |                                                                                                    | Details                                                                                                    |
|---------|----------------------------------------------------------------------------------------------------|----------------------------------------------------------------------------------------------------|
|         | Informieren Sie sich über die Schritte im<br>ZENworks-Installationsprogramm, mit denen der<br>erste Primärserver installiert und die<br>Verwaltungszone erstellt werden. | Beim Installieren des ersten Primärservers<br>übernimmt das Installationsprogramm die<br>Installation der Primärserver-Software, die<br>Einrichtung der ZENworks-Datenbanken und das<br>Erstellen der Verwaltungszone.                                                                                                    |
|         |                                                                                                    | Weitere Informationen finden Sie unter Kapitel 5,<br>"Was geschieht bei der ZENworks-Installation?",<br>auf Seite 29.                                                                                                    |
|         | Brennen Sie das ZENworks-ISO-Image auf eine<br>DVD. Damit erhalten Sie eine Installations-DVD.                                                                           | Das ISO-Image kann nicht extrahiert und zur<br>Installation verwendet werden. Die Installation<br>muss von einer Installations-DVD erfolgen.                                                                                                    |
|         | Aktualisieren Sie die Software auf dem Windows-<br>Server, auf dem der ZENworks-Primärserver<br>installiert werden soll.                                                 | Die Windows-Server-Software muss auf dem<br>neuesten Stand sein, und sämtliche Programme<br>(z. B. Virenschutz-Software), die sich auf die<br>Installation des Primärservers auswirken können,<br>müssen auf dem neuesten Stand und<br>ordnungsgemäß konfiguriert sein.<br>Weitere Informationen finden Sie unter Kapitel 6,<br>"Aktualisieren der Windows-Server-Software", auf<br>Seite 31. |

| Aufgabe |                                                                                                    | Details                                                                                                    |
|---------|----------------------------------------------------------------------------------------------------|----------------------------------------------------------------------------------------------------|
|         | (Optional) Erstellen Sie ein externes Zertifikat für<br>den Primärserver.                                              | ZENworks-Primärserver kommunizieren über das<br>HTTPS-Protokoll mit verwalteten ZENworks-<br>Geräten. Für diese sichere Kommunikation muss<br>eine Zertifizierungsstelle (Certificate Authority, CA)<br>für die ZENworks-Verwaltungszone definiert sein,<br>und jeder Server muss jeweils ein Serverzertifikat<br>besitzen, das von der Zonen-CA ausgegeben<br>wurde. |
|         |                                                                                                    | ZENworks enthält eine interne ZENworks-CA.<br>Wenn Sie die interne ZENworks-CA nutzen, wird<br>diese während der Installation des ersten<br>Primärservers erstellt, und jeder später installierte<br>Primärserver erhält ein Zertifikat, das von der<br>ZENworks-CA signiert ist.                                                                                     |
|         |                                                                                                    | Novell empfiehlt die Verwendung der internen<br>ZENworks-CA, sofern die Sicherheitsrichtlinien<br>Ihres Unternehmens nicht dagegensprechen. Die<br>interne ZENworks-CA hat eine Nutzungsdauer von<br>10 Jahren und erleichtert die Nutzung zahlreicher<br>ZENworks-Funktionen, z. B. die Fernverwaltung.                                                              |
|         |                                                                                                    | Falls Sie die interne ZENworks-CA nicht nutzen können, verwenden Sie eine externe CA, und stellen Sie externe Serverzertifikate für die einzelnen installierten Primärserver bereit.                                                                                                    |
|         |                                                                                                    | Weitere Informationen zum Verwenden von<br>externen Zertifikaten finden Sie unter Kapitel 7,<br>"Erstellen eines externen Zertifikats", auf Seite 33.                                                                                                    |
|         | Installieren Sie die Software für die externe<br>Datenbank, die für die ZENworks-Datenbanken<br>verwendet werden soll. | In ZENworks sind eine Datenbank für allgemeine<br>Daten und eine Datenbank für Auditdaten<br>erforderlich. Für diese Datenbanken können Sie<br>wahlweise die eingebettete Sybase-Datenbank-<br>Software in ZENworks nutzen oder auch eine<br>unterstützte externe Datenbank-Software (siehe<br>Kapitel 2, "Datenbankanforderungen", auf<br>Seite 17).                 |
|         |                                                                                                    | Weitere Informationen zum Verwenden einer<br>externen Datenbank finden Sie unter Kapitel 8,<br>"Installieren einer externen ZENworks-<br>Datenbank", auf Seite 37.                                                                                                    |

| Aufgabe |                                                                                                    | Details                                                                                                    |
|---------|----------------------------------------------------------------------------------------------------|----------------------------------------------------------------------------------------------------|
|         | Installieren Sie die Software für die externe<br>Datenbank, die für die Audit-Datenbanken<br>verwendet werden soll.                                                  | Sie können wahlweise die eingebettete Sybase-<br>Datenbank-Software in ZENworks nutzen oder<br>auch eine unterstützte externe Datenbank-<br>Software (siehe Kapitel 2,<br>"Datenbankanforderungen", auf Seite 17).                                                     |
|         |                                                                                                    | Weitere Informationen zum Verwenden einer<br>externen Datenbank finden Sie unter Kapitel 8,<br>"Installieren einer externen ZENworks-<br>Datenbank", auf Seite 37.                                                                                                    |
|         |                                                                                                    | Konfigurieren Sie die Audit-Datenbank nach der<br>Konfiguration der ZENworks-Datenbank. Die<br>Felder für ZENworks und Audit sind identisch.                                                                                                    |
|         | Installieren Sie die ZENworks-Primärserver-<br>Software auf einem unterstützten Windows-<br>Server.                                                                  | Eine Anleitung dazu finden Sie in "Installieren der<br>Software für den Primärserver", auf Seite 51.                                                                                                    |
|         | Überprüfen Sie, ob der Primärserver ausgeführt<br>wird.                                                                                                    | Es gibt bestimmte Prüfungen, mit denen Sie<br>sicherstellen, dass die Software erfolgreich<br>installiert wurde und der Primärserver ausgeführt<br>wird.                                                                                                    |
|         |                                                                                                    | Eine Anleitung dazu finden Sie in "Überprüfen der<br>Installation", auf Seite 54.                                                                                                    |
|         | Aktivieren Sie die ZENworks-Produkte, für die Sie<br>eine Lizenz besitzen oder die Sie evaluieren<br>möchten.                                                        | Alle ZENworks-Produkte werden installiert. Für die<br>Produkte, für die Sie eine Lizenz besitzen, müssen<br>Sie dabei den Lizenzschlüssel eingeben. Auf<br>Wunsch können Sie auch unlizenzierte Produkte<br>für einen Evaluierungszeitraum von 60 Tagen<br>aktivieren. |
|         |                                                                                                    | Eine Anleitung dazu finden Sie in "Lizenzierung von Produkten", auf Seite 65.                                                                                                    |
|         | Sichern Sie den ZENworks-Primärserver und andere ZENworks-Komponenten.                                                                                               | Der Primärserver ist mindestens einmal zu sichern,<br>und für die ZENworks-Datenbanken sind<br>Sicherungen in regelmäßigen Abständen zu<br>planen.                                                                                                    |
|         |                                                                                                    | Eine Anleitung dazu finden Sie in "Sichern von ZENworks-Komponenten", auf Seite 67.                                                                                                    |
|         | Informieren Sie sich über die Aufgaben, die nach<br>der Installation anfallen, und führen Sie die<br>jeweiligen Aufgaben für Ihre Primärserver-<br>Installation aus. | Für den Primärserver müssen ggf. mehrere<br>Aufgaben nach der Installation erledigt werden.<br>Überprüfen Sie die Aufgabenliste, und führen Sie<br>die vorgesehenen Aufgaben aus.                                                                                      |
|         |                                                                                                    | Eine Anleitung dazu finden Sie in Kapitel 10,<br>"Ausführen von Aufgaben nach Abschluss der<br>Installation", auf Seite 65.                                                                                                    |

## Installationsablauf für weitere Primärserver

Zum Installieren eines ZENworks-Primärservers und zum Hinzufügen dieses Servers zur ZENworks-Verwaltungszone führen Sie die nachstehenden Aufgaben in der angegebenen Reihenfolge aus.

| Aufgabe |                                                                                                    | Details                                                                                                    |
|---------|----------------------------------------------------------------------------------------------------|----------------------------------------------------------------------------------------------------|
|         | Informieren Sie sich über die Schritte im<br>ZENworks-Installationsprogramm, mit denen ein<br>weiterer Primärserver in einer vorhandenen<br>Verwaltungszone installiert wird. | Beim Installieren eines zusätzlichen Primärservers<br>in einer Verwaltungszone wird die Primärserver-<br>Software installiert, der Primärserver in die<br>vorhandene Verwaltungszone aufgenommen, das<br>ZENworks-Kontrollzentrum installiert und die<br>ZENworks-Dienste gestartet. |
|         |                                                                                                    | Weitere Informationen finden Sie unter Kapitel 5,<br>"Was geschieht bei der ZENworks-Installation?",<br>auf Seite 29.                                                                                                    |
|         | Brennen Sie das ZENworks-ISO-Image auf eine<br>DVD. Damit erhalten Sie eine Installations-DVD.                                                                                | Das ISO-Image kann nicht extrahiert und zur<br>Installation verwendet werden. Die Installation<br>muss von einer Installations-DVD erfolgen.                                                                                                    |
|         | Aktualisieren Sie die Software auf dem Windows-<br>Server, auf dem der ZENworks-Primärserver<br>installiert werden soll.                                                      | Die Windows-Server-Software muss auf dem<br>neuesten Stand sein, und sämtliche Programme<br>(z. B. Virenschutz-Software), die sich auf die<br>Installation des Primärservers auswirken können,<br>müssen auf dem neuesten Stand und<br>ordnungsgemäß konfiguriert sein.              |
|         |                                                                                                    | Weitere Informationen finden Sie unter Kapitel 6,<br>"Aktualisieren der Windows-Server-Software", auf<br>Seite 31.                                                                                                    |
|         | (Optional) Erstellen Sie ein externes Zertifikat für<br>den Primärserver.                                                                                                    | Wird die interne ZENworks-Zertifizierungsstelle<br>(Certificate Authority, CA) in der ZENworks-<br>Verwaltungszone genutzt, so erhält der neue<br>Primärserver während der Installation<br>automatisch ein Serverzertifikat.                                                         |
|         |                                                                                                    | Falls eine externe CA in der Zone verwendet wird,<br>müssen Sie ein gültiges Zertifikat von der externen<br>CA für den neuen Primärserver bereitstellen.                                                                                                    |
|         |                                                                                                    | Weitere Informationen zum Erstellen eines<br>Zertifikats von einer externe CA finden Sie unter<br>Kapitel 7, "Erstellen eines externen Zertifikats", auf<br>Seite 33.                                                                                                    |

| Aufgabe |                                                                                                    | Details                                                                                                    |
|---------|----------------------------------------------------------------------------------------------------|----------------------------------------------------------------------------------------------------|
|         | Installieren Sie die ZENworks-Primärserver-<br>Software auf einem unterstützten Windows-<br>Server.                                                                  | Die Installation weiterer Primärserver ist einfacher<br>als die Installation des ersten Primärservers. Das<br>Installationsprogramm benötigt lediglich einen<br>Zielspeicherort für die Software-Dateien,<br>Authentifizierungsdaten für die Verwaltungszone<br>(Primärserver-Adresse und Administrator-<br>Anmeldeberechtigung) sowie Dateien für das<br>externe Zertifikat (wenn in der Zone eine externe<br>CA verwendet wird). |
|         |                                                                                                    | Anweisungen zum Ausführen des<br>Installationsprogramms finden Sie unter<br>"Installieren der Software für den Primärserver",<br>auf Seite 51.                                                                                                    |
|         | Überprüfen Sie, ob der Primärserver ausgeführt<br>wird.                                                                                                    | Es gibt bestimmte Prüfungen, mit denen Sie<br>sicherstellen, dass die Software erfolgreich<br>installiert wurde und der Primärserver ausgeführt<br>wird.                                                                                                    |
|         |                                                                                                    | Eine Anleitung dazu finden Sie in "Überprüfen der Installation", auf Seite 54.                                                                                                    |
|         | Sichern Sie den ZENworks-Primärserver.                                                                                                    | Der Primärserver muss mindestens einmal gesichert werden.                                                                                                    |
|         |                                                                                                    | Eine Anleitung dazu finden Sie in "Sichern von ZENworks-Komponenten", auf Seite 67.                                                                                                    |
|         | Informieren Sie sich über die Aufgaben, die nach<br>der Installation anfallen, und führen Sie die<br>jeweiligen Aufgaben für Ihre Primärserver-<br>Installation aus. | Für den Primärserver müssen ggf. mehrere<br>Aufgaben nach der Installation erledigt werden.<br>Überprüfen Sie die Aufgabenliste, und führen Sie<br>die vorgesehenen Aufgaben aus.                                                                                                    |
|         |                                                                                                    | Eine Anleitung dazu finden Sie in Kapitel 10,<br>"Ausführen von Aufgaben nach Abschluss der<br>Installation", auf Seite 65.                                                                                                    |

# 5 Was geschieht bei der ZENworks-Installation?

Während der Installation des ersten Primärservers führt das ZENworks-Installationsprogramm die folgenden Schritte durch:

- Erstellen der Verwaltungszone
- Erstellen und Füllen der ZENworks-Datenbank und der Audit-Datenbank

Während der Installation eines Primärservers führt das ZENworks-Installationsprogramm die folgenden Schritte durch:

- Installieren des ZENworks Agent, sodass der Server verwaltet werden kann
- Installieren des ZENworks-Kontrollzentrums (Webkonsole f
  ür die Verwaltung des ZENworks-Systems)
- Installieren des zman-Befehlszeilenprogramms
- Installieren und Starten der ZENworks-Services

# 6 Aktualisieren der Windows-Server-Software

Vor dem Installieren der ZENworks-Primärserver-Software auf einem Windows-Server muss die Software auf dem Server aktualisiert werden:

- Führen Sie das Windows-Update auf dem Server aus, und installieren Sie alle verfügbaren Aktualisierungen. Deaktivieren Sie anschließend das Windows-Update, damit die Installation der Primärserver-Software nicht wegen der parallelen Installation von Aktualisierungen fehlschlägt.
- Aktualisieren Sie alle weiteren Programme (z. B. Virenschutz-Software), damit die Installation der Primärserver-Software nicht wegen der parallelen Installation von Aktualisierungen fehlschlägt.
- Zum Testen und Überprüfen von ZENworks 2017 wird empfohlen, das Produkt nicht in einer Produktionsumgebung bereitzustellen.

**Erstellen eines externen Zertifikats** 

ZENworks-Primärserver kommunizieren über das HTTPS-Protokoll mit verwalteten ZENworks-Geräten. Für diese sichere Kommunikation muss eine Zertifizierungsstelle (Certificate Authority, CA) für die ZENworks-Verwaltungszone definiert sein, und jeder Server muss jeweils ein Serverzertifikat besitzen, das von der Zonen-CA ausgegeben wurde.

ZENworks enthält eine interne ZENworks-CA. Wenn Sie die interne ZENworks-CA nutzen, wird diese während der Installation des ersten Primärservers erstellt. Jeder später installierte Primärserver erhält ein Zertifikat, das von der ZENworks-CA signiert ist.

Die Verwendung der internen ZENworks-CA wird empfohlen, sofern die Sicherheitsrichtlinien Ihres Unternehmens nicht dagegensprechen. Die interne ZENworks-CA hat eine Nutzungsdauer von 10 Jahren und erleichtert die Nutzung zahlreicher ZENworks-Funktionen, z. B. die Fernverwaltung.

Falls Sie die interne ZENworks-CA nicht nutzen können, verwenden Sie eine externe CA, und stellen Sie externe Serverzertifikate für die einzelnen installierten Primärserver bereit.

In den folgenden Abschnitten finden Sie detaillierte Anweisungen zur Verwendung externer Zertifikate:

- "Erzeugen einer Zertifikatsignierungsanforderung (Certificate Signing Request, CSR)", auf Seite 33
- "Generieren eines Zertifikats mithilfe von NetlQ ConsoleOne", auf Seite 34
- "Generieren eines Zertifikats mithilfe von NetlQ iManager", auf Seite 35

## Erzeugen einer Zertifikatsignierungsanforderung (Certificate Signing Request, CSR)

Für jeden Server, auf dem die ZENworks-Primärserver-Software installiert werden soll, müssen Sie ein eigenes Serverzertifikat mit dem vollständigen Domänennamen (Fully Qualified Domain Name) des Servers als Betreff erstellen.

- 1 Installieren Sie OpenSSL.
- 2 Geben Sie zur Generierung eines privaten Schlüssels, der zur Erstellung einer Zertifikatsignierungsanforderung (Certificate Signing Request, CSR) erforderlich ist, folgenden Befehl ein:

openssl genrsa -out zcm.pem 2048

**3** Wenn Sie eine CSR erstellen möchten, die von einer Zertifizierungsstelle signiert werden kann, geben Sie folgenden Befehl ein:

openssl req -new -key zcm.pem -out zcm.csr

Wenn Sie nach "IHREM Namen" gefragt werden, geben Sie den vollständigen DNS-Namen des Servers ein, auf dem Sie die Domänennamen der Primärserver-Software einschließlich www.company.com, payment.company.com und contact.company.com installieren. **4** Um diesen privaten Schlüssel vom PEM-Format in das verschlüsselte DER-Format zu konvertieren, geben Sie folgenden Befehl ein:

```
openssl pkcs8 -topk8 -nocrypt -in zcm.pem -inform PEM -out zcmkey.der - outform DER
```

Der private Schlüssel muss im verschlüsselten PKCS8-DER-Format vorliegen. Sie können das OpenSSL-Befehlszeilenwerkzeug verwenden, um die Schlüssel in das korrekte Format zu konvertieren.

**5** Generieren Sie mithilfe der CSR ein Zertifikat in ConsoleOne oder iManager oder über eine echte externe CA wie Verisign.

Wenn Sie eine externe CA verwenden (z. B. Verisign), erhalten Sie dort weitere Informationen zum Erzeugen eines Zertifikats mit der CSR. Wenn Sie ConsoleOne oder iManager als Zertifizierungsstelle nutzen, beachten Sie die Anweisungen in den folgenden Abschnitten:

- "Generieren eines Zertifikats mithilfe von NetIQ ConsoleOne", auf Seite 34
- "Generieren eines Zertifikats mithilfe von NetlQ iManager", auf Seite 35

## Generieren eines Zertifikats mithilfe von NetlQ ConsoleOne

- **1** Vergewissern Sie sich, dass eDirectory als CA konfiguriert ist.
- 2 Stellen Sie das Zertifikat für den Primärserver aus:
  - 2a Starten Sie ConsoleOne.
  - **2b** Melden Sie sich am eDirectory-Baum als Administrator mit den entsprechenden Rechten an.

Weitere Informationen zu den entsprechenden Rechten finden Sie im Abschnitt Zur Durchführung von Aufgaben erforderliche Eintragsrechte (https://www.netiq.com/documentation/crt33/crtadmin/data/a2zibyo.html) in der Dokumentation zu *Net/Q Certificate Server 3.3*.

- 2c Klicken Sie im Menü Werkzeuge auf Zertifikat ausstellen.
- 2d Suchen Sie die Datei zcm.csr, und klicken Sie auf Weiter.
- 2e Schließen Sie den Assistenten ab, indem Sie die Standardwerte akzeptieren.
- 2f Geben Sie die grundlegenden Beschränkungen des Zertifikats an und klicken Sie anschließend auf Weiter.
- 2g Geben Sie den Gültigkeitszeitraum, das Datum des Inkrafttretens und das Ablaufdatum an, und klicken Sie auf Weiter.
- 2h Klicken Sie auf Fertig stellen.
- 2i Speichern Sie das Zertifikat im DER-Format, und geben Sie einen Namen für das Zertifikat an.
- 3 Exportieren Sie das eigensignierte Zertifikat der organisatorischen CA:
  - 3a Melden Sie sich in ConsoleOne bei eDirectory an.
  - 3b Klicken Sie mit der rechten Maustaste im Container Sicherheit auf die CA und klicken Sie anschließend auf Eigenschaften.
  - **3c** Wählen Sie in der Registerkarte **Zertifikate** das eigensignierte Zertifikat aus.

- 3d Klicken Sie auf Exportieren.
- 3e Wenn Sie dazu aufgefordert werden, den privaten Schlüssel zu exportieren, klicken Sie auf Nein.
- **3f** Exportieren Sie das Zertifikat im DER-Format, und wählen Sie den Speicherort aus, an dem das Zertifikat gespeichert werden soll.
- 3g Klicken Sie auf Fertig stellen.

Sie sollten nun über die drei Dateien verfügen, die Sie für die Installation von ZENworks mittels einer externen CA benötigen.

## Generieren eines Zertifikats mithilfe von NetIQ iManager

- **1** Vergewissern Sie sich, dass eDirectory als CA konfiguriert ist.
- 2 Stellen Sie das Zertifikat für den Primärserver aus:
  - 2a Starten Sie iManager.
  - **2b** Melden Sie sich am eDirectory-Baum als Administrator mit den entsprechenden Rechten an.

Weitere Informationen zu den entsprechenden Rechten finden Sie im Abschnitt Zur Durchführung von Aufgaben erforderliche Eintragsrechte (https://www.netiq.com/ documentation/crt33/crtadmin/data/a2zibyo.html) in der Dokumentation zu *NetIQ Certificate Server 3.3*.

- **2c** Klicken Sie im Menü Rollen und Aufgaben auf Novell Certificate Server > Zertifikat ausstellen.
- 2d Klicken Sie auf Durchsuchen, und suchen Sie die CSR-Datei zcm.csr. Wählen Sie die Datei aus, und klicken Sie auf Weiter.
- **2e** Akzeptieren Sie die Standardwerte für den Schlüsseltyp, die Schlüsselnutzung und die erweiterte Schlüsselnutzung, und klicken Sie anschließend auf Weiter.
- **2f** Akzeptieren Sie die standardmäßigen grundlegenden Beschränkungen des Zertifikats und klicken Sie anschließend auf **Weiter**.
- 2g Geben Sie den Gültigkeitszeitraum, das Datum des Inkrafttretens und das Ablaufdatum an, und klicken Sie auf Weiter. Ändern Sie den standardmäßigen Gültigkeitszeitraum (10 Jahre) nach Bedarf.
- 2h Überprüfen Sie die Auflistung der Parameter. Sind diese korrekt, klicken Sie auf Fertig stellen. Sind sie nicht korrekt, klicken Sie so oft auf Zurück, bis Sie an der Stelle angelangt sind, an der Sie Änderungen vornehmen müssen.

Wenn Sie auf Fertig stellen klicken, wird ein Dialogfeld mit der Meldung angezeigt, dass ein Zertifikat erstellt wurde. Dadurch wird das Zertifikat im binären DER-Format exportiert.

- 2i Herunterladen und Speichern des ausgestellten Zertifikats
- 3 Exportieren Sie das eigensignierte Zertifikat der organisatorischen CA:
  - 3a Melden Sie sich in iManager bei eDirectory an.
  - **3b** Klicken Sie im Menü Rollen und Aufgaben auf Novell Certificate Server > Zertifizierungsstelle konfigurieren.

Damit werden die Eigenschaftsseiten für die organisatorische CA angezeigt, die eine Seite "Allgemein", eine Seite "CRL-Konfiguration", eine Seite "Zertifikate" und andere eDirectory-bezogene Seiten enthalten.

- 3c Klicken Sie auf Zertifikate und wählen Sie anschließend Eigensigniertes Zertifikat aus.
- 3d Klicken Sie auf Exportieren.

Dadurch wird der Assistent zum Exportieren von Zertifikaten gestartet.

- **3e** Heben Sie die Auswahl der Option **Privaten Schlüssel exportieren** auf und wählen Sie **DER** als Exportformat aus.
- 3f Klicken Sie auf Weiter und speichern Sie das exportierte Zertifikat.
- 3g Klicken Sie auf Schließen.

Sie sollten nun über die drei Dateien verfügen, die Sie für die Installation von ZENworks mittels einer externen CA benötigen.
# 8 Installieren einer externen ZENworks-Datenbank

In ZENworks sind eine Datenbank für allgemeine Daten und eine Datenbank für Auditdaten erforderlich. Für diese Datenbanken können Sie wahlweise die eingebettete Sybase-Datenbank-Software in ZENworks nutzen oder auch eine unterstützte externe Datenbank-Software (siehe Datenbankanforderungen).

Soll die eingebettete Datenbank verwendet werden, überspringen Sie die restlichen Anweisungen in diesem Abschnitt. Die eingebettete Datenbank wird während der Installation des ZENworks-Primärservers installiert (siehe Installieren der Software für den Primärserver).

- "Voraussetzungen für externe Datenbanken", auf Seite 37
- "Installieren einer externen ZENworks-Datenbank", auf Seite 41

#### Voraussetzungen für externe Datenbanken

Ermitteln Sie die Voraussetzungen für die zu verwendende externe Datenbank anhand der folgenden Abschnitte:

- "Voraussetzungen für eine Remote-OEM-Sybase-Datenbank", auf Seite 37
- "Voraussetzungen für eine entfernte Sybase SQL Anywhere-Datenbank", auf Seite 38
- "Voraussetzungen f
  ür eine Microsoft SQL-Datenbank", auf Seite 38
- "Voraussetzungen für eine Oracle-Datenbank", auf Seite 38
- "Voraussetzungen f
  ür PostgreSQL", auf Seite 41

#### Voraussetzungen für eine Remote-OEM-Sybase-Datenbank

Die entfernte OEM Sybase-Datenbank muss auf dem entfernten Datenbankserver installiert werden, bevor ZENworks 2017 zur Erstellung der Verwaltungszone installiert wird, damit sie während der Installation des Primärservers, auf dem die Datenbank eingerichtet werden soll, richtig konfiguriert werden kann.

**HINWEIS:** Für diese Datenbank stellt Novell Support Problemermittlung, Kompatibilitätsinformationen, Unterstützung bei der Installation, Support bei der Verwendung, laufende Wartung und grundlegende Fehlersuche zur Verfügung. Weitere Unterstützung einschließlich erweiterter Fehlersuche und Fehlerbehebung finden Sie auf der Sybase Support-Website (http://www.sybase.com/support).

### Voraussetzungen für eine entfernte Sybase SQL Anywhere-Datenbank

Für die Sybase SQL Anywhere-Datenbank müssen die folgenden Voraussetzungen erfüllt sein:

- Die Sybase SQL Anywhere-Datenbank muss installiert und so eingerichtet sein, dass sie während der Installation von ZENworks aktualisiert werden kann.
- Während der Installation von ZENworks müssen Sie einen Datenbankbenutzer angeben. Der Datenbankbenutzer muss über Lese- und Schreibzugriff auf die Datenbank verfügen, um die Tabellen auf dem Datenbankserver erstellen und ändern zu können.

**HINWEIS:** Für diese Datenbank stellt Novell Support Problemermittlung, Kompatibilitätsinformationen, Unterstützung bei der Installation, Support bei der Verwendung, laufende Wartung und grundlegende Fehlersuche zur Verfügung. Weitere Unterstützung einschließlich erweiterter Fehlersuche und Fehlerbehebung finden Sie auf der Sybase Support-Website (http://www.sybase.com/support).

#### Voraussetzungen für eine Microsoft SQL-Datenbank

Zur Verwendung der Microsoft SQL Server-Datenbank für ZENworks muss die Microsoft SQL Server-Software auf dem Datenbankserver installiert sein, damit die neue Microsoft SQL-Datenbank vom ZENworks-Installationsprogramm erstellt werden kann. Informationen zur Installation der Microsoft SQL Server-Software finden Sie in der Microsoft-Dokumentation.

Ein SA-Benutzer oder ein SYSDBA-Benutzer (mit Systemadministratorrechten) mit entsprechenden Benutzer- und Anmeldeberechtigungen muss eine ZENworks-Datenbank oder eine Audit-Datenbank anlegen.

Legen Sie bei MS SQL die Einstellung READ\_COMMITTED\_SNAPSHOT auf ON fest, damit sie den Lesezugriff auf die Informationen in der Datenbank beim Schreiben oder Bearbeiten von Daten zulässt.

Führen Sie zum Festlegen der Einstellung READ\_COMMITTED\_SNAPSHOT auf ON an der Eingabeaufforderung des Servers den folgenden Befehl aus:

ALTER DATABASE Datenbankname SET READ\_COMMITTED\_SNAPSHOT ON;

#### Voraussetzungen für eine Oracle-Datenbank

Während der Installation der ZENworks-Datenbank unter Oracle können Sie ein neues Benutzerschema erstellen oder ein vorhandenes Schema angeben, das sich auf einem Server in Ihrem Netzwerk befindet.

- Erstellen eines neuen Benutzerschemas: Die folgenden Software-Anforderungen müssen erfüllt sein:
  - Sie besitzen den Berechtigungsnachweis des Datenbankadministrators. Der Administrator benötigt DDL-Rechte (Data Definition Language, Datendefinitions-Sprache) und Rechte zur Neudefinition, wobei die Option zum Gewähren aktiviert sein muss.

- Für den Benutzer mit Oracle-Zugriff ist ein Tabellenbereich erforderlich. Ein Tabellenbereich ist ein Speicherort, an dem die eigentlichen Daten, die den Datenbankobjekten zugrunde liegen, aufbewahrt werden können. Er bietet eine Abstraktionsschicht zwischen den physischen und logischen Daten und wird für die Zuordnung von Speicherplatz für alle DBMS-verwalteten Segmente benötigt. (Ein Datenbanksegment ist ein Datenbankobjekt, das physischen Speicherplatz belegt wie Tabellendaten und Indizes.) Nach dessen Erstellung kann auf einen Tabellenbereich bei der Erstellung von Datenbanksegmenten anhand seines Namens verwiesen werden.
- Der Tabellenbereich kann von ZENworks oder vom Datenbankadministrator erstellt werden.
- Der Tabellenbereich muss über ausreichend Speicherplatz zum Erstellen und Speichern des ZENworks-Datenbankschemas verfügen. Zum Erstellen des ZENworks-Datenbankschemas ist ein Tabellenbereich mit mindestens 10 GB erforderlich.
- Verwenden eines vorhandenen Benutzerschemas: In den folgenden Szenarien ist die Installation unter Verwendung eines vorhandenen Oracle-Benutzerschemas möglich:
  - Der Datenbankadministrator erstellt ein Benutzerschema mit den erforderlichen Rechten, und Sie erhalten vom Datenbankadministrator den Berechtigungsnachweis für dieses Benutzerschema. Unter Verwendung eines vorhandenen Oracle-Benutzerschemas ist der Berechtigungsnachweis des Datenbankadministrators für die Installation nicht erforderlich.
  - Sie legen einen Benutzer in der Oracle-Datenbank an, den Sie während der Installation von ZENworks auswählen.

Für die Verwendung eines vorhandenen Benutzerschemas müssen die folgenden Voraussetzungen erfüllt sein:

- Der Tabellenbereich muss über ausreichend Speicherplatz zum Erstellen und Speichern des ZENworks-Datenbankschemas verfügen. Zum Erstellen des ZENworks-Datenbankschemas ist ein Tabellenbereich mit mindestens 10 GB erforderlich.
- Die Quote für das Benutzerschema muss in dem Tabellenbereich, der für die Installation erforderlich ist, auf "Unbegrenzt" eingestellt sein.
- Rechte zum Erstellen der Datenbank: Das Benutzerschema muss über die folgenden Rechte f
  ür die Erstellung der Datenbank verf
  ügen:

CREATE SESSION CREATE\_TABLE CREATE\_VIEW CREATE\_PROCEDURE CREATE\_SEQUENCE CREATE\_TRIGGER ALTER ANY TABLE DROP ANY TABLE LOCK ANY TABLE SELECT ANY TABLE CREATE ANY TABLE CREATE ANY TRIGGER CREATE ANY INDEX CREATE ANY DIMENSION CREATE ANY EVALUATION CONTEXT

```
CREATE ANY INDEXTYPE
CREATE ANY LIBRARY
CREATE ANY MATERIALIZED VIEW
CREATE ANY OPERATOR
CREATE ANY PROCEDURE
CREATE ANY RULE
CREATE ANY RULE SET
CREATE ANY SYNONYM
CREATE ANY TYPE
CREATE ANY VIEW
DBMS_DDL
DBMS_DDL
DBMS_LOCK
```

WICHTIG: Die oben genannten Berechtigungen werden nur für die Bearbeitung von Tabellen im ZENworks-Schema und nicht in einem anderen Schema verwendet. Die Pakete DBMS\_DDL und DBMS\_REDEFINITION werden verwendet, um einige der Tabellen als Partitionierungstabellen während der Neuinstallation von ZENworks umzustrukturieren. Sie können dem Benutzer die DBMS\_DDL- und DBMS\_REDEFINITION-Rechte zum Zeitpunkt der Installation oder Aufrüstung geben. Nach der erfolgreichen Installation oder Aufrüstung können Sie die DBMS\_DDL- und DBMS\_REDEFINITION-Rechte sowie die Berechtigungen mit der Option ANY zurücknehmen.

Weitere Details finden Sie in der Oracle-Datenbank-Dokumentation (http://docs.oracle.com/ cd/B28359\_01/server.111/b28310/tables007.htm#i1006801).

Bei Oracle-Datenbanken variiert die Leistung je nachdem, ob die Datenbank einen freigegebenen Server oder dedizierte Serverprozesse verwendet. Für jeden ZENworks-Primärserver ist ein Datenbankverbindungspool konfiguriert, dessen Größe je nach ZENworks-Systemlast variiert. Unter Spitzenbelastung kann dieser Pool pro Primärserver auf ein Maximum von 300 gleichzeitig bestehenden Datenbankverbindungen anwachsen. Verwendet Ihre Oracle-Datenbank dedizierte Serverprozesse, kann die Nutzung der Datenbankserverressourcen, wenn Ihre Zone mehrere Primärserver enthält, so sehr anwachsen, dass die Leistung beeinträchtigt wird. Falls dieses Problem auftritt, empfiehlt es sich eventuell, die ZENworks-Datenbank für freigegebene Serverprozesse zu konfigurieren.

#### Voraussetzungen für Oracle RAC

- Die Version der Oracle-Datenbank und der Real Application Clusters (RAC) muss 11.2.0.4 oder höher lauten.
- Tabellenbereiche müssen von Ihrem Datenbankadministrator manuell erstellt werden (verwenden Sie nicht ZENworks zur Erstellung von Tabellenbereichen).
- Fahren Sie die ZENworks-Dienste auf allen Primärservern und Berichterstellungsservern herunter, bevor Sie ZENworks aufrüsten.

#### Voraussetzungen für PostgreSQL

Für die PostgreSQL-Datenbank müssen die folgenden Voraussetzungen erfüllt sein:

- 1. Die PostgreSQL-Datenbank muss installiert und so eingerichtet sein, dass sie während der Installation von ZENworks aktualisiert werden kann.
- 2. Während der Installation von ZENworks müssen Sie einen Datenbankbenutzer angeben. Der Datenbankbenutzer muss über Lese- und Schreibzugriff auf die Datenbank verfügen, um die Tabellen auf dem Datenbankserver erstellen und ändern zu können.

**HINWEIS:** Für die PostgreSQL-Datenbank stellt der Micro Focus-Support Problemermittlung, Kompatibilitätsinformationen, Unterstützung bei der Installation, Support bei der Verwendung, laufende Wartung und grundlegende Fehlersuche zur Verfügung. Weitere Unterstützung einschließlich erweiterte Fehlersuche und Fehlerbehebung erhalten Sie beim PostgreSQL-Support (https://www.postgresql.org/support/).

### Installieren einer externen ZENworks-Datenbank

In diesem Abschnitt finden Sie Anweisungen, wie Sie zum Installieren der ZENworks-Datenbank das ZENworks-Installationsprogramm auf dem Datenbankserver ausführen. Wenn Sie eine Remote-OEM-Sybase-Datenbank nutzen, ist diese Methode erforderlich. Bei anderen Datenbanken ist diese Methode nützlich, wenn der ZENworks-Administrator und der Datenbankadministrator nicht identisch sind. Darüber hinaus können Sie die externe ZENworks-Datenbank installieren, wenn die ZENworks-Primärserver-Software auf dem Windows-Zielserver installiert wird. Soll diese Methode verwendet werden, überspringen Sie diesen Abschnitt, und fahren Sie mit Kapitel 9, "Installieren eines ZENworks-Primärservers unter Windows", auf Seite 51 fort.

**HINWEIS:** Derzeit wird die Installation und Aufrüstung der OEM-Datenbank nur im GUI-Modus unterstützt. Der unbeaufsichtigte Modus und der Konsolenmodus werden nicht unterstützt.

Der Server, auf dem Sie die externe Datenbank installieren möchten, muss die in den Abschnitten Kapitel 2, "Datenbankanforderungen", auf Seite 17 und "Voraussetzungen für externe Datenbanken", auf Seite 37 genannten Anforderungen erfüllen.

1 Legen Sie auf dem Server, auf dem Sie die externe Datenbank installieren möchten, die Installations-DVD für *Novell ZENworks 2017* ein.

**WICHTIG:** Falls Sie das ISO-Image für ZENworks 2017 noch nicht auf eine DVD gebrannt haben, müssen Sie dies noch vor Beginn der Installation nachholen. Das ISO-Image darf nicht extrahiert und zur Installation verwendet werden.

Wenn die DVD das Installationsprogramm für die Datenbank automatisch startet, beenden Sie das Programm.

Geben Sie den folgenden Befehl an der Eingabeaufforderung des externen Datenbankservers ein:

DVD\_Laufwerk\setup.exe -c

Alternativ:

Wenn ZENworks 2017 bereits auf einem Gerät installiert ist und Sie dieses Gerät zur Konfiguration einer weiteren Instanz der ZENworks-Datenbank (auf dem gleichen oder einem anderen Gerät) mittels des Installationsprogramms für externe Datenbanken verwenden möchten, führen Sie den folgenden Befehl aus:

DVD\_Laufwerk:\setup.exe -c --zcminstall

- 2 Wählen Sie auf der Seite "ZENworks-Datenbank auswählen" eine der folgenden Optionen aus:
  - ZENworks-Datenbank auswählen
  - Audit-Datenbank auswählen
  - ZENworks-Datenbank und Audit-Datenbank auswählen

**HINWEIS:** Wenn die Optionen **ZENworks-Datenbank** und **Audit-Datenbank** ausgewählt sind, müssen Sie zunächst die ZENworks-Datenbank erstellen und dann die Audit-Datenbank.

Die folgenden Kombinationen aus ZENworks- und Audit-Datenbank werden unterstützt:

| ZENworks-Datenbank                    | Audit-Datenbank                                                          |
|---------------------------------------|--------------------------------------------------------------------------|
| Sybase SQL Anywhere (OEM)             | <ul> <li>Sybase SQL Anywhere (OEM; Standard)</li> </ul>                  |
|                                       | Externe Sybase SQL Anywhere-Datenbank                                    |
| Externe Sybase SQL Anywhere-Datenbank | <ul> <li>Externe Sybase SQL Anywhere-Datenbank<br/>(Standard)</li> </ul> |
|                                       | <ul> <li>Sybase SQL Anywhere (OEM)</li> </ul>                            |
| Microsoft SQL Server                  | Microsoft SQL Server                                                     |
| Oracle                                | Oracle                                                                   |

- **3** Wählen Sie auf der Seite "Datenbanktyp wählen" eine der folgenden Optionen, und klicken Sie auf Weiter:
  - Sybase SQL Anywhere (OEM): Installiert die Standarddatenbank Sybase für ZENworks. Die Datenbank wird als Dienst konfiguriert, der Datenbank-Benutzer wird angelegt und die erforderlichen Tabellen für den Primärserver werden erstellt.

Bei der Installation des Primärservers müssen Sie außerdem die Option Sybase SQL Anywhere (entfernt) auswählen.

- Externe Sybase SQL Anywhere-Datenbank: Richtet eine vorhandene Sybase-Datenbank ein, damit in diese ZENWorks-Informationen geschrieben werden können.
- Microsoft SQL Server: Erstellt eine ZENworks-Datenbank auf Microsoft SQL Server.
- **Oracle:** Legt das Benutzerschema fest, das zur Einrichtung des für ZENworks verwendeten externen Oracle -Datenbankschemas verwendet werden kann.

**WICHTIG:** Der Server mit der Datenbank muss zeitlich mit allen Primärservern in der Verwaltungszone synchronisiert sein.

- 4 Beachten Sie folgende Informationen zu den Installationsdaten (die gleichen Informationen erhalten Sie auch über die Schaltfläche Hilfe):
  - "Für die Installation einer OEM Sybase SQL Anywhere-Datenbank erforderliche Informationen", auf Seite 43

- "Für die Installation einer externen Sybase SQL Anywhere-Datenbank erforderliche Informationen", auf Seite 44
- "Für die Installation einer Microsoft SQL-Datenbank erforderliche Informationen", auf Seite 46
- "Für die Installation einer Oracle-Datenbank erforderliche Informationen", auf Seite 47

# Für die Installation einer OEM Sybase SQL Anywhere-Datenbank erforderliche Informationen

| Installationsinformationen        | Erklärung                                                                                                    |
|-----------------------------------|----------------------------------------------------------------------------------------------------|
| Sybase-Datenbankinstallation      | Geben Sie den Pfad des Verzeichnisses an, in dem die OEM-Kopie der Sybase<br>SQL Anywhere-Datenbanksoftware installiert werden soll. Auf dem<br>Windows-Zielserver sind nur die aktuell dem Server zugeordneten<br>Laufwerke verfügbar.                                                      |
|                                   | Der Standardpfad lautet Laufwerk: \novell\zenworks. Dieser Pfad kann geändert werden. Das Installationsprogramm erstellt zur Installation von Sybase das Verzeichnis \novell\zenworks.                                                                                                    |
| Sybase-Installationspfad          | Geben Sie den Pfad ein, in den die Sybase-Installationsdatei kopiert werden<br>soll. Der Standardpfad lautet Laufwerk:\Programme<br>(x86)\Novell\ZENworks.                                                                                                    |
| Sybase-Serverkonfiguration        | Geben Sie den vom Sybase SQL Anywhere-Datenbankserver verwendeten<br>Port an. Standardmäßig werden Port 2638 für die ZENworks-Datenbank und<br>Port 2639 für die Port-Datenbank verwendet. Ändern Sie im Falle eines<br>Konflikts die Standardportnummer.                                    |
| Sybase-Zugriffskonfiguration      | Für einige dieser Informationen sind Standardwerte angegeben, die ggf.<br>geändert werden können:                                                                                                    |
|                                   | <ul> <li>Datenbankname Geben Sie einen Namen f ür die neue Datenbank ein.<br/>Der Datenbankname darf nicht zenworks lauten.</li> </ul>                                                                                                    |
|                                   | <ul> <li>Benutzername: Geben Sie einen Namen f ür einen neuen Benutzer ein,<br/>der Zugriff auf die Datenbank haben soll.</li> </ul>                                                                                                    |
|                                   | <ul> <li>Passwort: Geben Sie das Passwort f ür den Zugriff auf die Datenbank<br/>ein.</li> </ul>                                                                                                    |
|                                   | <ul> <li>Name des Datenbankservers: Geben Sie einen Namen f ür den Sybase<br/>SQL Anywhere-Datenbankserver ein.</li> </ul>                                                                                                    |
| Speicherort der<br>Datenbankdatei | Geben Sie den Pfad ein, in dem die Sybase-Installationsdatei erstellt werden<br>soll. Standardmäßig wird das Verzeichnis <i>Laufwerk</i> :\novell\zenworks<br>erstellt, das Sie je nach Bedarf ändern können. Diesem Standardverzeichnis<br>wird das Unterverzeichnis \database hinzugefügt. |
|                                   | Der Standardpfad lautet beispielsweise<br>Laufwerk:\novell\zenworks\database.                                                                                                    |
|                                   | Der Standardpfad für die Audit-Datenbank ist mit dem Standardpfad für die ZENworks-Datenbank identisch.                                                                                                    |

| Installationsinformationen           | Erklärung                                                                                                    |
|--------------------------------------|----------------------------------------------------------------------------------------------------|
| Datenbankinformationen<br>überprüfen | Überprüfen Sie die Informationen zur Datenbankkonfiguration.                                                                                                    |
|                                      | Im Feld "Serveradresse" wird die in der Datei hosts konfigurierte IP-<br>Adresse angezeigt. Diese wirkt sich nicht auf die Datenbankinstallation aus.<br>Die Datei "hosts" befindet sich im Verzeichnis<br>c:\windows\system32\drivers\etc\.                                                |
|                                      | Der Datenbanktreiber wird vom Installationsprogramm für die ZENworks-<br>Datenbank automatisch erkannt.                                                                                                    |
| SQL-Skripts überprüfen               | Überprüfen Sie die SQL-Skripts, die während der Erstellung der Datenbank<br>ausgeführt werden.                                                                                                    |
| Datenbankerstellungsbefehle          | Überprüfen Sie die Befehle, mit denen die Datenbank erstellt wird.                                                                                                    |
| überprüfen                           | HINWEIS:                                                                                                    |
|                                      | Stellen Sie sicher, dass die für die ZENworks-Datenbank und die Audit-<br>Datenbank verwendeten Ports in der Firewall-Ausnahmeliste aufgeführt<br>sind. Führen Sie den folgenden Befehl aus:                                                                                                |
|                                      | netsh firewall set prtopening protocol = All port =<br><portnummer> name = <portname> mode = enable</portname></portnummer>                                                                                                    |
|                                      | Hierbei gilt:                                                                                                    |
|                                      | <ul> <li>Portnummer: Standardmäßig 2638 für die ZENworks-Datenbank und<br/>2639 für die Audit-Datenbank bzw. eine andere konfigurierte<br/>Portnummer. Dieser Befehl muss je einmal für den Port der ZENworks-<br/>Datenbank und den Port der Audit-Datenbank ausgeführt werden.</li> </ul> |
|                                      | <ul> <li>Portname: Geben Sie den Namen f ür den Port ein, beispielsweise<br/>ZENworks-Datenbankport.</li> </ul>                                                                                                    |
|                                      | net start mpsSvc                                                                                                    |

### Für die Installation einer externen Sybase SQL Anywhere-Datenbank erforderliche Informationen

| Installationsinformationen | Erklärung                                                                                                    |
|----------------------------|----------------------------------------------------------------------------------------------------|
| Sybase-Serverkonfiguration | <ul> <li>Servername: Wir empfehlen Ihnen, den Server durch seinen DNS-<br/>Namen anstatt der IP-Adresse zu identifizieren, um Zertifikate<br/>verwenden zu können, die mithilfe von DNS-Namen signiert wurden.</li> <li>WICHTIG: Wenn Sie später die IP-Adresse oder den DNS-Namen des<br/>Datenbankservers ändern, muss auch der Firmen-DNS-Server<br/>entsprechend mit dieser Änderung aktualisiert werden, damit DNS für</li> </ul> |
|                            | <ul> <li>den Datenbankserver verwendet werden kann.</li> <li>Port: Geben Sie den vom Sybase SQL Anywhere-Datenbankserver verwendeten Port an. Der Standardwert ist Port 2638. Für die Audit-Datenbank gilt der Standard-Port 2639. Ändern Sie im Falle eines Konflikts die Standardportnummer.</li> </ul>                                                                                                    |

| Installationsinformationen                | Erklärung                                                                                                    |
|-------------------------------------------|----------------------------------------------------------------------------------------------------|
| Sybase-Zugriffskonfiguration              | Auf diesem Server muss eine Sybase SQL Anywhere-Datenbank installiert<br>sein. Für einige dieser Informationen sind Standardwerte angegeben, die ggf.<br>geändert werden können:                                   |
|                                           | <ul> <li>Datenbankname: Geben Sie den Namen der vorhandenen Datenbank<br/>an.</li> </ul>                                                                                                    |
|                                           | <ul> <li>Benutzername: Geben Sie den Benutzer an, der die Datenbank ändern<br/>kann. Der Benutzer muss über Lese- und Schreibzugriff auf die<br/>Datenbank verfügen, um die Datenbank ändern zu können.</li> </ul> |
|                                           | <ul> <li>Passwort: Geben Sie das Passwort eines vorhandenen Benutzers mit<br/>Lese- und Schreibzugriff auf die Datenbank an.</li> </ul>                                                                            |
|                                           | <ul> <li>Name des Datenbankservers: Geben Sie den Namen Ihres Sybase SQL<br/>Anywhere-Datenbankservers an.</li> </ul>                                                                                              |
| Datenbankinformationen                    | Überprüfen Sie die Informationen zur Datenbankkonfiguration.                                                                                                    |
| überprüfen                                | Der Datenbanktreiber wird vom Installationsprogramm für die ZENworks-<br>Datenbank automatisch erkannt.                                                                                                    |
| SQL-Skripts überprüfen                    | Überprüfen Sie die SQL-Skripts, die während der Erstellung der Datenbank<br>ausgeführt werden.                                                                                                    |
| Datenbankerstellungsbefehle<br>überprüfen | Überprüfen Sie die Datenbankbefehle, die zur Erstellung der Datenbank verwendet werden.                                                                                                    |

### Für die Installation einer Microsoft SQL-Datenbank erforderliche Informationen

| Installation-<br>sinforma-<br>tionen                          | Erklärung                                                                                                    |
|---------------------------------------------------------------|----------------------------------------------------------------------------------------------------|
| Konfigurati-<br>on eines<br>externen<br>Datenbank-<br>servers | Auf dem Datenbankserver muss eine Microsoft SQL-Datenbank installiert sein. Für einige dieser Informationen sind Standardwerte angegeben, die ggf. geändert werden können:                                                                                                    |
|                                                               | <ul> <li>Serveradresse: Wir empfehlen Ihnen, den Server durch seinen DNS-Namen anstatt der<br/>IP-Adresse zu identifizieren, um Zertifikate verwenden zu können, die mithilfe von DNS-<br/>Namen signiert wurden.</li> </ul>                                                                                              |
|                                                               | WICHTIG: Wenn Sie später die IP-Adresse oder den DNS-Namen des Datenbankservers<br>ändern, muss auch der Firmen-DNS-Server entsprechend mit dieser Änderung<br>aktualisiert werden, damit DNS für den Datenbankserver verwendet werden kann.                                                                              |
|                                                               | <ul> <li>Port: Geben Sie den vom Microsoft SQL-Datenbankserver verwendeten Port an. Der<br/>Standardwert ist Port 1433. Ändern Sie im Falle eines Konflikts die Standardportnummer.</li> </ul>                                                                                                    |
|                                                               | <ul> <li>Benannte Instanz: Dies ist der Name der SQL Server-Instanz, in der sich die vorhandene<br/>ZENworks-Datenbank befindet. Sie müssen die benannte Instanz eingeben, wenn diese<br/>vom Standard mssglserver abweichen soll.</li> </ul>                                                                             |
|                                                               | <ul> <li>Datenbankname: Geben Sie den Namen der vorhandenen Microsoft SQL-Datenbank an,<br/>in der Sie die ZENworks-Datenbank bereitstellen möchten. Diese Option steht nur zur<br/>Verfügung, wenn Sie zuvor angegeben haben, dass Sie eine vorhandene Datenbank<br/>verwenden möchten.</li> </ul>                       |
|                                                               | <ul> <li>Benutzername: Geben Sie den Benutzer an, der die Datenbank ändern kann. Der<br/>Benutzer muss über Lese- und Schreibzugriff auf die Datenbank verfügen, um die<br/>Datenbank ändern zu können.</li> </ul>                                                                                                    |
|                                                               | HINWEIS: Der Datenbankname darf kein Apostroph (') enthalten.                                                                                                    |
|                                                               | Geben Sie bei Verwendung der Windows-Authentifizierung einen Benutzernamen des<br>aktuellen Geräts oder der Domäne an.                                                                                                    |
|                                                               | WICHTIG: Der Installations-Assistent setzt die Installation fort, ohne den<br>Berechtigungsnachweis zu prüfen; geben Sie daher den richtigen Berechtigungsnachweis<br>an. Ansonsten könnte die Installation gegen Ende des Installationsvorgangs scheitern.                                                               |
|                                                               | Geben Sie bei Verwendung der SQL-Authentifizierung den Benutzernamen eines gültigen<br>SQL-Benutzers an.                                                                                                    |
|                                                               | <ul> <li>Passwort: Geben Sie das Passwort des Benutzers ein, den Sie im Feld Benutzername<br/>angegeben haben.</li> </ul>                                                                                                    |
|                                                               | <ul> <li>Domäne: Es ist wichtig zu wissen, ob Sie den SQL-Server mithilfe einer SQL-<br/>Authentifizierung, einer Windows-Authentifizierung oder mithilfe beider installiert<br/>haben. Wählen Sie die passende Option für die Optionen Ihres SQL-Servers, da ansonsten<br/>die Authentifizierung fehlschlägt.</li> </ul> |
|                                                               | Wenn Sie MS SQL mit Windows-Authentifizierung nutzen, wird der Hostname (nicht der FQDN) von Active Directory verwendet.                                                                                                    |
|                                                               | Wenn Sie die Windows-Authentifizierung verwenden, geben Sie die Windows-Domäne<br>an, in der sich der Benutzer befindet, den Sie im Feld <b>Benutzername</b> angegeben haben.<br>Wenn Sie keine Windows-Domäne verwenden, geben Sie den Kurznamen des Servers an.                                                         |

#### Installation- Erklärung sinforma-

| tionen                                                                        |                                                                                                    |
|-------------------------------------------------------------------------------|----------------------------------------------------------------------------------------------------|
| Konfigurati-<br>on der                                                        | Geben Sie den Pfad der vorhandenen Microsoft SQL-Datenbankdatei auf dem SQL-Server an.<br>Die Standardeinstellung ist C:\database.        |
| externen<br>Datenbank<br>>                                                    | HINWEIS: Der angegebene Pfad muss vor Beginn der Installation auf dem Gerät, auf dem sich die Datenbank befindet, vorhanden sein.         |
| Datenbank-<br>standort<br>(nur bei<br>Erstellung<br>einer neuen<br>Datenbank) |                                                                                                    |
| Datenbank-<br>informati-<br>onen<br>überprüfen                                | Überprüfen Sie die Informationen zur Datenbankkonfiguration.                                                                              |
| SQL-Skripts<br>überprüfen                                                     | Überprüfen Sie die SQL-Skripts, die während der Erstellung der Datenbank ausgeführt werden.<br>Sie können die Skripts lediglich anzeigen. |

### Für die Installation einer Oracle-Datenbank erforderliche Informationen

| Installationsinformationen             | Erklärung                                                                                                    |
|----------------------------------------|----------------------------------------------------------------------------------------------------|
| Optionen für Oracle-<br>Benutzerschema | Bei der ZENworks-Installation können Sie ein neues Datenbankschema erstellen<br>oder ein vorhandenes Schema angeben, das sich auf einem Server im Netzwerk<br>befindet. Soll ein vorhandenes Benutzerschema verwendet werden, muss<br>dieses Schema separat mit der ZENworks-Datenbank-Installationsmethode<br>(setup.exe -c) erstellt werden.     |
|                                        | Für ZENworks müssen Tablespaces in der Oracle-Datenbank erstellt werden. Ein<br>Tablespace kann durch den ZENworks- oder den Datenbankadministrator<br>angelegt werden. Bei einem vorhandenen Benutzerschema geben Sie die<br>Informationen für den Tablespace an, der bereits mit der ZENworks-Datenbank-<br>Installationsmethode erstellt wurde. |

| Installationsinformationen                                      | Erklärung                                                                                                    |
|-----------------------------------------------------------------|----------------------------------------------------------------------------------------------------|
| Oracle-<br>Serverinformationen                                  | Auf dem Datenbankserver muss eine Oracle-Datenbank installiert sein. Für einige dieser Informationen sind Standardwerte angegeben, die ggf. geändert werden können:                                                                                                    |
|                                                                 | <ul> <li>Serveradresse: Wir empfehlen Ihnen, den Server durch seinen DNS-<br/>Namen anstatt der IP-Adresse zu identifizieren, um Zertifikate verwenden<br/>zu können, die mithilfe von DNS-Namen signiert wurden.</li> </ul>                                                                                                  |
|                                                                 | WICHTIG: Wenn Sie später die IP-Adresse oder den DNS-Namen des<br>Datenbankservers ändern, muss auch der Firmen-DNS-Server<br>entsprechend mit dieser Änderung aktualisiert werden, damit DNS für den<br>Datenbankserver verwendet werden kann.                                                                               |
|                                                                 | <ul> <li>Port: Geben Sie den vom Datenbankserver verwendeten Port an. Der<br/>Standardwert ist Port 1521. Ändern Sie im Falle eines Konflikts die<br/>Standardportnummer.</li> </ul>                                                                                                    |
|                                                                 | <ul> <li>Service-Name: Geben Sie bei Verwendung eines neuen Benutzerschemas<br/>den Instanzennamen (SID) ein, unter dem das Benutzerschema erstellt<br/>werden soll. Bei Verwendung eines vorhandenen Benutzerschemas geben<br/>Sie den Instanzennamen (SID) ein, unter dem das Benutzerschema erstellt<br/>wurde.</li> </ul> |
| Oracle-Administrator (nur<br>bei einem neuen<br>Benutzerschema) | <ul> <li>Benutzername: Geben Sie den Benutzer an, der die Datenbank ändern<br/>kann. Der Benutzer muss über Lese- und Schreibzugriff auf die Datenbank<br/>verfügen, um die Datenbank ändern zu können.</li> </ul>                                                                                                    |
|                                                                 | • Passwort: Geben Sie das Passwort für den Zugriff auf die Datenbank ein.                                                                                                    |

| Installationsinformationen           | Erklärung                                                                                                    |
|--------------------------------------|----------------------------------------------------------------------------------------------------|
| Oracle-Zugriffsbenutzer              | • <b>Benutzername:</b> Geben Sie bei Verwendung eines neuen Benutzerschemas einen Namen ein. Bei Verwendung eines vorhandenen Benutzerschemas geben Sie den Namen des Benutzerschemas ein, das bereits in der Oracle-Datenbank vorhanden ist.                                                                                                    |
|                                      | <ul> <li>Passwort: Geben Sie bei Verwendung eines neuen Benutzerschemas das<br/>Passwort ein, das für den Zugriff auf die Datenbank verwendet werden<br/>soll. Bei Verwendung eines vorhandenen Benutzerschemas geben Sie das<br/>Passwort ein, das für den Zugriff auf das in der Oracle-Datenbank<br/>vorhandene Benutzerschema verwendet wird.</li> </ul> |
|                                      | <ul> <li>Tabellenbereich: F ür ein neues Benutzerschema w</li></ul>                                                                                                    |
|                                      | <ul> <li>ZENworks die Tabellenbereiche erstellen lassen: Mit dieser Option<br/>geben Sie an, dass der Tabellenbereich durch ZENworks erstellt<br/>werden soll.</li> </ul>                                                                                                    |
|                                      | <ul> <li>DBA die Tabellenbereiche erstellen lassen: Mit dieser Option geben<br/>Sie an, dass der Tabellenbereich durch den Datenbankadministrator<br/>werden soll.</li> </ul>                                                                                                    |
|                                      | Zum Erstellen eines neuen Tabellenbereichs sind die folgenden<br>Angaben erforderlich:                                                                                                    |
|                                      | WICHTIG: Wenn Sie ASM (Automatic Storage Management) oder<br>einen anderen Festplattenspeicher nutzen, wählen Sie DBA die<br>Tabellenbereiche erstellen lassen.                                                                                                    |
|                                      | <ul> <li>Tablespace-Name für Tabellen (Der Tabellenbereichsname<br/>muss eindeutig sein und mit einem Buchstaben [a–z]   [A–Z]<br/>beginnen. Die Namenskonvention für Oracle-Tabellenbereiche<br/>ist zu beachten.)</li> </ul>                                                                                                    |
|                                      | <ul> <li>Tablespace-Name für Indizes (Der Tabellenbereichsname muss<br/>eindeutig sein und mit einem Buchstaben [a–z]   [A–Z]<br/>beginnen. Die Namenskonvention für Oracle-Tabellenbereiche<br/>ist zu beachten.)</li> </ul>                                                                                                    |
|                                      | DBF-Dateispeicherort für Tabellen                                                                                                    |
|                                      | <ul> <li>DBF-Dateispeicherort für Indizes (Als Pfad der DBF-Datei ist ein<br/>vorhandener physischer Pfad anzugeben. Der Dateiname muss<br/>die Erweiterung .dbf aufweisen.)</li> </ul>                                                                                                    |
|                                      | Bei einem vorhandenen Benutzerschema geben Sie die folgenden<br>Informationen an:                                                                                                    |
|                                      | <ul> <li>Tablespace-Name f ür Tabellen: Geben Sie den Tablespace-Namen<br/>der Tabellen an, die mit dem vorhandenen Datenbankbenutzer im<br/>Feld Benutzername verkn</li></ul>                                                                                                    |
|                                      | <ul> <li>Tablespace-Name f ür Indizes: Geben Sie den Tablespace-Namen der<br/>Indizes an, die mit dem vorhandenen Datenbankbenutzer im Feld<br/>Benutzername verkn üpft sind.</li> </ul>                                                                                                    |
| Datenbankinformationen<br>überprüfen | Überprüfen Sie die Informationen zur Datenbankkonfiguration.                                                                                                    |
| SQL-Skripts überprüfen               | Überprüfen Sie die SQL-Skripts, die während der Erstellung der Datenbank<br>ausgeführt werden.                                                                                                    |

# **9** Installieren eines ZENworks-Primärservers unter Windows

Führen Sie zur Installation der ZENworks-Primärserver-Software auf einem Windows-Server die Aufgaben in den folgenden Abschnitten aus:

- "Installieren der Software für den Primärserver", auf Seite 51
- "Durchführen einer unbeaufsichtigten Installation", auf Seite 52
- "Überprüfen der Installation", auf Seite 54
- "Installationsinformationen", auf Seite 55

#### Installieren der Software für den Primärserver

- 1 Melden Sie sich beim Installationsserver als Windows-Administrator an.
- **2** Legen Sie die Installations-DVD für Novell ZENworks 2017 ein.

**WICHTIG:** Falls Sie das ISO-Image für ZENworks 2017 noch nicht auf eine DVD gebrannt haben, müssen Sie dies noch vor Beginn der Installation nachholen. Das ISO-Image darf nicht extrahiert und zur Installation verwendet werden.

3 Die Installationsseite wird angezeigt, auf der Sie die Sprache auswählen können. Falls die Seite nach dem Einlegen der DVD nicht automatisch angezeigt wird, führen Sie setup.exe aus dem Stammverzeichnis der DVD aus.

Bei der Installation von ZENworks 2017 unter Windows wird Strawberry Perl im Stammverzeichnis installiert. Dadurch wird die Perl-Laufzeitanforderung für das Tool ppkg\_to\_xml erfüllt.

**4** Während der Installation finden Sie unter "Installationsinformationen", auf Seite 55 Informationen zu den Details der Installationsdaten, mit denen Sie vertraut sein müssen.

Weitere Informationen erhalten Sie auch, wenn Sie auf die Schaltfläche Hilfe klicken.

- 5 Führen Sie nach Abschluss der Installation eine der folgenden Aufgaben auf dem Server aus:
  - Wenn der Neustart automatisch ausgeführt wird (Sie haben während der Installation Ja, System neu starten gewählt, siehe "Neustart (oder nicht)", auf Seite 64), fahren Sie nach dem Neustart des Computers und dem Start der Services mit Überprüfen der Installation fort.
  - Wenn Sie den Neustart manuell ausführen (Sie haben während der Installation die Option Nein, Neustart wird manuell durchgeführt ausgewählt, siehe "Neustart (oder nicht)", auf Seite 64), müssen Sie warten, bis die Installation abgeschlossen ist und die Dienste gestartet sind, um die Installation in Überprüfen der Installation zu überprüfen.

**HINWEIS:** Ein Teil der Fertigstellung des Installationsvorgangs besteht darin, die Datenbank zu aktualisieren und die PRU herunterzuladen und zu installieren, was zu einer hohen CPU-Auslastung führt. Dementsprechend werden die Dienste unter Umständen nur sehr langsam gestartet, wodurch sich wiederum der Start des ZENworks-Kontrollzentrums verzögern kann.

## Durchführen einer unbeaufsichtigten Installation

Zur Durchführung einer unbeaufsichtigten Installation von ZENworks 2017 können Sie eine Antwortdatei verwenden. Sie können entweder die Standardantwortdatei bearbeiten (unter *DVD\_Laufwerk*:\Disk1\InstData\silentinstall.properties) oder eine Installation ausführen, um Ihre eigene Version der Antwortdatei mit den grundlegenden Installationsinformationen zu erstellen und diese Kopie nach Bedarf zu bearbeiten.

Wenn Sie die eingebettete Sybase-Datenbank verwenden möchten, müssen Sie für die unbeaufsichtigte Installation eine eigene Antwortdatei erstellen. Die Antwortdatei, die für einen Server mit einer externen Datenbank generiert wurde, kann in diesem Fall nicht verwendet werden.

Gehen Sie wie folgt vor, um die Antwortdatei zu erstellen und dann damit eine unbeaufsichtigte Installation durchzuführen:

- "Erstellen einer eigenen Antwortdatei", auf Seite 52
- "Ausführen der Installation", auf Seite 54

#### Erstellen einer eigenen Antwortdatei

1 Führen Sie die ausführbare Datei für die Installation von ZENworks 2017 auf einem Server mit dem folgenden Befehl aus:

DVD\_Laufwerk:\setup.exe -s

Weitere Informationen finden Sie unter Anhang A, "Argumente für ausführbare Installationsdateien", auf Seite 121.

2 Auf einem Windows-Server muss die Option Ja, Antwortdatei mit aktiviertem Neustart erstellen ausgewählt sein, damit der Server nach Abschluss der unbeaufsichtigten Installation automatisch neu gestartet wird.

Bei einer automatischen Installation wird kein Installationsfortschrittsbalken angezeigt.

**3** Geben Sie einen Pfad zu Ihrer benutzerdefinierten Antwortdatei ein, wenn Sie dazu aufgefordert werden.

Wenn Sie das Argument -s ohne weitere Angaben verwenden, fragt Sie das Installationsprogramm nach einem Pfad für die Antwortdatei. Der Standarddateiname lautet silentinstall.properties. Sie können die Datei später umbenennen (siehe Schritt 4g).

4 Fügen Sie Ihrer benutzerdefinierten Antwortdatei das Passwort der Verwaltungszone und das Passwort der externen Datenbank hinzu.

Da das Passwort der externen Datenbank, das Sie während der Erstellung der benutzerdefinierten Antwortdatei eingeben, nicht in der Antwortdatei gespeichert wird, müssen Sie sowohl das Passwort der Datenbank als auch das Passwort der Verwaltungszone jeder Kopie der Antwortdatei hinzufügen, damit die beiden Passwörter während der unbeaufsichtigten Installation zur Verfügung stehen. Optional können Sie eine Umgebungsvariable erstellen, um das Passwort an die unbeaufsichtigte Installation weiterzugeben. Entsprechende Anweisungen sind in der Antwortdatei enthalten, in der die Passwortinformationen gespeichert werden.

Während Sie die Antwortdatei bearbeiten, können Sie beliebige andere notwendige Änderungen vornehmen, um die Datei für eine unbeaufsichtigte Installation anzupassen. Die Antwortdatei enthält Anweisungen für ihre verschiedenen Abschnitte.

So fügen Sie der Antwortdatei das Passwort der externen Datenbank und das Passwort der Verwaltungszone hinzu:

4a Öffnen Sie die Antwortdatei in einem Texteditor.

Ihre benutzerdefinierte Antwortdatei befindet sich an dem unter Schritt 3 angegebenen Speicherort.

Wenn Sie die benutzerdefinierte Antwortdatei bearbeiten möchten, finden Sie diese unter DVD\_Laufwerk:\Disk1\InstData\silentinstall.properties.

- **4b** Suchen Sie nach ADMINISTRATOR\_PASSWORD=.
- 4c Ersetzen Sie \$lax.nl.env.ADMIN\_PASSWORD\$ durch das eigentliche Passwort.

Lautet das Passwort zum Beispiel novell, dann sieht der Eintrag wie folgt aus:

ADMINISTRATOR\_PASSWORD=novell

- 4d (Bedingt) Wenn Sie eine externe Datenbank verwenden, suchen Sie nach der Zeile DATABASE\_ADMIN\_PASSWORD=, und ersetzen Sie \$lax.nl.env.ADMIN\_PASSWORD\$ durch das eigentliche Passwort.
- 4e (Bedingt) Wenn Sie eine externe Datenbank verwenden, suchen Sie nach der Zeile DATABASE\_ACCESS\_PASSWORD=, und ersetzen Sie \$lax.nl.env.ADMIN\_PASSWORD\$ durch das eigentliche Passwort.
- 4f Speichern Sie die Datei und beenden Sie den Editor.
- 4g Erstellen Sie so viele eindeutig benannte Kopien, wie Sie für die verschiedenen Installationsszenarios benötigen, passen Sie die Kopien entsprechend an, und kopieren Sie die Kopien dann auf die jeweiligen Server, auf denen sie verwendet werden.

Wenn Sie der vorhandenen Verwaltungszone einen weiteren Primärserver hinzufügen möchten, müssen Sie in der Antwortdatei folgende Informationen angeben:

PRIMARY\_SERVER\_ADDRESS=\$Primary\_Server\_IPaddress\$

PRIMARY\_SERVER\_PORT=\$Primary\_Server\_port\$

PRIMARY\_SERVER\_CERT=----BEGIN CERTIFICATE----MIID9DCCLotsOfEncryptedCharactersSja+bY05Y=----END CERTIFICATE-----

Hierbei gilt:

PRIMARY\_SERVER\_ADDRESS ist die IP-Adresse oder der DNS-Name des übergeordneten Primärservers, wenn der Sekundärserver in einer vorhandenen Verwaltungszone installiert wird. PRIMARY\_SERVER\_PORT ist der vom übergeordneten Primärserver verwendete SSL-Port, wenn der Sekundärserver in einer vorhandenen Verwaltungszone installiert wird. Der Standardport ist 443.

PRIMARY\_SERVER\_CERT ist das auf dem übergeordneten Primärserver angegebene Zertifikat, wenn der Sekundärserver in einer vorhandenen Verwaltungszone installiert wird. Das Zertifikat muss das base64-kodierte Zeichenkettenformat eines x509-Zertifikats aufweisen, und die Zertifikatzeichenkette muss in einer Zeile angegeben sein. Das vorstehende Zertifikat ist lediglich ein Beispiel für die Zertifikatinformationen.

- **5** Nachdem Sie die Bearbeitung Ihrer benutzerdefinierten Antwortdatei fertiggestellt haben, kopieren Sie sie aus dem unter Schritt 3 angegebenen Pfad an eine Position auf jedem Server, von dem aus Sie sie für die unbeaufsichtigte Installation verwenden können.
- 6 Zur Verwendung der aktualisierten Antwortdatei fahren Sie fort mit "Ausführen der Installation", auf Seite 54.

**HINWEIS:** Wenn Sie Microsoft .NET mithilfe einer Antwortdatei installieren möchten, müssen Sie den Wert in dieser Datei manuell auf INSTALL\_DOT\_NET=1 setzen.

#### Ausführen der Installation

1 Legen Sie am Windows-Server, auf dem die unbeaufsichtigte Installation ausgeführt werden soll, die Installations-DVD für *Novell ZENworks 2017* ein.

Wenn die Installationsseite mit der Sprachauswahl angezeigt wird, klicken Sie auf Abbrechen, um die GUI-Installation zu beenden.

2 Um die unbeaufsichtigte Installation zu starten, verwenden Sie in dem Befehl die Option -f.

DVD-Laufwerk:\setup.exe -s -f Pfad\_zur\_Datei.

*Pfad\_zur\_Datei* bezeichnet dabei entweder den vollständige Pfad zu der unter "Erstellen einer eigenen Antwortdatei", auf Seite 52 erstellten Antwortdatei oder aber ein Verzeichnis, das die Datei silentinstall.properties enthält (es muss dieser Dateiname verwendet werden).

Wenn Sie die aktualisierte Antwortdatei umbenannt haben, schließen Sie den neuen Namen in den Pfad mit ein.

Wenn kein Dateiname angegeben wird oder wenn der Pfad bzw. die Datei nicht existiert, wird der Parameter -f ignoriert, und die Standardinstallation wird anstatt einer unbeaufsichtigten Installation ausgeführt.

**3** Fahren Sie nach Abschluss der Installation mit "Überprüfen der Installation", auf Seite 54 fort.

# Überprüfen der Installation

Zum Überprüfen, ob die Installation erfolgreich war, führen Sie die folgenden Schritte aus.

- 1 Nachdem der Server neu gestartet wurde, überprüfen Sie mit einem der folgenden Schritte, ob der Primärserver ausgeführt wird:
  - Führen Sie das ZENworks-Kontrollzentrum aus

Falls das ZENworks-Kontrollzentrum nicht automatisch gestartet wird, geben Sie zum Starten des Zentrums in einem Webbrowser die folgende URL ein:

https://DNS-Name\_oder\_IP-Adresse\_des\_Primärservers/zenworks

Falls der Primärserver nicht den standardmäßigen HTTPS-Port nutzt, fügen Sie den Port zur URL hinzu: https://DNS-Name\_oder\_IP-Adresse\_des\_Primärservers:Portnummer/ zenworks

Dies kann auf dem Primärserver oder auf einer qualifizierten Arbeitsstation geschehen.

#### Prüfen Sie die Windows-Dienste in der Liste

Klicken Sie auf dem Server auf Start, wählen Sie Verwaltung > Services aus, und überprüfen Sie dann den Status der Services Novell ZENworks Loader und Novell ZENworks Server.

Wenn Sie nicht ausgeführt werden, starten Sie die ZENworks-Services. Klicken Sie mit der rechten Maustaste auf den Dienst Novell ZENworks Server, und wählen Sie Start. Klicken Sie mit der rechten Maustaste auf den Dienst Novell ZENworks Loader, und wählen Sie Start.

Durch die Option Neustart werden alle zugehörigen Services angehalten, die bereits ausgeführt werden. Danach werden sie alle in der korrekten Reihenfolge gestartet, einschließlich Novell ZENworks Loader.

#### • Überprüfen der Windows-Dienste mithilfe einer Befehlszeile

Geben Sie den folgenden Befehl in die Server-Befehlszeile ein:

ZENworks\_installation\_path\bin\novell-zenworks-configure
-c SystemStatus

Dadurch werden alle ZENworks-Services und der jeweils zugehörige Status aufgelistet. Führen Sie den folgenden Befehl aus, um die Services zu starten:

ZENworks\_installation\_path\bin\novell-zenworks-configure -c Start

#### Installationsinformationen

| Installationsinformationen | Erklärung                                                                                                    |
|----------------------------|----------------------------------------------------------------------------------------------------|
| Installationspfad          | Er lautet standardmäßig %ProgramFiles%. Sie können diesen Pfad auf jeden<br>auf dem Server vorhandenen Pfad setzen, nur nicht auf<br>%Systemlaufwerk%/Programme, wenn es sich bei dem Server um ein 64-<br>Bit-Windows-Gerät handelt. Allerdings dürfen Sie im Installationspfad nur<br>englische Zeichen angeben.                                                                           |
|                            | HINWEIS: Die Installation von einem zugeordneten Laufwerk wird nicht unterstützt.                                                                                                    |
|                            | In diesem Pfad erstellt das Installationsprogramm das Verzeichnis<br>Novell\ZENworks für die Installation der ZENworks-Softwaredateien.                                                                                                    |
|                            | Wenn Sie für das Inhalts-Repository mehr Speicherplatz benötigen, als<br>momentan im während der Installation verfügbaren Windows-Pfad vorhanden<br>ist, können Sie den Pfad nach Abschluss der Installation auf einen anderen<br>Speicherort ändern. Weitere Informationen finden Sie im Abschnitt "Inhalts-<br>Repository" im Handbuch ZENworks: Referenz für Primärserver und Satelliten. |

| Installationsinformationen          | Erklärung                                                                                                    |
|-------------------------------------|----------------------------------------------------------------------------------------------------|
| Pfad der Antwortdatei<br>(optional) | Wenn Sie die ausführbare Installationsdatei mit Parameter -s gestartet<br>haben, um eine Antwortdatei für die unbeaufsichtigte Installation zu erstellen,<br>müssen Sie einen Pfad für die Datei angeben. Der Standardpfad lautet<br>C:\Dokumente und Einstellungen\Administrator\. Sie können<br>ihn in einen beliebigen, auf dem aktuellen Server verfügbaren Pfad ändern. |
|                                     | Die Primärserver-Software wird nicht installiert, wenn Sie das Programm zur<br>Erstellung einer Antwortdatei ausführen. Sie zeigt nur die zur Erkennung und<br>Erstellung der Antwortdatei erforderlichen Installationsseiten an.                                                                                                    |
| Voraussetzungen                     | Wenn die erforderlichen Voraussetzungen nicht erfüllt sind, dürfen Sie die<br>Installation nicht fortsetzen. Die nicht erfüllten Voraussetzungen werden<br>angezeigt. Weitere Informationen finden Sie unter Kapitel 2,<br>"Datenbankanforderungen", auf Seite 17.                                                                                                    |
|                                     | Wenn die .NET-Voraussetzung nicht erfüllt wird, können Sie in der<br>Beschreibung auf den Link <b>ZENworks</b> klicken, um die Runtime-Version zu<br>installieren, die in ZENworks enthalten ist. Nach der Installation von NET wird<br>die Installation von ZENworks fortgesetzt. Das Starten des Assistenten kann<br>einige Sekunden dauern.                               |

| Installationsinformationen | Erklärung                                                                                                    |
|----------------------------|----------------------------------------------------------------------------------------------------|
| Verwaltungszone            | <b>Neue Zone:</b> Beim Installieren des ersten Primärservers muss Ihnen der Name<br>und das Passwort bekannt sein, das für die Verwaltungszone verwendet<br>werden soll. Mit dem Passwort melden Sie sich beim ZENworks-<br>Kontrollzentrum an.                                                                                                    |
|                            | <b>Name der Zone:</b> Der Zonenname darf maximal 20 Zeichen lang und sollte ein<br>einzigartiger Name sein. Er darf nur die folgenden Sonderzeichen enthalten: -<br>(Bindestrich) _ (Unterstrich) . (Punkt). Die folgenden Sonderzeichen darf der<br>Zonenname nicht enthalten: ~ . ` ! @ # % ^ & * + = ( ) { } [ ]   \ : ; " ' <> , ? / \$                                                                                                    |
|                            | Bei eingebettetem Sybase muss der Zonenname in der Umgebung eindeutig<br>sein.                                                                                                    |
|                            | WICHTIG: Wenn Sie ZENworks unter einem Betriebssystem installieren, das<br>nicht in englischer Sprache vorliegt, darf der Name der Verwaltungszone keine<br>Sonderzeichen aus anderen Sprachen (außer Englisch) enthalten. Bei der<br>Installation von ZENworks auf einem Betriebssystem in vereinfachtem<br>Chinesisch sind beispielsweise die deutschen Umlaute "äöü" nicht im<br>Zonennamen zulässig.                                                                                                    |
|                            | <b>Zonenpasswort:</b> Standardmäßig wird bei der Installation ein<br>Superadministrator mit dem Benutzernamen "Administrator" angelegt. Der<br>Superadministrator besitzt die Berechtigungen für alle Verwaltungsaufgaben<br>in der Verwaltungszone und kann nicht gelöscht werden. Sie müssen ein<br>Passwort für den Administrator angeben. Das Passwort muss mindestens<br>sechs Zeichen lang sein, darf 255 Zeichen aber nicht überschreiten. Das<br>Passwort darf dabei nur einmal das Zeichen \$ enthalten. Nach Abschluss der<br>Installation können Sie im ZENworks-Kontrollzentrum weitere ZENworks-<br>Administratorkonten für die Anmeldung bei der Verwaltungszone erstellen. |
|                            | <b>Portnummer:</b> Bei der Installation weiterer Primärserver werden<br>standardmäßig die für den ersten Primärserver angegebenen Ports<br>übernommen. Wenn diese Ports auf dem neuen Primärserver belegt sind,<br>werden Sie zur Angabe eines anderen Ports aufgefordert. Notieren Sie sich den<br>angegebenen Port, da Sie ihn in der URL für den Zugriff auf das ZENworks-<br>Kontrollzentrum von diesem Primärserver aus angeben müssen.                                                                                                    |
|                            | Vorhandene Zone: Wenn Sie in einer vorhandenen Verwaltungszone installieren, müssen Sie die folgenden Informationen kennen:                                                                                                    |
|                            | <ul> <li>DNS-Name oder IP-Adresse eines vorhandenen Primärservers in der<br/>Zone. Wir empfehlen Ihnen, den DNS-Namen zu verwenden, um eine<br/>fortlaufende Synchronisierung mit Zertifikaten zu ermöglichen, die<br/>mithilfe von DNS-Namen signiert werden.</li> </ul>                                                                                                    |
|                            | <ul> <li>SSL-Port, der vom vorhandenen Primärserver in der Verwaltungszone<br/>verwendet wird. Wenn dieser Primärserver einen anderen Port als den<br/>Standardport 443 verwendet, müssen Sie diesen Port angeben.</li> </ul>                                                                                                    |
|                            | <ul> <li>Benutzername eines ZENworks-Administrators für die Anmeldung bei der<br/>Zone. Die Standardeinstellung ist Administrator. Nach Abschluss der<br/>Installation können Sie im ZENworks-Kontrollzentrum weitere<br/>Administratornamen für die Anmeldung in der Verwaltungszone<br/>hinzufügen.</li> </ul>                                                                                                    |

• Passwort für den im Feld Benutzername angegebenen Administrator.

| Installationsinformationen                   | Erklärung                                                                                                    |  |
|----------------------------------------------|----------------------------------------------------------------------------------------------------|--|
| Empfehlung für die<br>Datenbankkonfiguration | Die Anzahl der verwendeten Geräte wird in Einheiten von je tausend Stück<br>angegeben. Geben Sie beispielsweise 1 für 1000 Geräte ein, 2 für 2000 Geräte<br>usw. (zulässige Werte: 1 bis 100). Abhängig von der Anzahl der Geräte wird die<br>passende Datenbankempfehlung angezeigt. |  |
| Datenbankoptionen                            | Für ZENworks ist eine Datenbank erforderlich. Die Datenbankoptionen werden<br>nur dann angezeigt, wenn Sie den ersten Primärserver in der Zone installieren.                                                                                                    |  |
|                                              | Die folgenden Datenbankoptionen stehen zur Verfügung:                                                                                                    |  |
|                                              | <ul> <li>Eingebettete Sybase SQL Anywhere: Automatische Installation der<br/>eingebetteten Datenbank auf dem lokalen Server.</li> </ul>                                                                                                    |  |
|                                              | Wenn Sie die eingebettete Datenbankoption auswählen, werden keine weiteren Datenbank-Installationsseiten angezeigt.                                                                                                    |  |
|                                              | <ul> <li>Sybase SQL Anywhere (entfernt): Diese Datenbank muss bereits auf<br/>einem Server in Ihrem Netzwerk vorhanden sein. Es kann sich dabei um<br/>den aktuellen Server handeln.</li> </ul>                                                                                       |  |
|                                              | Wenn Sie diese Option auswählen, sollten Sie bereits die Schritte in<br>"Voraussetzungen für eine entfernte Sybase SQL Anywhere-Datenbank", auf Seite 38 ausgeführt haben.                                                                                                    |  |
|                                              | Mit dieser Option können Sie auch die Installation für eine vorhandene entfernte OEM Sybase-Datenbank ausführen.                                                                                                    |  |
|                                              | <ul> <li>Microsoft SQL-Server: Sie können eine neue SQL-Datenbank erstellen<br/>oder eine vorhandene Datenbank angeben, die sich auf einem Server in<br/>Ihrem Netzwerk befindet. Es kann sich dabei um den aktuellen Server<br/>handeln.</li> </ul>                                  |  |
|                                              | Wenn Sie zu diesem Zeitpunkt eine neue SQL-Datenbank erstellen, führt dies zu den gleichen Ergebnissen, wie die Schritte in "Voraussetzungen für eine Microsoft SQL-Datenbank", auf Seite 38.                                                                                         |  |
|                                              | <ul> <li>Oracle: Legt das Benutzerschema fest, das zur Einrichtung des f ür<br/>ZENworks verwendeten externen Oracle -Datenbankschemas verwendet<br/>werden kann.</li> </ul>                                                                                                    |  |
|                                              | Sie können ein neues Datenbankschema erstellen oder ein vorhandenes<br>Schema angeben, das sich auf einem Server in Ihrem Netzwerk befindet.                                                                                                    |  |
|                                              | Wenn Sie diese Option auswählen, sollten Sie bereits die Schritte in<br>"Voraussetzungen für eine Oracle-Datenbank", auf Seite 38 ausgeführt haben.                                                                                                    |  |
|                                              | WICHTIG: Bei externen Datenbanken müssen folgende Punkte berücksichtigt werden:                                                                                                    |  |
|                                              | <ul> <li>Die Uhrzeit des Servers, auf dem die Datenbank gehostet wird, muss mit<br/>allen Primärservern in der Verwaltungszone synchronisiert sein. Die<br/>externe Datenbank kann sich auch auf dem Computer des Primärservers<br/>befinden.</li> </ul>                              |  |
|                                              | <ul> <li>Wenn Sie den Datenbank-Hostnamen angegeben haben, muss dieser<br/>vom DNS aufgelöst werden können.</li> </ul>                                                                                                    |  |

| Installationsinformationen | Erklärung                                                                                                    |
|----------------------------|----------------------------------------------------------------------------------------------------|
| Datenbank-informationen    | Wenn Sie sich für eine externe Datenbank (Sybase SQL Anywhere (entfernt),<br>Microsoft SQL Server oder Oracle) entschieden haben, müssen Ihnen folgende<br>Informationen bekannt sein. Für einige dieser Informationen sind<br>Standardwerte angegeben, die ggf. geändert werden können.                                                                 |
|                            | <ul> <li>Alle Datenbanken: Auf dem Datenbankserver muss eine Sybase SQL<br/>Anywhere-, eine Microsoft SQL- oder eine Oracle-Datenbank installiert<br/>sein.</li> </ul>                                                                                                    |
|                            | <ul> <li>Servername. Wir empfehlen Ihnen, den Server durch seinen DNS-<br/>Namen anstatt der IP-Adresse zu identifizieren, um Zertifikate<br/>verwenden zu können, die mithilfe von DNS-Namen signiert<br/>wurden.</li> </ul>                                                                                                    |
|                            | WICHTIG: Wenn Sie später die IP-Adresse oder den DNS-Namen des<br>Datenbankservers ändern, muss auch der Firmen-DNS-Server<br>entsprechend mit dieser Änderung aktualisiert werden, damit DNS<br>für den Datenbankserver verwendet werden kann.                                                                                                    |
|                            | <ul> <li>Vom Datenbankserver verwendeter Port.</li> </ul>                                                                                                    |
|                            | Port 2638 ist der Standardport für Sybase SQL Anywhere und Port<br>1433 für Microsoft SQL-Server.                                                                                                    |
|                            | Ändern Sie im Falle eines Konflikts die Standardportnummer.                                                                                                    |
|                            | <ul> <li>(Optional) Nur SQL-Server: Benannte Instanz, deren Name dem Namen<br/>der SQL Server-Instanz entspricht, auf der sich die vorhandene ZENworks-<br/>Datenbank befindet. Sie müssen die benannte Instanz eingeben, wenn<br/>diese vom Standard mssglserver abweichen soll.</li> </ul>                                                             |
|                            | <ul> <li>Nur Oracle: Der Name des Tablespace, in dem die Datenbank erstellt<br/>werden soll. Der Standardwert lautet USERS.</li> </ul>                                                                                                    |
|                            | Neue Datenbank:                                                                                                    |
|                            | <ul> <li>Der Datenbankadministrator (Feld Benutzername) muss über<br/>Schreib-/Leserechte verfügen, um die erforderlichen Aktionen in<br/>der Datenbank ausführen zu können.</li> </ul>                                                                                                    |
|                            | <ul> <li>Das Datenbank-Passwort des Administrators.</li> </ul>                                                                                                    |
|                            | <ul> <li>SQL Server oder neue Datenbank:</li> </ul>                                                                                                    |
|                            | <ul> <li>Wenn Sie die Windows-Authentifizierung verwenden, geben Sie die<br/>Windows-Domäne an, in der sich der Benutzer befindet, den Sie im<br/>Feld Benutzername angegeben haben. Wenn Sie keine Windows-<br/>Domäne verwenden, geben Sie den Kurznamen des Servers an.</li> </ul>                                                                    |
|                            | <ul> <li>Verwenden der Windows- oder der SQL Server-Authentifizierung.<br/>Geben Sie zur Windows-Authentifizierung die<br/>Berechtigungsnachweise für einen Benutzer am aktuellen Gerät in<br/>der Domäne an. Geben Sie zur SQL-Authentifizierung die<br/>Berechtigungsnachweise an, die denen eines gültigen SQL-<br/>Benutzers entsprechen.</li> </ul> |
|                            | Es ist wichtig, zu wissen, ob Sie den SQL Server mithilfe einer SQL-<br>Authentifizierung, einer Windows-Authentifizierung oder mithilfe beider<br>installiert haben. Wählen Sie die passende Option für die Optionen Ihres<br>SQL-Servers, da ansonsten die Authentifizierung fehlschlägt.                                                              |

| Installationsinformationen | Erklärung                                                                                                    |
|----------------------------|----------------------------------------------------------------------------------------------------|
| Datenbankzugriff           | Wenn Sie sich für eine externe Datenbank (Sybase SQL Anywhere (entfernt),<br>Microsoft SQL Server oder Oracle) entschieden haben, müssen Ihnen folgende<br>Informationen bekannt sein. Für einige dieser Informationen sind<br>Standardwerte angegeben, die ggf. geändert werden können.                                                                 |
|                            | <ul> <li>Alle Datenbanken: Auf diesem Server muss eine Sybase SQL Anywhere-,<br/>eine Microsoft SQL- oder eine Oracle-Datenbank installiert sein.</li> </ul>                                                                                                    |
|                            | <ul> <li>Datenbankname. Ersetzen Sie zenworks_MY_ZONE entweder durch<br/>den Namen der gewünschten Datenbank oder durch den Namen<br/>einer vorhandenen Datenbank.</li> </ul>                                                                                                    |
|                            | <ul> <li>Datenbankbenutzer-Name. Dieser Benutzer muss über die<br/>Berechtigung für Lese-/Schreibzugriff verfügen, um die Datenbank<br/>zu ändern.</li> </ul>                                                                                                    |
|                            | Wenn auch die Windows-Authentifizierung ausgewählt wird, muss<br>der angegebene Benutzer bereits vorhanden sein, wenn Sie eine<br>neue SQL-Datenbank erstellen. Der Benutzer hat Anmeldezugriff auf<br>den SQL-Server und Lese-/Schreibzugriff auf die ZENworks-<br>Datenbank, die erstellt wird.                                                        |
|                            | Geben Sie für eine vorhandene Datenbank einen Benutzer mit<br>ausreichenden Datenbank-Berechtigungen an.                                                                                                    |
|                            | <ul> <li>Datenbankpasswort. Dieses Passwort wird automatisch für eine<br/>neue Datenbank generiert, wenn SQL-Authentifizierung ausgewählt<br/>wurde. Geben Sie für eine vorhandene Datenbank das Passwort<br/>eines vorhandenen Benutzers mit Lese-/Schreibberechtigung für die<br/>Datenbank an.</li> </ul>                                             |
|                            | <ul> <li>Nur Sybase-Datenbanken: Der Name Ihres Sybase SQL Anywhere-<br/>Datenbankservers.</li> </ul>                                                                                                    |
|                            | <ul> <li>Nur Oracle-Datenbanken: Der Name des Tablespace, in dem die<br/>Datenbank erstellt werden soll. Der Name lautet standardmäßig<br/>BENUTZER.</li> </ul>                                                                                                    |
|                            | Nur Microsoft SQL-Datenbanken:                                                                                                    |
|                            | <ul> <li>Wenn Sie die Windows-Authentifizierung verwenden, geben Sie die<br/>Windows-Domäne an, in der sich der Benutzer befindet, den Sie im<br/>Feld Benutzername angegeben haben. Wenn Sie keine Windows-<br/>Domäne verwenden, geben Sie den Kurznamen des Servers an.</li> </ul>                                                                    |
|                            | <ul> <li>Verwenden der Windows- oder der SQL Server-Authentifizierung.<br/>Geben Sie zur Windows-Authentifizierung die<br/>Berechtigungsnachweise für einen Benutzer am aktuellen Gerät in<br/>der Domäne an. Geben Sie zur SQL-Authentifizierung die<br/>Berechtigungsnachweise an, die denen eines gültigen SQL-<br/>Benutzers entsprechen.</li> </ul> |
|                            | Es ist wichtig, zu wissen, ob Sie den SQL Server mithilfe einer SQL-<br>Authentifizierung, einer Windows-Authentifizierung oder mithilfe beider<br>installiert haben. Wählen Sie die passende Option für die Optionen Ihres<br>SQL-Servers, da ansonsten die Authentifizierung fehlschlägt.                                                              |
|                            |                                                                                                    |

| Installationsinformationen                                                                                    | Erklärung                                                                                                    |
|----------------------------------------------------------------------------------------------------|----------------------------------------------------------------------------------------------------|
| SSL-Konfiguration (wird nur<br>für den ersten in der<br>Verwaltungszone<br>installierten Server<br>angezeigt) | Zur Aktivierung der SSL-Kommunikation muss dem ZENworks-Server ein SSL-<br>Zertifikat beigefügt werden. Wählen Sie aus, ob eine externe oder interne<br>Zertifizierungsstelle (CA) verwendet werden soll.                                                                                                    |
|                                                                                                    | Bei folgenden Installationen von Primärservern auf der Verwaltungszone wird<br>die durch die erste Installation erstellte Zertifizierungsstelle auch für diese<br>Zone verwendet.                                                                                                    |
|                                                                                                    | <b>WICHTIG:</b> Nach der Installation von ZENworks 2017 können Sie das interne<br>Zertifikat nur auf Primärservern in ein externes Zertifikat umwandeln. Weitere<br>Informationen finden Sie unter "Neukonfigurieren eines Zonenzertifikats vor<br>dessen Ablauf" im Handbuch <i>ZENworks: Referenz für die</i><br><i>Notfallwiederherstellung</i> .                                                                                                    |
|                                                                                                    | Mit der Schaltfläche <b>Standard wiederherstellen</b> werden die Pfade<br>wiederhergestellt, die angezeigt wurden, als Sie zum ersten Mal auf diese Seite<br>zugegriffen haben.                                                                                                    |
| Signiertes SSL-Zertifikat und<br>privater Schlüssel                                                           | Zur Verwendung eines verbürgten, von einer Zertifizierungsstelle signierten<br>Zertifikats und eines entsprechenden privaten Schlüssels klicken Sie auf<br><b>Auswählen</b> , um nach dem Zertifikat und den Schlüsseldateien zu suchen und<br>sie auszuwählen. Sie können den Pfad zum signierten Zertifikat, das für diesen<br>Server verwendet werden soll (Signiertes SSL-Zertifikat), sowie den Pfad zu<br>dem mit dem signierten Zertifikat verknüpften privaten Schlüssel (Privater<br>Schlüssel) auch direkt eingeben. |
|                                                                                                    | Bei späteren Installationen von Primärservern in der Zone wird die für die Zone<br>bei der Installation des ersten Servers eingerichtete Zertifizierungsstelle<br>verwendet. Wenn die Zone eine interne Zertifizierungsstelle (CA) verwendet,<br>müssen Sie die IP-Adresse bzw. den DNS-Namen des Primärservers mit der CA-<br>Rolle angeben. Anderenfalls kann der Assistent nicht fortfahren.                                                                                                    |
|                                                                                                    | Weitere Informationen zur Erstellung externer Zertifikate, die bei der<br>Installation auf einem Windows-Server ausgewählt werden können, finden Sie<br>im Abschnitt Kapitel 7, "Erstellen eines externen Zertifikats", auf Seite 33.                                                                                                    |
|                                                                                                    | Informationen zur Erstellung externer Zertifikate für die Installation auf einem<br>Server mittels der unbeaufsichtigten Installation finden Sie im "Erstellen einer<br>eigenen Antwortdatei", auf Seite 52.                                                                                                    |
| Stammzertifikat (optional)                                                                                    | Zur Eingabe eines verbürgten Stammzertifikats der Zertifizierungsstelle klicken<br>Sie auf <b>Auswählen</b> , um danach zu suchen und es auszuwählen. Sie können den<br>Pfad zum öffentlichen X.509-Zertifikat der Zertifizierungsstelle<br>(Stammzertifikat der Zertifizierungsstelle) auch direkt eingeben.                                                                                                    |
| Zusammenfassung vor der<br>Installation                                                                       | <b>GUI-Installation:</b> Um Änderungen an bis zu diesem Punkt eingegebenen<br>Informationen vorzunehmen, klicken Sie auf <b>Zurück</b> . Sobald Sie auf<br><b>Installieren</b> klicken, beginnt die Installation der Dateien. Während der<br>Installation können Sie zum Anhalten auf <b>Abbrechen</b> klicken. Dadurch bleiben<br>die Dateien auf dem Server, die bis zu diesem Punkt installiert wurden.                                                                                                    |

| Installationsinformationen                      | Erklärung                                                                                                    |
|-------------------------------------------------|----------------------------------------------------------------------------------------------------|
| Installation abgeschlossen<br>(Rollback-Option) | Diese Seite wird sofort angezeigt, wenn bei der Installation Fehler aufgetreten<br>sind. Ansonsten wird sie im Anschluss an die Seite "Aktionen nach der<br>Installation" angezeigt.                                                                                                    |
|                                                 | Wiederherstellung der Installation: Falls schwere Installationsfehler<br>auftreten, können Sie die Installation zurücksetzen (roll back) und so den<br>vorherigen Zustand des Servers wiederherstellen. Diese Option wird auf einer<br>anderen Installationsseite bereitgestellt. Andernfalls sind zwei Optionen<br>verfügbar:                                                                                                  |
|                                                 | <ul> <li>Wenn eine frühere Installation abgebrochen wurde und Sie wieder<br/>installieren, erhalten Sie möglicherweise die Option, die Installation<br/>zurückzusetzen. Das hängt davon ab, wie weit Sie in der abgebrochenen<br/>Installation gekommen sind. Wenn Sie zurücksetzen möchten, werden<br/>alle Konfigurationen, die ggf. während der abgebrochenen Installation<br/>vorgenommen wurden, überschrieben.</li> </ul> |
|                                                 | <ul> <li>Soll eine erfolgreich abgeschlossene Installation rückgängig gemacht<br/>werden, befolgen Sie die Anweisung im ZENworks-<br/>Deinstallationshandbuch.</li> </ul>                                                                                                    |
|                                                 | Falls schwerwiegende Fehler bei der Installation aufgetreten sind, wählen Sie<br>die Option <b>Zurücksetzen (Rollback)</b> aus, wodurch Ihr Server in seinen früheren<br>Zustand zurückgesetzt wird. Nach Beenden des Installationsprogramms wird<br>der Server nicht neu gestartet. Um die Installation abzuschließen, müssen Sie<br>den Server jedoch neu starten.                                                            |
|                                                 | Ermitteln Sie anhand der in der Protokolldatei aufgeführten Fehler, ob die<br>Installation fortgesetzt oder zurückgesetzt werden soll. Hiermit ist ersichtlich,<br>ob die aufgetretenen Fehler so schwer waren, dass sie die Aktion<br>rechtfertigen. Wenn Sie die Installation fortsetzen, lösen Sie die im Protokoll<br>vermerkten Probleme nach dem Neustart des Servers und dem Abschluss des<br>Installationsvorgangs.     |
|                                                 | Um auf die Protokolldatei einer GUI-Installation zuzugreifen, klicken Sie auf <b>Protokoll anzeigen</b> .                                                                                                    |

| Installationsinformationen                      | n Erklärung                                                                                                    |  |
|-------------------------------------------------|----------------------------------------------------------------------------------------------------|--|
| Aktionen nach der<br>Installation               | Auf dieser Seite werden Aktionen angeboten, die Sie nach dem erfolgreichen<br>Abschluss der Installation durchführen können:                                                                                                    |  |
|                                                 | Bei einer Benutzeroberflächeninstallation werden auf einer Seite folgende<br>Optionen aufgeführt: Einige Objekte sind standardmäßig ausgewählt.<br>Aktivieren bzw. deaktivieren Sie die Optionen über die zugehörigen<br>Kontrollkästchen und klicken Sie anschließend auf Weiter, um fortzufahren.                                              |  |
|                                                 | <ul> <li>ZENworks-Kontrollzentrum ausführen: (Nur·GUI-Installation) Öffnet das<br/>ZENworks-Kontrollzentrum nach einem Neustart (nur Windows)<br/>automatisch im Standardwebbrowser oder sofort, wenn Sie den<br/>manuellen Neustart auswählen.</li> </ul>                                                                                       |  |
|                                                 | Bei Verwendung der Oracle-Datenbank muss die Groß-/Kleinschreibung<br>von Administratornamen beachtet werden. Der Anfangsbuchstabe des<br>bei der Installation automatisch erstellten ZENworks-<br>Standardadministratorkontos wird groß geschrieben. Zur Anmeldung<br>beim ZENworks-Kontrollzentrum müssen Sie daher Administrator<br>eingeben. |  |
|                                                 | <ul> <li>Verknüpfung mit dem ZENworks-Kontrollzentrum auf Desktop<br/>erstellen: Erstellt eine Verknüpfung auf dem Desktop.</li> </ul>                                                                                                    |  |
|                                                 | <ul> <li>Verknüpfung mit dem ZENworks-Kontrollzentrum im Startmenü<br/>erstellen: Erstellt eine Verknüpfung im Startmenü.</li> </ul>                                                                                                    |  |
|                                                 | <ul> <li>Readme-Datei anzeigen: (Bei GUI-Installationen:) Öffnet die Readme-<br/>Datei von ZENworks 2017 nach dem Neustart in Ihrem Standard-<br/>Webbrowser bzw. öffnet sie sofort, wenn Sie den manuellen Neustart<br/>auswählen.</li> </ul>                                                                                                   |  |
|                                                 | <ul> <li>Zeigen Sie das Installationsprotokoll an: (Nur bei GUI-Installation) Zeigt<br/>das Installationsprotokoll nach dem Neustart in Ihrem Standard-XML-<br/>Anzeigeprogramm an bzw. zeigt es sofort an, wenn Sie den manuellen<br/>Neustart auswählen.</li> </ul>                                                                            |  |
| ZENworks-Dienstprogramm<br>für den Systemstatus | Startet vor Beendigung des Installationsprogramms eine Heartbeat-Prüfung<br>der ZENworks-Services. Die Ergebnisse werden im Installationsprotokoll<br>festgehalten.                                                                                                    |  |

| Installationsinformationen | Erklärung                                                                                                    |
|----------------------------|----------------------------------------------------------------------------------------------------|
| Neustart (oder nicht)      | Nach einer erfolgreichen Installation können Sie auswählen, ob Sie den Server sofort neu starten möchten oder erst später:                                                                                                    |
|                            | <ul> <li>Ja, System neu starten: Wenn Sie diese Option auswählen, melden Sie<br/>sich am Server an, wenn Sie dazu aufgefordert werden. Die erste<br/>Anmeldung am Server nimmt etwas Zeit in Anspruch, da die Datenbank<br/>mit Inventardaten gefüllt wird.</li> </ul>                                                                                                |
|                            | <ul> <li>Nein, Neustart wird manuell durchgeführt: Wenn Sie diese Option<br/>auswählen, wird die Datenbank sofort mit Inventardaten gefüllt.</li> </ul>                                                                                                    |
|                            | Wenn Sie keinen automatischen Neustart auswählen, kann das Ausfüllen der<br>Datenbank während des manuellen Neustarts oder unmittelbar nach der<br>Beendigung des Installationsprogramms zu einer hohen CPU-Auslastung<br>führen. Durch diese Datenbankaktualisierung kann sich der Start der Services<br>und der Zugriff auf das ZENworks-Kontrollzentrum verzögern. |
|                            | Auch bei Downloads von Patch Management kann, normalerweise kurz nach<br>dem Neustart, eine hohe CPU-Auslastung auftreten.                                                                                                    |
| Installationsabschluss     | Die zuvor ausgewählten Aktionen werden durchgeführt, sobald alle Dateien<br>für ZENworks 2017 (sofern sie ausgewählt wurden) installiert sind.                                                                                                    |

# **10** Ausführen von Aufgaben nach Abschluss der Installation

Nach der erfolgreichen Installation der ZENworks-Primärserver-Software müssen unter Umständen einige der nachfolgenden Aufgaben ausgeführt werden. Nicht alle Aufgaben sind für alle Installationen erforderlich. Lesen Sie jedoch trotzdem die einzelnen Abschnitte, damit Sie die ggf. erforderlichen Aufgaben für Ihre spezielle Installation korrekt ausführen.

- "Lizenzierung von Produkten", auf Seite 65
- "Aktivieren des Zugriffs auf einen Primärserver hinter einer NAT-Firewall", auf Seite 66
- "Hinzufügen von Imaging-Anwendungen als Firewall-Ausnahmen", auf Seite 66
- "Unterstützen von Aktualisierungen für Geräte mit ZENworks 11x", auf Seite 67
- "Sichern von ZENworks-Komponenten", auf Seite 67
- "Anpassen des ZENworks-Kontrollzentrums", auf Seite 68
- "Unterstützen eines Primärservers unter VMware ESX", auf Seite 68

### Lizenzierung von Produkten

Bei der Installation des ersten ZENworks-Primärservers und der Erstellung der Verwaltungszone durch das ZENworks-Installationsprogramm werden die nachfolgenden Produkte installiert und mit dem in der Tabelle angegebenen Lizenzstatus versehen.

| Produkt                                 | Lizenzstatus |
|-----------------------------------------|--------------|
| Asset Inventory für Linux               | Evaluierung  |
| Asset Inventory für Windows/Macintosh   | Deaktiviert  |
| Inventarverwaltung                      | Evaluierung  |
| Konfigurationsmanagement                | Evaluierung  |
| Endpoint Security Management            | Deaktiviert  |
| Vollständige Festplattenverschlüsselung | Deaktiviert  |
| Patch Management                        | Aktiviert    |

Zum Aktivieren eines Produkts geben Sie eine gültige Produktlizenz an. Wenn Sie über keine gültige Lizenz verfügen, können Sie das Produkt 60 Tage lang evaluieren.

So ändern Sie den Lizenzstatus eines Produkts:

- 1 Melden Sie sich beim ZENworks-Kontrollzentrum an.
- 2 Klicken Sie auf Konfiguration.

**3** Wenn Sie einen Suite-Lizenzschlüssel besitzen, klicken Sie im Bereich Lizenzen auf die entsprechende Suite.

Alternativ:

Klicken Sie auf ein Produkt, und geben Sie einen Produktlizenzschlüssel ein. Falls Sie keinen passenden Schlüssel besitzen, wird hiermit die Produktevaluierung gestartet.

Weitere Informationen zum Aktivieren und Deaktivieren von Produkten finden Sie im Handbuch ZENworks : Referenz für die Produktlizenzierung.

# Aktivieren des Zugriffs auf einen Primärserver hinter einer NAT-Firewall

Wenn der Primärserver durch eine NAT-Firewall geschützt ist, können die Geräte im Internet oder öffentliche Netzwerke nicht mit ihm kommunizieren. Zur Behebung dieses Problems müssen Sie über das ZENworks-Kontrollzentrum weitere IP-Adressen oder DNS-Namen für den Primärserver konfigurieren.

Weitere Informationen finden Sie im Abschnitt "Konfigurieren des zusätzlichen Zugriffs auf einen ZENworks-Server" im Handbuch ZENworks: Referenz für Primärserver und Satelliten.

#### Hinzufügen von Imaging-Anwendungen als Firewall-Ausnahmen

Mit dem ZENworks-Installationsprogramm können keine Ausnahmen für eine Windows-Server-Firewall hinzugefügt werden. Diese Aufgabe muss daher unter den folgenden Umständen manuell ausgeführt werden:

- Der Primärserver soll als Imaging-Server fungieren.
- Der Primärserver soll als übergeordneter Primärserver für einen Imaging-Satellitenserver fungieren.

Beachten Sie den entsprechenden Abschnitt für das Betriebssystem des Primärservers:

 "Hinzufügen von Imaging-Anwendungen als Firewall-Ausnahmen unter Windows Server 2012 und 2016", auf Seite 66

# Hinzufügen von Imaging-Anwendungen als Firewall-Ausnahmen unter Windows Server 2012 und 2016

- 1 Öffnen Sie die Systemsteuerung und klicken Sie auf die Windows-Firewall.
- 2 Klicken Sie links auf die Option Eine App oder ein Feature durch die Windows-Firewall zulassen.
- 3 Klicken Sie im Fenster "Zugelassene Apps" auf Andere App zulassen.
- 4 Klicken Sie im Fenster "App hinzufügen" auf Durchsuchen und wählen Sie die Anwendung novell-pbserv.exe aus.

Alle Imaging-Anwendungen befinden sich im Verzeichnis %zenworks\_home%\novell\zenworks\bin\preboot.

- 5 Klicken Sie nach dem Auswählen der Anwendung auf Hinzufügen.
- **6** Wiederholen Sie Schritt 4 und Schritt 5, sodass die folgenden Imaging-Anwendungen in die Liste "Zugelassene Apps" eingetragen werden, und klicken Sie dann auf **OK**:
  - novell-proxydhcp.exe
  - novell-tftp.exe
  - novell-zmgprebootpolicy.exe

# Unterstützen von Aktualisierungen für Geräte mit ZENworks 11x

Wenn Sie mit ZENworks 11x verwaltete Geräte oder Satellitenserver in Ihrem Netzwerk verwenden und die Geräte bei einer neuen ZENworks 2017-Verwaltungszone registrieren möchten, sodass diese automatisch auf ZENworks 2017 aufgerüstet werden können, müssen Sie die ZENworks 2017-Systemaktualisierung von dem entsprechenden ZENworks 2017-Installationsdatenträger in die Zone importieren.

#### Sichern von ZENworks-Komponenten

Beachten Sie die folgenden bewährten Verfahren für die Sicherung:

- Erstellen Sie regelmäßig eine zuverlässige Sicherung der ZENworks-Datenbank und der Audit-Datenbank. Weitere Informationen finden Sie im Handbuch ZENworks: Referenz für die Datenbankverwaltung.
- Ermitteln Sie den Berechtigungsnachweis der Datenbanken, und notieren Sie sie:
  - Für die eingebettete Sybase-ZENworks-Datenbank geben Sie den folgenden Befehl ein:

zman dgc -U Administratorname -P Administratorpasswort

• Für die eingebettete Sybase-Audit-Datenbank geben Sie den folgenden Befehl ein:

zman dgca -UAdmimistratorname -P Administratorpasswort

- Bei externen Datenbanken wenden Sie sich an den Datenbankadministrator.
- Sichern Sie den Primärserver (die Sicherung muss nur einmal erfolgen). Weitere Anweisungen finden Sie im Abschnitt "Sichern eines ZENworks-Servers" im Handbuch ZENworks: Referenz für die Notfallwiederherstellung.
- Erstellen Sie eine zuverlässige Sicherung der Zertifizierungsstelle. Weitere Anweisungen finden Sie im Abschnitt "Sichern der Zertifizierungsstelle" im Handbuch ZENworks: Referenz für die Notfallwiederherstellung.

## Anpassen des ZENworks-Kontrollzentrums

Das ZENworks-Kontrollzentrum umfasst eine Konfigurationsdatei, mit der Sie die Funktionen des Zentrums individuell anpassen. Ändern Sie beispielsweise den Standardwert für die Zeitüberschreitung.

Weitere Anweisungen finden Sie im Abschnitt "Anpassen des ZENworks-Kontrollzentrums" im Handbuch *Referenz für das ZENworks-Kontrollzentrum*.

### Unterstützen eines Primärservers unter VMware ESX

Wenn Sie die Primärserver-Software auf einem virtuellen Computer installiert haben, auf dem VMware ESX ausgeführt wird, gehen Sie wie folgt vor:

- "Anpassen der Größe des reservierten Arbeitsspeichers", auf Seite 68
- "Aktivieren der Unterstützung für große Pages", auf Seite 68

#### Anpassen der Größe des reservierten Arbeitsspeichers

Um eine optimale Leistung zu erreichen, setzen Sie die Größe des reservierten Arbeitsspeichers auf die Größe des Arbeitsspeichers des Gastbetriebssystems. Weitere Informationen dazu finden Sie im Artikel TID 7005382 in der Novell Support-Knowledgebase (http://support.novell.com/search/kb\_index.jsp).

#### Aktivieren der Unterstützung für große Pages

Um eine optimale Leistung bei der Verarbeitung großer Datenmengen zu erreichen, aktivieren Sie die Java-Unterstützung für große Pages:

1 Zum Öffnen des Dialogfelds "Novell ZENworks-Servereigenschaften" geben Sie den folgenden Befehl in die Befehlszeile des Servers ein:

zenserverw

2 Fügen Sie auf der Registerkarte Java die folgende Option in das Feld mit den Java-Optionen ein:

-XX:+UseLargePages

Die Option muss in einer eigenen Zeile eingefügt werden.

- 3 Starten Sie den Primärserver neu:
  - 3a Klicken Sie auf Start > Einstellungen > Systemsteuerung > Verwaltung > Dienste.
  - **3b** Wählen Sie **Novell ZENworks Server**, und klicken Sie im linken Bereich auf **Restart** (Neu starten).

Wenn sich der Primärserver nicht starten lässt, liegt entweder ein Kompatibilitätsproblem mit der neu hinzugefügten Option vor, oder die Syntax ist nicht korrekt. Zur Fehlersuche des Dienststarts führen Sie den Befehl zenserverw aus, und aktivieren Sie die Protokollierungsoptionen auf der Registerkarte Protokollierung:

Legen Sie den Protokollpfad fest. Beispiel: C:∖

- Legen Sie Stdout.log für die Umadressierung fest. Zum Beispiel c:\stdout.log
- Legen Sie die Datei Stderr.log für die Umadressierung fest. Zum Beispiel c:\stderr.log

# Installation unter Linux

Im folgenden Abschnitt finden Sie Informationen und Anweisungen zur Installation des ZENworks-Primärservers auf einem Linux-Server:

- Kapitel 11, "Installationsablauf unter Linux", auf Seite 73
- Kapitel 12, "Was geschieht bei der ZENworks-Installation?", auf Seite 79
- Kapitel 13, "Aktualisieren der Linux-Server-Software", auf Seite 81
- Kapitel 14, "Erstellen eines externen Zertifikats", auf Seite 83
- Kapitel 15, "Installieren einer externen ZENworks-Datenbank", auf Seite 87
- Kapitel 16, "Installieren eines ZENworks-Primärservers unter Linux", auf Seite 101
- Kapitel 17, "Ausführen von Aufgaben nach Abschluss der Installation", auf Seite 115
# **11** Installationsablauf unter Linux

Die erforderlichen Aufgaben zur Installation des ersten ZENworks-Primärservers sind abhängig von den Aufgaben, die für weitere Primärserver anfallen. In den nachfolgenden Abschnitten finden Sie die Arbeitsabläufe für beide Vorgänge:

- "Installationsablauf für den ersten Primärserver", auf Seite 73
- "Installationsablauf für weitere Primärserver", auf Seite 75

#### Installationsablauf für den ersten Primärserver

Zum Installieren des ersten ZENworks-Primärservers und zum Erstellen der ZENworks-Verwaltungszone führen Sie die nachstehenden Aufgaben in der angegebenen Reihenfolge aus.

Weitere Informationen zum Hinzufügen eines Primärservers zu einer vorhandenen ZENworks-Verwaltungszone finden Sie unter "Installationsablauf für weitere Primärserver", auf Seite 75.

| Aufgabe |                                                                                                    | Details                                                                                                    |
|---------|----------------------------------------------------------------------------------------------------|----------------------------------------------------------------------------------------------------|
|         | Informieren Sie sich über die Schritte im<br>ZENworks-Installationsprogramm, mit denen der<br>erste Primärserver installiert und die<br>Verwaltungszone erstellt werden. | Beim Installieren des ersten Primärservers<br>übernimmt das Installationsprogramm die<br>Installation der Primärserver-Software, die<br>Einrichtung der ZENworks-Datenbanken und das<br>Erstellen der Verwaltungszone.                                                                                                    |
|         |                                                                                                    | Weitere Informationen finden Sie unter Kapitel 12,<br>"Was geschieht bei der ZENworks-Installation?",<br>auf Seite 79.                                                                                                    |
|         | Brennen Sie das ZENworks-ISO-Image auf eine<br>DVD. Damit erhalten Sie eine Installations-DVD.                                                                           | Das ISO-Image kann nicht extrahiert und zur<br>Installation verwendet werden. Die Installation<br>muss von einer Installations-DVD erfolgen.                                                                                                    |
|         | Aktualisieren Sie die Software auf dem Linux-<br>Server, auf dem der ZENworks-Primärserver<br>installiert werden soll.                                                   | Die Linux-Server-Software muss auf dem neuesten<br>Stand sein, und sämtliche Programme (z. B.<br>Virenschutz-Software), die sich auf die Installation<br>des Primärservers auswirken können, müssen auf<br>dem neuesten Stand und ordnungsgemäß<br>konfiguriert sein.<br>Weitere Informationen finden Sie unter Kapitel 13,<br>"Aktualisieren der Linux-Server-Software", auf<br>Seite 81. |

| Aufgabe |                                                                                                    | Details                                                                                                    |
|---------|----------------------------------------------------------------------------------------------------|----------------------------------------------------------------------------------------------------|
|         | (Optional) Erstellen Sie ein externes Zertifikat für<br>den Primärserver.                                              | ZENworks-Primärserver kommunizieren über das<br>HTTPS-Protokoll mit verwalteten ZENworks-<br>Geräten. Für diese sichere Kommunikation muss<br>eine Zertifizierungsstelle (Certificate Authority, CA)<br>für die ZENworks-Verwaltungszone definiert sein,<br>und jeder Server muss jeweils ein Serverzertifikat<br>besitzen, das von der Zonen-CA ausgegeben<br>wurde. |
|         |                                                                                                    | ZENworks enthält eine interne ZENworks-CA.<br>Wenn Sie die interne ZENworks-CA nutzen, wird<br>diese während der Installation des ersten<br>Primärservers erstellt, und jeder später installierte<br>Primärserver erhält ein Zertifikat, das von der<br>ZENworks-CA signiert ist.                                                                                     |
|         |                                                                                                    | Die Verwendung der internen ZENworks-CA wird<br>empfohlen, sofern die Sicherheitsrichtlinien Ihres<br>Unternehmens nicht dagegensprechen. Die<br>interne ZENworks-CA hat eine Nutzungsdauer von<br>10 Jahren und erleichtert die Nutzung zahlreicher<br>ZENworks-Funktionen, z. B. die Fernverwaltung.                                                                |
|         |                                                                                                    | Falls Sie die interne ZENworks-CA nicht nutzen<br>können, verwenden Sie eine externe CA, und<br>stellen Sie externe Serverzertifikate für die<br>einzelnen installierten Primärserver bereit.                                                                                                    |
|         |                                                                                                    | Weitere Informationen zum Verwenden von<br>externen Zertifikaten finden Sie unter Kapitel 14,<br>"Erstellen eines externen Zertifikats", auf Seite 83.                                                                                                    |
|         | Installieren Sie die Software für die externe<br>Datenbank, die für die ZENworks-Datenbanken<br>verwendet werden soll. | In ZENworks sind eine Datenbank für allgemeine<br>Daten und eine Datenbank für Auditdaten<br>erforderlich. Für diese Datenbanken können Sie<br>wahlweise die eingebettete Sybase-Datenbank-<br>Software in ZENworks nutzen oder auch eine<br>unterstützte externe Datenbank-Software (siehe<br>Kapitel 2, "Datenbankanforderungen", auf<br>Seite 17).                 |
|         |                                                                                                    | Weitere Informationen zum Verwenden einer<br>externen Datenbank finden Sie unter Kapitel 15,<br>"Installieren einer externen ZENworks-<br>Datenbank", auf Seite 87.                                                                                                    |
|         | Installieren Sie die ZENworks-Primärserver-<br>Software auf einem unterstützten Linux-Server.                          | Eine Anleitung dazu finden Sie in "Installieren der<br>Software für den Primärserver", auf Seite 101.                                                                                                    |

| Aufgabe |                                                                                                    | Details                                                                                                    |
|---------|----------------------------------------------------------------------------------------------------|----------------------------------------------------------------------------------------------------|
|         | Überprüfen Sie, ob der Primärserver ausgeführt<br>wird.                                                                                                    | Es gibt bestimmte Prüfungen, mit denen Sie<br>sicherstellen, dass die Software erfolgreich<br>installiert wurde und der Primärserver ausgeführt<br>wird.                                                                                                    |
|         |                                                                                                    | Eine Anleitung dazu finden Sie in "Überprüfen der Installation", auf Seite 105.                                                                                                    |
|         | Aktivieren Sie die ZENworks-Produkte, für die Sie<br>eine Lizenz besitzen oder die Sie evaluieren<br>möchten.                                                        | Alle ZENworks-Produkte werden installiert. Für die<br>Produkte, für die Sie eine Lizenz besitzen, müssen<br>Sie dabei den Lizenzschlüssel eingeben. Auf<br>Wunsch können Sie auch unlizenzierte Produkte<br>für einen Evaluierungszeitraum von 60 Tagen<br>aktivieren. |
|         |                                                                                                    | Eine Anleitung dazu finden Sie in "Lizenzierung von Produkten", auf Seite 115.                                                                                                    |
|         | Sichern Sie den ZENworks-Primärserver und andere ZENworks-Komponenten.                                                                                               | Der Primärserver ist mindestens einmal zu sichern,<br>und für die ZENworks-Datenbanken sind<br>Sicherungen in regelmäßigen Abständen zu<br>planen.                                                                                                    |
|         |                                                                                                    | Eine Anleitung dazu finden Sie in "Sichern von ZENworks-Komponenten", auf Seite 117.                                                                                                    |
|         | Informieren Sie sich über die Aufgaben, die nach<br>der Installation anfallen, und führen Sie die<br>jeweiligen Aufgaben für Ihre Primärserver-<br>Installation aus. | Für den Primärserver müssen ggf. mehrere<br>Aufgaben nach der Installation erledigt werden.<br>Überprüfen Sie die Aufgabenliste, und führen Sie<br>die vorgesehenen Aufgaben aus.                                                                                      |
|         |                                                                                                    | Eine Anleitung dazu finden Sie in Kapitel 17,<br>"Ausführen von Aufgaben nach Abschluss der<br>Installation", auf Seite 115.                                                                                                    |

#### Installationsablauf für weitere Primärserver

Zum Installieren eines ZENworks-Primärservers und zum Hinzufügen dieses Servers zur ZENworks-Verwaltungszone führen Sie die nachstehenden Aufgaben in der angegebenen Reihenfolge aus.

| Aufgabe |                                                                                                    | Details                                                                                                    |  |
|---------|----------------------------------------------------------------------------------------------------|----------------------------------------------------------------------------------------------------|--|
|         | Informieren Sie sich über die Schritte im<br>ZENworks-Installationsprogramm, mit denen ein<br>weiterer Primärserver in einer vorhandenen<br>Verwaltungszone installiert wird. | Beim Installieren eines zusätzlichen Primärservers<br>in einer Verwaltungszone wird die Primärserver-<br>Software installiert, der Primärserver in die<br>vorhandene Verwaltungszone aufgenommen, das<br>ZENworks-Kontrollzentrum installiert und die<br>ZENworks-Dienste gestartet.<br>Weitere Informationen finden Sie unter Kapitel 12,<br>"Was geschieht bei der ZENworks-Installation?",<br>auf Seite 79. |  |

| Aufgabe |                                                                                                    | Details                                                                                                    |
|---------|----------------------------------------------------------------------------------------------------|----------------------------------------------------------------------------------------------------|
|         | Brennen Sie das ZENworks-ISO-Image auf eine<br>DVD. Damit erhalten Sie eine Installations-DVD.                         | Das ISO-Image kann nicht extrahiert und zur<br>Installation verwendet werden. Die Installation<br>muss von einer Installations-DVD erfolgen.                                                                                                    |
|         | Aktualisieren Sie die Software auf dem Linux-<br>Server, auf dem der ZENworks-Primärserver<br>installiert werden soll. | Die Linux-Server-Software muss auf dem neuesten<br>Stand sein, und sämtliche Programme (z.B.<br>Virenschutz-Software), die sich auf die Installation<br>des Primärservers auswirken können, müssen auf<br>dem neuesten Stand und ordnungsgemäß<br>konfiguriert sein.                                                                                                    |
|         |                                                                                                    | Weitere Informationen finden Sie unter Kapitel 13,<br>"Aktualisieren der Linux-Server-Software", auf<br>Seite 81.                                                                                                    |
|         | (Optional) Erstellen Sie ein externes Zertifikat für<br>den Primärserver.                                              | Wird die interne ZENworks-Zertifizierungsstelle<br>(Certificate Authority, CA) in der ZENworks-<br>Verwaltungszone genutzt, so erhält der neue<br>Primärserver während der Installation<br>automatisch ein Serverzertifikat.                                                                                                    |
|         |                                                                                                    | Falls eine externe CA in der Zone verwendet wird,<br>müssen Sie ein gültiges Zertifikat von der externen<br>CA für den neuen Primärserver bereitstellen.                                                                                                    |
|         |                                                                                                    | Weitere Informationen zum Erstellen eines<br>Zertifikats von einer externe CA finden Sie unter<br>Kapitel 14, "Erstellen eines externen Zertifikats",<br>auf Seite 83.                                                                                                    |
|         | Installieren Sie die ZENworks-Primärserver-<br>Software auf einem unterstützten Linux-Server.                          | Die Installation weiterer Primärserver ist einfacher<br>als die Installation des ersten Primärservers. Das<br>Installationsprogramm benötigt lediglich einen<br>Zielspeicherort für die Software-Dateien,<br>Authentifizierungsdaten für die Verwaltungszone<br>(Primärserver-Adresse und Administrator-<br>Anmeldeberechtigung) sowie Dateien für das<br>externe Zertifikat (wenn in der Zone eine externe<br>CA verwendet wird). |
|         |                                                                                                    | Anweisungen zum Ausführen des<br>Installationsprogramms finden Sie unter<br>"Installieren der Software für den Primärserver",<br>auf Seite 101.                                                                                                    |
|         | Überprüfen Sie, ob der Primärserver ausgeführt<br>wird.                                                                | Es gibt bestimmte Prüfungen, mit denen Sie<br>sicherstellen, dass die Software erfolgreich<br>installiert wurde und der Primärserver ausgeführt<br>wird.                                                                                                    |
|         |                                                                                                    | Eine Anleitung dazu finden Sie in "Überprüfen der Installation", auf Seite 105.                                                                                                    |

| Aufgabe |                                                                                                    | Details                                                                                                    |  |
|---------|----------------------------------------------------------------------------------------------------|----------------------------------------------------------------------------------------------------|--|
|         | Sichern Sie den ZENworks-Primärserver.                                                                                                    | Der Primärserver muss mindestens einmal gesichert werden.                                                                                                    |  |
|         |                                                                                                    | Eine Anleitung dazu finden Sie in "Sichern von ZENworks-Komponenten", auf Seite 117.                                                                                              |  |
|         | Informieren Sie sich über die Aufgaben, die nach<br>der Installation anfallen, und führen Sie die<br>jeweiligen Aufgaben für Ihre Primärserver-<br>Installation aus. | Für den Primärserver müssen ggf. mehrere<br>Aufgaben nach der Installation erledigt werden.<br>Überprüfen Sie die Aufgabenliste, und führen Sie<br>die vorgesehenen Aufgaben aus. |  |
|         |                                                                                                    | Eine Anleitung dazu finden Sie in Kapitel 17,<br>"Ausführen von Aufgaben nach Abschluss der<br>Installation", auf Seite 115.                                                      |  |

# **12** Was geschieht bei der ZENworks-Installation?

Während der Installation des ersten Primärservers führt das ZENworks-Installationsprogramm die folgenden Schritte durch:

- Erstellen der Verwaltungszone
- Erstellen und Füllen der ZENworks-Datenbank und der Audit-Datenbank

Während der Installation eines Primärservers führt das ZENworks-Installationsprogramm die folgenden Schritte durch:

- Installieren des ZENworks Agent, sodass der Server verwaltet werden kann
- Installieren des ZENworks-Kontrollzentrums (Webkonsole f
  ür die Verwaltung des ZENworks-Systems)
- Installieren des zman-Befehlszeilenprogramms
- Installieren und Starten der ZENworks-Services

13

### Aktualisieren der Linux-Server-Software

Vor dem Installieren der ZENworks-Primärserver-Software auf einem Linux-Server muss die Software auf dem Server aktualisiert werden:

- "Alle Linux-Plattformen", auf Seite 81
- "SLES 11 x86\_64", auf Seite 81

#### Alle Linux-Plattformen

- Für die ZENworks-Installation auf einem Linux-Server müssen bestimmte RPM-Pakete bereits auf dem Server installiert sein. Weitere Informationen zu den auf den Linux-Geräten erforderlichen RPM-Paketen finden Sie hier: Abhängige Linux-RPM-Pakete.
- Führen Sie das Linux-Update auf dem Server aus, und installieren Sie alle verfügbaren Aktualisierungen. Deaktivieren Sie anschließend das Linux-Update, damit die Installation der Primärserver-Software nicht wegen der parallelen Installation von Aktualisierungen fehlschlägt.
- Aktualisieren Sie alle weiteren Programme (z. B. Virenschutz-Software), damit die Installation der Primärserver-Software nicht wegen der parallelen Installation von Aktualisierungen fehlschlägt.
- Zum Testen und Überprüfen von ZENworks wird empfohlen, das Produkt nicht in einer Produktionsumgebung bereitzustellen.

#### SLES 11 x86\_64

Vor der Installation eines Primärservers auf einem SLES 11 x86\_64-Gerät müssen pam-32-Bit-Bibliotheken auf dem Gerät installiert sein, da die CASA-RPMs von diesen Bibliotheken abhängig sind.

- 1 Melden Sie sich am Linux-Gerät als Benutzer "root" an.
- 2 Legen Sie das Linux-Installationsmedium ein.
- 3 Führen Sie YaST aus, um das YaST-Kontrollzentrum zu öffnen.
- 4 Klicken Sie auf Software > Software installieren oder löschen.
- **5** Geben Sie CASA in der Option **Suche** an, und klicken Sie auf **OK**. Eine Liste aller CASA-Pakete wird angezeigt.
- 6 Wählen Sie das pam-32-Paket aus, und klicken Sie auf Installieren > Anwenden.

**14** Erstellen eines externen Zertifikats

ZENworks-Primärserver kommunizieren über das HTTPS-Protokoll mit verwalteten ZENworks-Geräten. Für diese sichere Kommunikation muss eine Zertifizierungsstelle (Certificate Authority, CA) für die ZENworks-Verwaltungszone definiert sein, und jeder Server muss jeweils ein Serverzertifikat besitzen, das von der Zonen-CA ausgegeben wurde.

ZENworks enthält eine interne ZENworks-CA. Wenn Sie die interne ZENworks-CA nutzen, wird diese während der Installation des ersten Primärservers erstellt. Jeder später installierte Primärserver erhält ein Zertifikat, das von der ZENworks-CA signiert ist.

Die Verwendung der internen ZENworks-CA wird empfohlen, sofern die Sicherheitsrichtlinien Ihres Unternehmens nicht dagegensprechen. "Erzeugen einer Zertifikatsignierungsanforderung (Certificate Signing Request, CSR)", auf Seite 83 Die interne ZENworks-CA hat eine Nutzungsdauer von 10 Jahren und erleichtert die Nutzung zahlreicher ZENworks-Funktionen, z. B. die Fernverwaltung.

Falls Sie die interne ZENworks-CA nicht nutzen können, verwenden Sie eine externe CA, und stellen Sie externe Serverzertifikate für die einzelnen installierten Primärserver bereit. In den folgenden Abschnitten finden Sie detaillierte Anweisungen zur Verwendung externer Zertifikate:

- "Erzeugen einer Zertifikatsignierungsanforderung (Certificate Signing Request, CSR)", auf Seite 83
- "Generieren eines Zertifikats mithilfe von NetlQ ConsoleOne", auf Seite 84
- "Generieren eines Zertifikats mithilfe von NetlQ iManager", auf Seite 85

#### Erzeugen einer Zertifikatsignierungsanforderung (Certificate Signing Request, CSR)

Für jeden Linux-Server, auf dem die ZENworks-Primärserver-Software installiert werden soll, müssen Sie ein eigenes Serverzertifikat mit dem vollständigen Domänennamen (Fully Qualified Domain Name) des Servers als Betreff erstellen.

- 1 Installieren Sie OpenSSL.
- 2 Geben Sie zur Generierung eines privaten Schlüssels, der zur Erstellung einer Zertifikatsignierungsanforderung (Certificate Signing Request, CSR) erforderlich ist, folgenden Befehl ein:

```
openssl genrsa -out zcm.pem 2048
```

**3** Wenn Sie eine CSR erstellen möchten, die von der externen Zertifizierungsstelle signiert werden kann, geben Sie folgenden Befehl ein:

```
openssl req -new -key zcm.pem -out zcm.csr
```

Wenn Sie nach "IHREM Namen" gefragt werden, geben Sie den vollständigen DNS-Namen des Servers ein, auf dem Sie die Domänennamen der Primärserver-Software einschließlich www.company.com, payment.company.com und contact.company.com installieren.

**4** Um diesen privaten Schlüssel vom PEM-Format in das DER-Format zu konvertieren, geben Sie folgenden Befehl ein:

```
openssl pkcs8 -topk8 -nocrypt -in zcm.pem -inform PEM -out zcmkey.der - outform DER
```

Der private Schlüssel muss im PKCS8-DER-Format vorliegen. Sie können das OpenSSL-Befehlszeilenwerkzeug verwenden, um die Schlüssel in das korrekte Format zu konvertieren. Sie erhalten dieses Werkzeug als Teil des Cygwin-Werkzeugkits oder als Teil Ihrer Linux-Distribution.

- **5** Generieren Sie mithilfe des CSR ein Zertifikat in Novell ConsoleOne, Novell iManager oder über eine echte externe CA wie VeriSign.
  - "Generieren eines Zertifikats mithilfe von NetlQ ConsoleOne", auf Seite 84
  - "Generieren eines Zertifikats mithilfe von NetlQ iManager", auf Seite 85

#### Generieren eines Zertifikats mithilfe von NetlQ ConsoleOne

- **1** Vergewissern Sie sich, dass eDirectory als CA konfiguriert ist.
- 2 Stellen Sie das Zertifikat für den Primärserver aus.
  - 2a Starten Sie ConsoleOne.
  - **2b** Melden Sie sich am eDirectory-Baum als Administrator mit den entsprechenden Rechten an.

Weitere Informationen zu den entsprechenden Rechten finden Sie im Abschnitt Zur Durchführung von Aufgaben erforderliche Eintragsrechte (https://www.netiq.com/ documentation/crt33/crtadmin/data/a2zibyo.html) in der Dokumentation zu *NetlQ Certificate Server 3.3*.

- 2c Klicken Sie im Menü Werkzeuge auf Zertifikat ausstellen.
- 2d Suchen Sie die Datei zcm.csr, und klicken Sie auf Weiter.
- 2e Schließen Sie den Assistenten ab, indem Sie die Standardwerte akzeptieren.
- 2f Geben Sie die grundlegenden Beschränkungen des Zertifikats an und klicken Sie anschließend auf Weiter.
- 2g Geben Sie den Gültigkeitszeitraum, das Datum des Inkrafttretens und das Ablaufdatum an, und klicken Sie auf Weiter.
- 2h Klicken Sie auf Fertig stellen.
- **2i** Speichern Sie das Zertifikat im DER-Format, und geben Sie einen Namen für das Zertifikat an.
- 3 Exportieren Sie das eigensignierte Zertifikat der organisatorischen CA.
  - **3a** Melden Sie sich in ConsoleOne bei eDirectory an.
  - 3b Klicken Sie mit der rechten Maustaste im Container Sicherheit auf die CA und klicken Sie anschließend auf Eigenschaften.
  - **3c** Wählen Sie in der Registerkarte **Zertifikate** das eigensignierte Zertifikat aus.

- 3d Klicken Sie auf Exportieren.
- 3e Wenn Sie dazu aufgefordert werden, den privaten Schlüssel zu exportieren, klicken Sie auf Nein.
- **3f** Exportieren Sie das Zertifikat im DER-Format, und wählen Sie den Speicherort aus, an dem das Zertifikat gespeichert werden soll.
- 3g Klicken Sie auf Fertig stellen.

Sie sollten nun über die drei Dateien verfügen, die Sie für die Installation von ZENworks mittels einer externen CA benötigen.

#### Generieren eines Zertifikats mithilfe von NetlQ iManager

- **1** Vergewissern Sie sich, dass eDirectory als CA konfiguriert ist.
- 2 Stellen Sie das Zertifikat für den Primärserver aus.
  - 2a Starten Sie iManager.
  - **2b** Melden Sie sich am eDirectory-Baum als Administrator mit den entsprechenden Rechten an.

Weitere Informationen zu den entsprechenden Rechten finden Sie im Abschnitt Zur Durchführung von Aufgaben erforderliche Eintragsrechte (https://www.netiq.com/ documentation/crt33/crtadmin/data/a2zibyo.html) in der Dokumentation zu *NetIQ Certificate Server 3.3*.

- **2c** Klicken Sie im Menü Rollen und Aufgaben auf Novell Certificate Server > Zertifikat ausstellen.
- 2d Klicken Sie auf Durchsuchen, um die CSR-Datei zcm.csr zu suchen und auszuwählen.
- 2e Klicken Sie auf Weiter.
- 2f Akzeptieren Sie die Standardwerte für den Schlüsseltyp, die Schlüsselnutzung und die erweiterte Schlüsselnutzung, und klicken Sie anschließend auf Weiter.
- **2g** Akzeptieren Sie die standardmäßigen grundlegenden Beschränkungen des Zertifikats und klicken Sie anschließend auf **Weiter**.
- 2h Geben Sie den Gültigkeitszeitraum, das Datum des Inkrafttretens und das Ablaufdatum an und klicken Sie anschließend auf Weiter. Ändern Sie den standardmäßigen Gültigkeitszeitraum (10 Jahre) nach Bedarf.
- 2i Überprüfen Sie die Auflistung der Parameter. Sind diese korrekt, klicken Sie auf Fertig stellen. Sind sie nicht korrekt, klicken Sie so oft auf Zurück, bis Sie an der Stelle angelangt sind, an der Sie Änderungen vornehmen müssen.

Wenn Sie auf Fertig stellen klicken, wird ein Dialogfeld mit der Meldung angezeigt, dass ein Zertifikat erstellt wurde. Dadurch wird das Zertifikat im binären DER-Format exportiert.

- 2j Herunterladen und Speichern des ausgestellten Zertifikats
- **3** Exportieren Sie das eigensignierte Zertifikat der organisatorischen CA.
  - 3a Melden Sie sich in iManager bei eDirectory an.
  - **3b** Klicken Sie im Menü Rollen und Aufgaben auf Novell Certificate Server > Zertifizierungsstelle konfigurieren.

Damit werden die Eigenschaftsseiten für die organisatorische CA angezeigt, die eine Seite "Allgemein", eine Seite "CRL-Konfiguration", eine Seite "Zertifikate" und andere eDirectory-bezogene Seiten enthalten.

- 3c Klicken Sie auf Zertifikate und wählen Sie anschließend Eigensigniertes Zertifikat aus.
- 3d Klicken Sie auf Exportieren.

Dadurch wird der Assistent zum Exportieren von Zertifikaten gestartet.

- **3e** Heben Sie die Auswahl der Option **Privaten Schlüssel exportieren** auf und wählen Sie **DER** als Exportformat aus.
- 3f Klicken Sie auf Weiter und speichern Sie das exportierte Zertifikat.
- 3g Klicken Sie auf Schließen.

Sie sollten nun über die drei Dateien verfügen, die Sie für die Installation von ZENworks mittels einer externen CA benötigen.

# 15 Installieren einer externen ZENworks-Datenbank

In ZENworks sind eine Datenbank für allgemeine Daten und eine Datenbank für Auditdaten erforderlich. Für diese Datenbanken können Sie wahlweise die eingebettete Sybase-Datenbank-Software in ZENworks nutzen oder auch eine unterstützte externe Datenbank-Software (siehe Datenbankanforderungen).

Soll die eingebettete Datenbank verwendet werden, überspringen Sie die restlichen Anweisungen in diesem Abschnitt. Die eingebettete Datenbank wird während der Installation des ZENworks-Primärservers installiert (siehe Installieren der Software für den Primärserver).

- "Voraussetzungen für externe Datenbanken", auf Seite 87
- "Installieren einer externen ZENworks-Datenbank", auf Seite 90

#### Voraussetzungen für externe Datenbanken

Lesen Sie die für Sie zutreffenden Abschnitte:

- "Voraussetzungen für eine entfernte OEM Sybase-Datenbank", auf Seite 87
- "Voraussetzungen für eine entfernte Sybase SQL Anywhere-Datenbank", auf Seite 88
- "Voraussetzungen für eine Microsoft SQL-Datenbank", auf Seite 88
- "Voraussetzungen für eine Oracle-Datenbank", auf Seite 88

#### Voraussetzungen für eine entfernte OEM Sybase-Datenbank

Die entfernte OEM Sybase-Datenbank muss auf dem entfernten Datenbankserver installiert werden, bevor ZENworks zur Erstellung der Verwaltungszone installiert wird, damit sie während der Installation des Primärservers, auf dem die Datenbank eingerichtet werden soll, richtig konfiguriert werden kann.

**HINWEIS:** Für diese Datenbank stellt Novell Support Problemermittlung, Kompatibilitätsinformationen, Unterstützung bei der Installation, Support bei der Verwendung, laufende Wartung und grundlegende Fehlersuche zur Verfügung. Weitere Unterstützung einschließlich erweiterter Fehlersuche und Fehlerbehebung finden Sie auf der Sybase Support-Website (http://www.sybase.com/support).

#### Voraussetzungen für eine entfernte Sybase SQL Anywhere-Datenbank

Vor der Installation und Konfiguration der Sybase SQL Anywhere-Datenbank für ZENworks müssen die folgenden Voraussetzungen erfüllt sein:

- Die Sybase SQL Anywhere-Datenbank muss installiert und so eingerichtet sein, dass sie während der Installation von ZENworks aktualisiert werden kann.
- Während der Installation von ZENworks müssen Sie einen Datenbankbenutzer angeben. Der Datenbankbenutzer muss über Lese- und Schreibzugriff auf die Datenbank verfügen, um die Tabellen auf dem Datenbankserver erstellen und ändern zu können.

**HINWEIS:** Für diese Datenbank stellt Novell Support Problemermittlung, Kompatibilitätsinformationen, Unterstützung bei der Installation, Support bei der Verwendung, laufende Wartung und grundlegende Fehlersuche zur Verfügung. Weitere Unterstützung einschließlich erweiterter Fehlersuche und Fehlerbehebung finden Sie auf der Sybase Support-Website (http://www.sybase.com/support).

#### Voraussetzungen für eine Microsoft SQL-Datenbank

Zur Verwendung der Microsoft SQL Server-Datenbank für ZENworks muss die Microsoft SQL Server-Software auf dem Datenbankserver installiert sein, damit die neue Microsoft SQL-Datenbank vom ZENworks-Installationsprogramm erstellt werden kann. Informationen zur Installation der Microsoft SQL Server-Software finden Sie in der Microsoft-Dokumentation.

Legen Sie bei MS SQL die Einstellung READ\_COMMITTED\_SNAPSHOT auf ON fest, damit sie den Lesezugriff auf die Informationen in der Datenbank beim Schreiben oder Bearbeiten von Daten zulässt.

Führen Sie zum Festlegen der Einstellung READ\_COMMITTED\_SNAPSHOT auf ON an der Eingabeaufforderung des Servers den folgenden Befehl aus:

ALTER DATABASE Datenbankname SET READ\_COMMITTED\_SNAPSHOT ON;

#### Voraussetzungen für eine Oracle-Datenbank

Während der Installation der ZENworks-Datenbank unter Oracle können Sie ein neues Benutzerschema erstellen oder ein vorhandenes Schema angeben, das sich auf einem Server in Ihrem Netzwerk befindet.

- Erstellen eines neuen Benutzerschemas: Für die Erstellung eines neuen Benutzerschemas müssen die folgenden Voraussetzungen erfüllt sein:
  - Der Berechtigungsnachweis des Datenbankadministrators ist Ihnen bekannt.
  - Für den Benutzer mit Oracle-Zugriff ist ein Tabellenbereich erforderlich. Ein Tabellenbereich ist ein Speicherort, an dem die eigentlichen Daten, die den Datenbankobjekten zugrunde liegen, aufbewahrt werden können. Er bietet eine Abstraktionsschicht zwischen den physischen und logischen Daten und wird für die Zuordnung von Speicherplatz für alle DBMS-verwalteten Segmente benötigt. (Ein

Datenbanksegment ist ein Datenbankobjekt, das physischen Speicherplatz belegt wie Tabellendaten und Indizes.) Nach dessen Erstellung kann auf einen Tabellenbereich bei der Erstellung von Datenbanksegmenten anhand seines Namens verwiesen werden.

- Der Tabellenbereich kann von ZENworks oder vom Datenbankadministrator erstellt werden.
- Der Tabellenbereich muss über ausreichend Speicherplatz zum Erstellen und Speichern des ZENworks-Datenbankschemas verfügen. Zum Erstellen des ZENworks-Datenbankschemas ist ein Tabellenbereich mit mindestens 10 GB erforderlich.
- Verwenden eines vorhandenen Benutzerschemas: In den folgenden Szenarien ist die Installation unter Verwendung eines vorhandenen Oracle-Benutzerschemas möglich, das sich auf einem Server in Ihrem Netzwerk befindet:
  - Der Datenbankadministrator erstellt ein Benutzerschema mit den erforderlichen Rechten und Sie erhalten vom Datenbankadministrator den Berechtigungsnachweis für dieses Benutzerschema. In diesem Fall ist der Berechtigungsnachweis des Datenbankadministrators für die Installation unter Verwendung eines vorhandenen Oracle-Benutzerschemas nicht erforderlich.
  - Sie erstellen in der Oracle-Datenbank ein Benutzerschema, das Sie während der Installation von ZENworks auswählen.

Für die Verwendung eines vorhandenen Benutzerschemas müssen die folgenden Voraussetzungen erfüllt sein:

- Der Tabellenbereich muss über ausreichend Speicherplatz zum Erstellen und Speichern des ZENworks-Datenbankschemas verfügen. Zum Erstellen des ZENworks-Datenbankschemas ist ein Tabellenbereich mit mindestens 10 GB erforderlich.
- Die Quote für das Benutzerschema muss in dem Tablespace, den Sie während der Installation konfigurieren möchten, auf "Unbegrenzt" eingestellt sein.
- Rechte zum Erstellen der Datenbank: Das Benutzerschema muss über die folgenden Rechte f
  ür die Erstellung der Datenbank verf
  ügen:

```
CREATE SESSION
CREATE_TABLE
CREATE_VIEW
CREATE_PROCEDURE
CREATE_SEQUENCE
CREATE_TRIGGER
ALTER ANY TABLE
DROP ANY TABLE
LOCK ANY TABLE
SELECT ANY TABLE
CREATE ANY TABLE
CREATE ANY TRIGGER
CREATE ANY INDEX
CREATE ANY DIMENSION
CREATE ANY EVALUATION CONTEXT
CREATE ANY INDEXTYPE
CREATE ANY LIBRARY
```

CREATE ANY MATERIALIZED VIEW CREATE ANY OPERATOR CREATE ANY PROCEDURE CREATE ANY RULE CREATE ANY RULE SET CREATE ANY SYNONYM CREATE ANY TYPE CREATE ANY VIEW DBMS\_DDL DBMS\_REDEFINITION

WICHTIG: Bei Oracle-Datenbanken variiert die Leistung je nachdem, ob die Datenbank freigegebene oder dedizierte Serverprozesse verwendet. Für jeden ZENworks-Primärserver ist ein Datenbankverbindungspool konfiguriert, dessen Größe je nach ZENworks-Systemlast variiert. Unter Spitzenbelastung kann dieser Pool pro Primärserver auf ein Maximum von 100 gleichzeitig bestehenden Datenbankverbindungen anwachsen. Verwendet Ihre Oracle-Datenbank dedizierte Serverprozesse, kann die Nutzung der Datenbankserverressourcen, wenn Ihre Zone mehrere Primärserver enthält, so sehr anwachsen, dass die Leistung beeinträchtigt wird. Falls dieses Problem auftritt, empfiehlt es sich eventuell, die ZENworks-Datenbank für freigegebene Serverprozesse zu konfigurieren.

#### Voraussetzungen für Oracle RAC

- Die Version der Oracle-Datenbank und der Real Application Clusters (RAC) muss 11.2.0.4 oder höher lauten.
- Tabellenbereiche müssen von Ihrem Datenbankadministrator manuell erstellt werden (verwenden Sie nicht ZENworks zur Erstellung von Tabellenbereichen).
- Fahren Sie die ZENworks-Dienste auf allen Primärservern und Berichterstellungsservern herunter, bevor Sie ZENworks aufrüsten.

#### Installieren einer externen ZENworks-Datenbank

In diesem Abschnitt finden Sie Anweisungen, wie Sie zum Installieren der ZENworks-Datenbank das ZENworks-Installationsprogramm auf dem Datenbankserver ausführen. Wenn Sie eine Remote-OEM-Sybase-Datenbank nutzen, ist diese Methode erforderlich. Bei anderen Datenbanken ist diese Methode nützlich, wenn der ZENworks-Administrator und der Datenbankadministrator nicht identisch sind. Darüber hinaus können Sie die externe ZENworks-Datenbank installieren, wenn die ZENworks-Primärserver-Software auf dem Linux-Zielserver installiert wird. Soll diese Methode verwendet werden, überspringen Sie diesen Abschnitt, und fahren Sie mit Kapitel 16, "Installieren eines ZENworks-Primärservers unter Linux", auf Seite 101 fort.

**HINWEIS:** Derzeit wird die Installation und Aufrüstung der OEM-Datenbank nur im GUI-Modus unterstützt. Der unbeaufsichtigte Modus und der Konsolenmodus werden nicht unterstützt.

Der Server, auf dem Sie die externe Datenbank installieren möchten, muss die in den Abschnitten Kapitel 2, "Datenbankanforderungen", auf Seite 17 und "Voraussetzungen für externe Datenbanken", auf Seite 87 genannten Anforderungen erfüllen.

1 Legen Sie auf dem Server, auf dem Sie die externe Datenbank installieren möchten, die Installations-DVD für *Novell ZENworks* ein. Wenn die DVD das Installationsprogramm für die Datenbank automatisch startet, beenden Sie das Programm.

Führen Sie den folgenden Befehl auf dem externen Datenbankserver aus:

sh /media/cdrom/setup.sh -c

Diese Installationsmethode bietet vor allem, wenn Sie eine entfernte OEM-Datenbank einrichten möchten, zusätzliche Optionen, die Ihnen bei der Installation des Primärservers nicht zur Verfügung stehen. Sie können zum Beispiel die SQL-Dateien anzeigen, aus denen die ZENworks-Datenbank generiert wird, sowie Benutzer mit Zugriff auf die Datenbank erstellen oder die Erstellungsbefehle (nur OEM Sybase) anzeigen und vieles mehr. Sollen die ZENworksund Audit-Datenbankinstanzen mit der Option – c installiert werden, so ist dies nur über die GUI-Installation möglich.

#### Alternativ:

Wenn ZENworks bereits auf einem Gerät installiert ist und Sie dieses Gerät zur Konfiguration einer weiteren Instanz der ZENworks-Datenbank (auf dem gleichen oder einem anderen Gerät) mittels des Installationsprogramms für externe Datenbanken verwenden möchten, führen Sie den folgenden Befehl aus:

eingehängtes\_DVD\_Laufwerk/setup.sh -c --zcminstall

Mithilfe des Befehls sh lassen sich Probleme mit Rechten beheben.

- 2 Wählen Sie auf der Seite "ZENworks-Datenbank auswählen" eine der folgenden Optionen aus:
  - ZENworks-Datenbank auswählen
  - Audit-Datenbank auswählen
  - ZENworks-Datenbank und Audit-Datenbank auswählen

**HINWEIS:** Wenn die Optionen **ZENworks-Datenbank** und **Audit-Datenbank** ausgewählt sind, müssen Sie zunächst die ZENworks-Datenbank erstellen und dann die Audit-Datenbank.

Die folgenden Kombinationen aus ZENworks- und Audit-Datenbank werden unterstützt:

| ZENworks-Datenbank                    | Audit-Datenbank                                                          |
|---------------------------------------|--------------------------------------------------------------------------|
| Sybase SQL Anywhere (OEM)             | <ul> <li>Sybase SQL Anywhere (OEM; Standard)</li> </ul>                  |
|                                       | <ul> <li>Externe Sybase SQL Anywhere-Datenbank</li> </ul>                |
| Externe Sybase SQL Anywhere-Datenbank | <ul> <li>Externe Sybase SQL Anywhere-Datenbank<br/>(Standard)</li> </ul> |
|                                       | <ul> <li>Sybase SQL Anywhere (OEM)</li> </ul>                            |
| Microsoft SQL Server                  | Microsoft SQL Server                                                     |
| Oracle                                | Oracle                                                                   |

- **3** Wählen Sie auf der Seite "Datenbanktyp wählen" eine der folgenden Optionen, und klicken Sie auf Weiter:
  - Sybase SQL Anywhere (OEM): Installiert die Standarddatenbank Sybase für ZENworks. Die Datenbank wird als Dienst konfiguriert, der Datenbank-Benutzer wird angelegt und die erforderlichen Tabellen für den Primärserver werden erstellt.

Bei der Installation des Primärservers müssen Sie außerdem die Option Sybase SQL Anywhere (entfernt) auswählen.

- Externe Sybase SQL Anywhere-Datenbank: Richtet eine vorhandene Sybase-Datenbank ein, damit in diese ZENWorks-Informationen geschrieben werden können.
- Microsoft SQL Server: Erstellt eine ZENworks-Datenbank auf Microsoft SQL Server.
- **Oracle:** Legt das Benutzerschema fest, das zur Einrichtung des für ZENworks verwendeten externen Oracle -Datenbankschemas verwendet werden kann.

**WICHTIG:** Der Server mit der Datenbank muss zeitlich mit allen Primärservern in der Verwaltungszone synchronisiert sein.

- **4** Beachten Sie folgende Informationen zu den Installationsdaten (die gleichen Informationen erhalten Sie auch über die Schaltfläche Hilfe):
  - "Für die Installation einer OEM Sybase SQL Anywhere-Datenbank erforderliche Informationen", auf Seite 92
  - "Für die Installation einer Sybase SQL Anywhere-Datenbank erforderliche Informationen", auf Seite 94
  - "Für die Installation einer Microsoft SQL-Datenbank erforderliche Informationen", auf Seite 95
  - "Für die Installation einer Oracle-Datenbank erforderliche Informationen", auf Seite 96

# Für die Installation einer OEM Sybase SQL Anywhere-Datenbank erforderliche Informationen

| Installationsinformationen       | Erklärung                                                                                                    |
|----------------------------------|----------------------------------------------------------------------------------------------------|
| Sybase-<br>Datenbankinstallation | Geben Sie den Pfad des Verzeichnisses an, in dem die OEM-Kopie der Sybase<br>SQL Anywhere-Datenbanksoftware installiert werden soll. Auf dem Zielserver<br>sind nur die aktuell dem Server zugeordneten Laufwerke verfügbar.                              |
|                                  | Der Standardpfad lautet Laufwerk: \novell\zenworks. Dieser Pfad kann geändert werden. Das Installationsprogramm erstellt zur Installation von Sybase das Verzeichnis \novell\zenworks.                                                                    |
| Sybase-Serverkonfiguration       | Geben Sie den vom Sybase SQL Anywhere-Datenbankserver verwendeten<br>Port an. Standardmäßig werden Port 2638 für die ZENworks-Datenbank und<br>Port 2639 für die Port-Datenbank verwendet. Ändern Sie im Falle eines<br>Konflikts die Standardportnummer. |

| Installationsinformationen        | Erklärung                                                                                                    |
|-----------------------------------|----------------------------------------------------------------------------------------------------|
| Sybase-Zugriffskonfiguration      | Für einige dieser Informationen sind Standardwerte angegeben, die ggf.<br>geändert werden können.                                                                                                    |
|                                   | • Datenbankname: Geben Sie einen Namen für die neue Datenbank ein.                                                                                                    |
|                                   | <ul> <li>Benutzername: Geben Sie einen Namen f ür einen neuen Benutzer ein,<br/>der Zugriff auf die Datenbank haben soll.</li> </ul>                                                                                                    |
|                                   | • Passwort: Geben Sie das Passwort für den Zugriff auf die Datenbank ein.                                                                                                    |
|                                   | <ul> <li>Name des Datenbankservers: Geben Sie einen Namen f ür den Sybase<br/>SQL Anywhere-Datenbankserver ein.</li> </ul>                                                                                                    |
| Speicherort der<br>Datenbankdatei | Geben Sie den Pfad ein, in dem die Sybase-Installationsdatei erstellt werden<br>soll. Standardmäßig wird das Verzeichnis <i>Laufwerk</i> :\novell\zenworks<br>erstellt, das Sie je nach Bedarf ändern können. Diesem Standardverzeichnis<br>wird das Unterverzeichnis \database hinzugefügt. |
|                                   | Beispiel: Der Standardpfad lautet<br>Laufwerk:\novell\zenworks\database.                                                                                                    |
| Datenbankinformationen            | Überprüfen Sie die Informationen zur Datenbankkonfiguration.                                                                                                    |
| überprüfen                        | Im Feld "Serveradresse" wird die in der Datei hosts konfigurierte IP-Adresse<br>angezeigt. Diese wirkt sich nicht auf die Datenbankinstallation aus. Die<br>Hostdatei befindet sich auf einem Linux-Gerät im Verzeichnis /etc/.                                                              |
|                                   | Der Datenbanktreiber wird vom Installationsprogramm für die ZENworks-<br>Datenbank automatisch erkannt.                                                                                                    |
| SQL-Skripts überprüfen            | Überprüfen Sie die SQL-Skripts, die während der Erstellung der Datenbank<br>ausgeführt werden.                                                                                                    |
| Datenbankerstellungsbefehle       | Überprüfen Sie die Befehle, mit denen die Datenbank erstellt wird.                                                                                                    |
| überprüfen                        | HINWEIS: Stellen Sie sicher, dass die für die ZENworks-Datenbank und die Audit-Datenbank verwendeten Ports in der Firewall-Ausnahmeliste aufgeführt sind. Führen Sie den folgenden Befehl aus:                                                                                               |
|                                   | iptables -I INPUT -p tcpdport PORTsyn -j ACCEPT                                                                                                    |
|                                   | PORT: Standardmäßig 2638 für die ZENworks-Datenbank und 2639 für die Audit-Datenbank bzw. eine andere konfigurierte Portnummer. Dieser Befehl muss je einmal für den Port der ZENworks-Datenbank und den Port der Audit-Datenbank ausgeführt werden.                                         |
|                                   | service iptables save                                                                                                    |
|                                   | service iptables restart                                                                                                    |

# Für die Installation einer Sybase SQL Anywhere-Datenbank erforderliche Informationen

| Installationsinformationen                | Erklärung                                                                                                    |  |
|-------------------------------------------|----------------------------------------------------------------------------------------------------|--|
| Sybase-Serverkonfiguration                | <ul> <li>Servername: Wir empfehlen Ihnen, den Server durch seinen DNS-<br/>Namen anstatt der IP-Adresse zu identifizieren, um Zertifikate<br/>verwenden zu können, die mithilfe von DNS-Namen signiert wurden.</li> </ul>                                          |  |
|                                           | WICHTIG: Wenn Sie später die IP-Adresse oder den DNS-Namen des<br>Datenbankservers ändern, muss auch der Firmen-DNS-Server<br>entsprechend mit dieser Änderung aktualisiert werden, damit DNS für<br>den Datenbankserver verwendet werden kann.                    |  |
|                                           | <ul> <li>Port: Geben Sie den vom Sybase SQL Anywhere-Datenbankserver<br/>verwendeten Port an. Der Standardwert ist Port 2638. Für die Audit-<br/>Datenbank gilt der Standard-Port 2639. Ändern Sie im Falle eines<br/>Konflikts die Standardportnummer.</li> </ul> |  |
| Sybase-Zugriffskonfiguration              | Auf diesem Server muss eine Sybase SQL Anywhere-Datenbank installiert<br>sein. Für einige dieser Informationen sind Standardwerte angegeben, die ggf.<br>geändert werden können.                                                                                   |  |
|                                           | <ul> <li>Datenbankname: Geben Sie den Namen der vorhandenen Datenbank<br/>an.</li> </ul>                                                                                                    |  |
|                                           | <ul> <li>Benutzername: Geben Sie den Benutzer an, der die Datenbank ändern<br/>kann. Der Benutzer muss über Lese- und Schreibzugriff auf die<br/>Datenbank verfügen, um die Datenbank ändern zu können.</li> </ul>                                                 |  |
|                                           | <ul> <li>Passwort: Geben Sie das Passwort eines vorhandenen Benutzers mit<br/>Lese- und Schreibzugriff auf die Datenbank an.</li> </ul>                                                                                                    |  |
|                                           | <ul> <li>Name des Datenbankservers: Geben Sie den Namen Ihres Sybase SQL<br/>Anywhere-Datenbankservers an.</li> </ul>                                                                                                    |  |
| Datenbankinformationen                    | Überprüfen Sie die Informationen zur Datenbankkonfiguration.                                                                                                    |  |
| überprüfen                                | Der Datenbanktreiber wird vom Installationsprogramm für die ZENworks-<br>Datenbank automatisch erkannt.                                                                                                    |  |
| SQL-Skripts überprüfen                    | Überprüfen Sie die SQL-Skripts, die während der Erstellung der Datenbank<br>ausgeführt werden.                                                                                                    |  |
| Datenbankerstellungsbefehle<br>überprüfen | Überprüfen Sie die Datenbankbefehle, die zur Erstellung der Datenbank<br>verwendet werden.                                                                                                    |  |

#### Für die Installation einer Microsoft SQL-Datenbank erforderliche Informationen

| Installationsinformationen                       | Erklärung                                                                                                    |
|--------------------------------------------------|----------------------------------------------------------------------------------------------------|
| Konfiguration eines externen<br>Datenbankservers | Auf dem Datenbankserver muss eine Microsoft SQL-Datenbank<br>installiert sein. Für einige dieser Informationen sind Standardwerte<br>angegeben, die ggf. geändert werden können:                                                                                                    |
|                                                  | <ul> <li>Serveradresse: Wir empfehlen Ihnen, den Server durch seinen DNS-<br/>Namen anstatt der IP-Adresse zu identifizieren, um Zertifikate<br/>verwenden zu können, die mithilfe von DNS-Namen signiert<br/>wurden.</li> </ul>                                                                        |
|                                                  | WICHTIG: Wenn Sie später die IP-Adresse oder den DNS-Namen des<br>Datenbankservers ändern, muss auch der Firmen-DNS-Server<br>entsprechend mit dieser Änderung aktualisiert werden, damit DNS<br>für den Datenbankserver verwendet werden kann.                                                         |
|                                                  | <ul> <li>Port: Geben Sie den vom Microsoft SQL-Datenbankserver<br/>verwendeten Port an. Der Standardwert ist Port 1433. Ändern Sie<br/>im Falle eines Konflikts die Standardportnummer.</li> </ul>                                                                                                    |
|                                                  | <ul> <li>Benannte Instanz: Dies ist der Name der SQL Server-Instanz, in der<br/>sich die vorhandene ZENworks-Datenbank befindet. Sie müssen die<br/>benannte Instanz eingeben, wenn diese vom Standard<br/>mssglserver abweichen soll.</li> </ul>                                                       |
|                                                  | <ul> <li>Datenbankname: Geben Sie den Namen der vorhandenen<br/>Microsoft SQL-Datenbank an, in der Sie die ZENworks-Datenbank<br/>bereitstellen möchten. Diese Option steht nur zur Verfügung, wenn<br/>Sie zuvor angegeben haben, dass Sie eine vorhandene Datenbank<br/>verwenden möchten.</li> </ul> |
|                                                  | <ul> <li>Benutzername: Geben Sie den Benutzer an, der die Datenbank<br/>ändern kann. Der Benutzer muss über Lese- und Schreibzugriff auf<br/>die Datenbank verfügen, um die Datenbank ändern zu können.</li> </ul>                                                                                      |
|                                                  | HINWEIS: Der Datenbankname darf kein Apostroph (') enthalten.                                                                                                    |
|                                                  | Geben Sie bei Verwendung der Windows-Authentifizierung einen<br>Benutzernamen des aktuellen Geräts oder der Domäne an.                                                                                                    |
|                                                  | WICHTIG: Der Installations-Assistent setzt die Installation fort, ohne<br>den Berechtigungsnachweis zu prüfen; geben Sie daher den<br>richtigen Berechtigungsnachweis an. Ansonsten könnte die<br>Installation gegen Ende des Installationsvorgangs scheitern.                                          |
|                                                  | Geben Sie bei Verwendung der SQL-Authentifizierung den<br>Benutzernamen eines gültigen SQL-Benutzers an.                                                                                                    |
|                                                  | Wenn sowohl die ZENworks-Datenbank als auch die Audit-<br>Datenbank auf demselben Computer erstellt wird, dürfen die<br>ZENworks-Datenbankbenutzer und der Audit-Datenbankbenutzer<br>nicht identisch sein.                                                                                             |

| Installationsinformationen                                  | Erklärung                                                                                                    |  |
|-------------------------------------------------------------|----------------------------------------------------------------------------------------------------|--|
|                                                             | <ul> <li>Passwort: Geben Sie das Passwort des Benutzers ein, den Sie im<br/>Feld Benutzername angegeben haben.</li> </ul>                                                                                                    |  |
|                                                             | <ul> <li>Domäne: Es ist wichtig zu wissen, ob Sie den SQL-Server mithilfe<br/>einer SQL-Authentifizierung, einer Windows-Authentifizierung oder<br/>mithilfe beider installiert haben. Wählen Sie die passende Option<br/>für die Optionen Ihres SQL-Servers, da ansonsten die<br/>Authentifizierung fehlschlägt.</li> </ul> |  |
|                                                             | Wenn Sie MS SQL mit Windows-Authentifizierung nutzen, wird der<br>Hostname (nicht der FQDN) von Active Directory verwendet.                                                                                                    |  |
|                                                             | Wenn Sie die Windows-Authentifizierung verwenden, geben Sie die<br>Windows-Domäne an, in der sich der Benutzer befindet, den Sie im<br>Feld <b>Benutzername</b> angegeben haben. Wenn Sie keine Windows-<br>Domäne verwenden, geben Sie den Kurznamen des Servers an.                                                        |  |
| Konfiguration der externen<br>Datenbank > Datenbankstandort | Geben Sie den Pfad der vorhandenen Microsoft SQL-Datenbankdatei auf dem SQL-Server an. Die Standardeinstellung ist C:\database.                                                                                                    |  |
| (nur bei Erstellung einer neuen<br>Datenbank)               | HINWEIS: Der angegebene Pfad muss vor Beginn der Installation auf dem Gerät, auf dem sich die Datenbank befindet, vorhanden sein.                                                                                                    |  |
| Datenbankinformationen<br>überprüfen                        | Überprüfen Sie die Informationen zur Datenbankkonfiguration.                                                                                                    |  |
| SQL-Skripts überprüfen                                      | Überprüfen Sie die SQL-Skripts, die während der Erstellung der<br>Datenbank ausgeführt werden. Sie können die Skripts lediglich anzeigen.                                                                                                    |  |

#### Für die Installation einer Oracle-Datenbank erforderliche Informationen

| Installationsinformationen             | Erklärung                                                                                                    |
|----------------------------------------|----------------------------------------------------------------------------------------------------|
| Optionen für Oracle-<br>Benutzerschema | Bei der ZENworks-Installation können Sie ein neues Datenbankschema<br>erstellen oder ein vorhandenes Schema angeben, das sich auf einem<br>Server im Netzwerk befindet. Soll ein vorhandenes Benutzerschema<br>verwendet werden, muss dieses Schema separat mit der ZENworks-<br>Datenbank-Installationsmethode (setup.sh -c) erstellt werden.<br>Für ZENworks müssen Tablespaces in der Oracle-Datenbank erstellt<br>worden. Ein Tablespace kann durch den ZENworks, oder den |
|                                        | werden. Ein Tablespace kann durch den ZENworks- oder den<br>Datenbankadministrator angelegt werden. Bei einem vorhandenen<br>Benutzerschema geben Sie die Informationen für den Tablespace an, der<br>bereits mit der ZENworks-Datenbank-Installationsmethode erstellt<br>wurde.                                                                                                    |

| Installationsinformationen                                   | Erklärung                                                                                                    |
|--------------------------------------------------------------|----------------------------------------------------------------------------------------------------|
| Oracle-Serverinformationen                                   | Auf dem Datenbankserver muss eine Oracle-Datenbank installiert sein.<br>Für einige dieser Informationen sind Standardwerte angegeben, die ggf.<br>geändert werden können.                                                                                                    |
|                                                              | <ul> <li>Serveradresse: Wir empfehlen Ihnen, den Server durch seinen DNS-<br/>Namen anstatt der IP-Adresse zu identifizieren, um Zertifikate<br/>verwenden zu können, die mithilfe von DNS-Namen signiert wurden.</li> </ul>                                                                                                  |
|                                                              | WICHTIG: Wenn Sie später die IP-Adresse oder den DNS-Namen des<br>Datenbankservers ändern, muss auch der Firmen-DNS-Server<br>entsprechend mit dieser Änderung aktualisiert werden, damit DNS<br>für den Datenbankserver verwendet werden kann.                                                                               |
|                                                              | <ul> <li>Port: Geben Sie den vom Datenbankserver verwendeten Port an.<br/>Der Standardwert ist Port 1521. Ändern Sie im Falle eines Konflikts<br/>die Standardportnummer.</li> </ul>                                                                                                    |
|                                                              | <ul> <li>Service-Name: Geben Sie bei Verwendung eines neuen<br/>Benutzerschemas den Instanzennamen (SID) ein, unter dem das<br/>Benutzerschema erstellt werden soll. Bei Verwendung eines<br/>vorhandenen Benutzerschemas geben Sie den Instanzennamen (SID)<br/>ein, unter dem das Benutzerschema erstellt wurde.</li> </ul> |
| Oracle-Administrator (nur bei<br>einem neuen Benutzerschema) | <ul> <li>Benutzername: Geben Sie den Benutzer an, der die Datenbank<br/>ändern kann. Der Benutzer muss über Lese- und Schreibzugriff auf<br/>die Datenbank verfügen, um die Datenbank ändern zu können.</li> </ul>                                                                                                    |
|                                                              | <ul> <li>Passwort: Geben Sie das Passwort f ür den Zugriff auf die Datenbank<br/>ein.</li> </ul>                                                                                                    |

| Installationsinformationen           | Erklärung                                                                                                    |
|--------------------------------------|----------------------------------------------------------------------------------------------------|
| Oracle-Zugriffsbenutzer              | <ul> <li>Benutzername: Geben Sie bei Verwendung eines neuen<br/>Benutzerschemas einen Namen ein. Bei Verwendung eines<br/>vorhandenen Benutzerschemas geben Sie den Namen des<br/>Benutzerschemas ein, das bereits in der Oracle-Datenbank<br/>vorhanden ist.</li> </ul>                                                                                      |
|                                      | <ul> <li>Passwort: Geben Sie bei Verwendung eines neuen Benutzerschemas<br/>das Passwort ein, das für den Zugriff auf die Datenbank verwendet<br/>werden soll. Bei Verwendung eines vorhandenen Benutzerschemas<br/>geben Sie das Passwort ein, das für den Zugriff auf das in der Oracle-<br/>Datenbank vorhandene Benutzerschema verwendet wird.</li> </ul> |
|                                      | <ul> <li>Tabellenbereich: F ür ein neues Benutzerschema w</li></ul>                                                                                                    |
|                                      | <ul> <li>ZENworks die Tabellenbereiche erstellen lassen: Mit dieser<br/>Option geben Sie an, dass der Tabellenbereich durch ZENworks<br/>erstellt werden soll.</li> </ul>                                                                                                    |
|                                      | <ul> <li>DBA die Tabellenbereiche erstellen lassen: Mit dieser Option<br/>geben Sie an, dass der Tabellenbereich durch den<br/>Datenbankadministrator werden soll.</li> </ul>                                                                                                    |
|                                      | Zum Erstellen eines neuen Tabellenbereichs sind die folgenden<br>Angaben erforderlich:                                                                                                    |
|                                      | WICHTIG: Wenn Sie ASM (Automatic Storage Management)<br>oder einen anderen Festplattenspeicher nutzen, wählen Sie<br>DBA die Tabellenbereiche erstellen lassen.                                                                                                    |
|                                      | <ul> <li>Tablespace-Name für Tabellen (Der<br/>Tabellenbereichsname muss eindeutig sein und mit einem<br/>Buchstaben [a–z]   [A–Z] beginnen. Die<br/>Namenskonvention für Oracle-Tabellenbereiche ist zu<br/>beachten.)</li> </ul>                                                                                                    |
|                                      | <ul> <li>Tablespace-Name für Indizes (Der Tabellenbereichsname<br/>muss eindeutig sein und mit einem Buchstaben [a–z]  <br/>[A–Z] beginnen. Die Namenskonvention für Oracle-<br/>Tabellenbereiche ist zu beachten.)</li> </ul>                                                                                                    |
|                                      | DBF-Dateispeicherort für Tabellen                                                                                                    |
|                                      | <ul> <li>DBF-Dateispeicherort f ür Indizes (Als Pfad der DBF-Datei<br/>ist ein vorhandener physischer Pfad anzugeben. Der<br/>Dateiname muss die Erweiterung .dbf aufweisen.)</li> </ul>                                                                                                    |
|                                      | Bei einem vorhandenen Benutzerschema geben Sie die folgenden<br>Informationen an:                                                                                                    |
|                                      | <ul> <li>Tablespace-Name f ür Tabellen: Geben Sie den Tablespace-<br/>Namen der Tabellen an, die mit dem vorhandenen<br/>Datenbankbenutzer im Feld Benutzername verkn üpft sind.</li> </ul>                                                                                                    |
|                                      | <ul> <li>Tablespace-Name f ür Indizes: Geben Sie den Tablespace-<br/>Namen der Indizes an, die mit dem vorhandenen<br/>Datenbankbenutzer im Feld Benutzername verkn üpft sind.</li> </ul>                                                                                                    |
| Datenbankinformationen<br>überprüfen | Überprüfen Sie die Informationen zur Datenbankkonfiguration.                                                                                                    |

| Installationsinformationen | Erklärung                                                                                      |
|----------------------------|------------------------------------------------------------------------------------------------|
| SQL-Skripts überprüfen     | Überprüfen Sie die SQL-Skripts, die während der Erstellung der<br>Datenbank ausgeführt werden. |

# **16** Installieren eines ZENworks-Primärservers unter Linux

Führen Sie zur Installation der ZENworks -Software die Aufgaben in den folgenden Abschnitten aus:

- "Installieren der Software für den Primärserver", auf Seite 101
- "Durchführen einer unbeaufsichtigten Installation", auf Seite 102
- "Überprüfen der Installation", auf Seite 105
- "Installationsinformationen", auf Seite 106

#### Installieren der Software für den Primärserver

- "Installieren der Primärserver-Software über das GUI-Installationsprogramm", auf Seite 101
- "Installieren der Primärserver-Software über das Befehlszeilen-Installationsprogramm", auf Seite 102

#### Installieren der Primärserver-Software über das GUI-Installationsprogramm

- **1** Melden Sie sich beim Installationsserver als Linux-Administrator an.
- 2 Legen Sie die Installations-DVD für Novell ZENworks ein.
- **3** Hängen Sie die DVD ein, und führen Sie sh /media/cdrom/setup.sh aus.

Mithilfe des Befehls sh lassen sich Probleme mit Rechten beheben.

Bei der Installation von ZENworks wird Strawberry Perl im Stammverzeichnis installiert. Dadurch wird die Perl-Laufzeitanforderung für das Tool ppkg\_to\_xml erfüllt, das sowohl unter Windows als auch unter Linux ausgeführt werden sollte. Dieses Tool wird zum Lesen der RPM-Paketdateien benötigt, damit die Metadaten dieser Pakete extrahiert und Linux- oder Abhängigkeits-Bundles für diese Pakete erstellt werden können.

4 Während der Installation finden Sie unter "Installationsinformationen", auf Seite 106 Informationen zu den Details der Installationsdaten, mit denen Sie vertraut sein müssen.

**HINWEIS:** Ein Teil der Fertigstellung des Installationsvorgangs besteht darin, die Datenbank zu aktualisieren und die PRU herunterzuladen und zu installieren, was zu einer hohen CPU-Auslastung führt. Dementsprechend werden die Dienste unter Umständen nur sehr langsam gestartet, wodurch sich wiederum der Start des ZENworks-Kontrollzentrums verzögern kann.

#### Installieren der Primärserver-Software über das Befehlszeilen-Installationsprogramm

- **1** Melden Sie sich beim Installationsserver als Linux-Administrator an.
- 2 Legen Sie die Installations-DVD für Novell ZENworks ein.

Dieses Verzeichnis darf sich nicht im oder unter dem Verzeichnis /root befinden.

**3** Hängen Sie die DVD in ein Verzeichnis ein, auf das alle Benutzer (auch "andere") den Lese- und Schreibzugriff besitzen. Hängen Sie wahlweise die DVD selbst ein, oder kopieren Sie den Inhalt der DVD.

Wenn Sie die DVD-Dateien kopieren, müssen weiterhin alle Benutzer (auch "andere") den Leseund Ausführungszugriff auf die Zielverzeichnisse haben.

4 Starten Sie die Installation mit dem folgenden Befehl:

```
sh /mount_location/setup.sh -e
```

**WICHTIG:** Wenn Sie die Option -e für die Befehlszeilen-Installation unter Linux nutzen, sind die Schlüsselwörter "next", "back" und "quit" nicht als Eingabe verfügbar, da das Konfigurations-Framework diese Schlüsselwörter als Befehle interpretiert.

**5** Während der Installation finden Sie unter "Installationsinformationen", auf Seite 106 Informationen zu den Details der Installationsdaten, mit denen Sie vertraut sein müssen.

#### Durchführen einer unbeaufsichtigten Installation

Sie können eine Antwortdatei verwenden, um eine unbeaufsichtigte Installation von ZENworks durchzuführen. Sie können entweder die Standardantwortdatei bearbeiten (unter DVD\_Laufwerk:\Disk1\InstData\silentinstall.properties) oder eine Installation ausführen, um Ihre eigene Version der Antwortdatei mit den grundlegenden Installationsinformationen zu erstellen und diese Kopie nach Bedarf zu bearbeiten.

Wenn Sie die eingebettete Sybase-Datenbank verwenden möchten, müssen Sie für die unbeaufsichtigte Installation eine eigene Antwortdatei erstellen. Die Antwortdatei, die für einen Server mit einer externen Datenbank generiert wurde, kann in diesem Fall nicht verwendet werden.

Gehen Sie wie folgt vor, um die Antwortdatei zu erstellen und dann damit eine unbeaufsichtigte Installation durchzuführen:

- "Erstellen einer eigenen Antwortdatei", auf Seite 102
- "Ausführen der Installation", auf Seite 104

#### Erstellen einer eigenen Antwortdatei

- 1 Führen Sie mittels einer der folgenden Methoden die ausführbare Datei für die Installation von ZENworks auf einem Server aus:
  - Linux-GUI: sh /media/cdrom/setup.sh -s

Mithilfe des Befehls sh lassen sich Probleme mit Rechten beheben.

Linux-Befehlszeile: sh /media/cdrom/setup.sh -e -s

Weitere Informationen zu Installationsargumenten finden Sie unter "Argumente für ausführbare Installationsdateien", auf Seite 121.

**2** Geben Sie einen Pfad zu Ihrer benutzerdefinierten Antwortdatei ein, wenn Sie dazu aufgefordert werden.

Wenn Sie das Argument –s ohne weitere Angaben verwenden, fragt Sie das Installationsprogramm nach einem Pfad für die Antwortdatei. Der Standarddateiname lautet silentinstall.properties. Sie können die Datei später umbenennen (siehe Schritt 3f).

**3** Fügen Sie Ihrer benutzerdefinierten Antwortdatei das Passwort der Verwaltungszone und das Passwort der externen Datenbank hinzu.

Da das Passwort der externen Datenbank, das Sie während der Erstellung der benutzerdefinierten Antwortdatei eingeben, nicht in der Antwortdatei gespeichert wird, müssen Sie sowohl das Passwort der Datenbank als auch das Passwort der Verwaltungszone jeder Kopie der Antwortdatei hinzufügen, damit die beiden Passwörter während der unbeaufsichtigten Installation zur Verfügung stehen.

Optional können Sie eine Umgebungsvariable erstellen, um das Passwort an die unbeaufsichtigte Installation weiterzugeben. Entsprechende Anweisungen sind in der Antwortdatei enthalten, in der die Passwortinformationen gespeichert werden.

Während Sie die Antwortdatei bearbeiten, können Sie beliebige andere notwendige Änderungen vornehmen, um die Datei für eine unbeaufsichtigte Installation anzupassen. Die Antwortdatei enthält Anweisungen für ihre verschiedenen Abschnitte.

So fügen Sie der Antwortdatei das Passwort der externen Datenbank und das Passwort der Verwaltungszone hinzu:

3a Öffnen Sie die Antwortdatei in einem Texteditor.

Ihre benutzerdefinierte Antwortdatei befindet sich an dem unter Schritt 2 angegebenen Speicherort.

Wenn Sie die benutzerdefinierte Antwortdatei bearbeiten möchten, finden Sie diese unter DVD\_Laufwerk:\Disk1\InstData\silentinstall.properties.

- **3b** Suchen Sie nach ADMINISTRATOR\_PASSWORD=.
- **3c** Ersetzen Sie \$lax.nl.env.ADMIN\_PASSWORD\$ durch das eigentliche Passwort.

Lautet das Passwort zum Beispiel novell, dann sieht der Eintrag wie folgt aus:

ADMINISTRATOR\_PASSWORD=novell

- **3d** (Bedingt) Wenn Sie eine externe Datenbank verwenden, suchen Sie nach der Zeile DATABASE\_ADMIN\_PASSWORD=, und ersetzen Sie \$lax.nl.env.ADMIN\_PASSWORD\$ durch das eigentliche Passwort.
- **3e** (Bedingt) Wenn Sie eine externe Datenbank verwenden, suchen Sie nach der Zeile DATABASE\_ACCESS\_PASSWORD=, und ersetzen Sie \$lax.nl.env.ADMIN\_PASSWORD\$; durch das eigentliche Passwort.
- **3f** Wenn Sie der vorhandenen Verwaltungszone einen weiteren Primärserver hinzufügen möchten, müssen Sie in der Antwortdatei folgende Informationen angeben:

PRIMARY\_SERVER\_ADDRESS=\$Primary\_Server\_IPaddress\$

PRIMARY\_SERVER\_PORT=\$Primary\_Server\_port\$

PRIMARY\_SERVER\_CERT=----BEGIN CERTIFICATE----MIID9DCCLotsOfEncryptedCharactersSja+bY05Y=----END CERTIFICATE----

Hierbei gilt:

PRIMARY\_SERVER\_ADDRESS ist die IP-Adresse oder der DNS-Name des übergeordneten Primärservers, wenn der Sekundärserver in einer vorhandenen Verwaltungszone installiert wird.

PRIMARY\_SERVER\_PORT ist der vom übergeordneten Primärserver verwendete SSL-Port, wenn der Sekundärserver in einer vorhandenen Verwaltungszone installiert wird. Der Standardport ist 443.

PRIMARY\_SERVER\_CERT ist das auf dem übergeordneten Primärserver angegebene Zertifikat, wenn der Sekundärserver in einer vorhandenen Verwaltungszone installiert wird. Das Zertifikat muss das base64-kodierte Zeichenkettenformat eines x509-Zertifikats aufweisen, und die Zertifikatzeichenkette muss in einer Zeile angegeben sein. Dies ist lediglich ein Beispiel für die Zertifikatinformationen.

- 3g Speichern Sie die Datei und beenden Sie den Editor.
- **4** Nachdem Sie die Bearbeitung Ihrer benutzerdefinierten Antwortdatei fertiggestellt haben, kopieren Sie sie aus dem unter Schritt 2 angegebenen Pfad an eine Position auf jedem Server, von dem aus Sie sie für die unbeaufsichtigte Installation verwenden können.
- **5** Zur Verwendung der aktualisierten Antwortdatei fahren Sie fort mit "Ausführen der Installation", auf Seite 104.

#### Ausführen der Installation

- 1 Legen Sie auf dem Server, auf dem Sie die unbeaufsichtigte Installation durchführen möchten, die Installations-DVD für *Novell ZENworks* ein, und hängen Sie sie ein.
- 2 Starten Sie die unbeaufsichtigte Installation mit dem folgenden Befehl:
  - sh /media/cdrom/setup.sh -s -f Pfad\_zur\_Datei.

*Pfad\_zur\_Datei* bezeichnet dabei entweder den vollständige Pfad zu der unter "Erstellen einer eigenen Antwortdatei", auf Seite 102 erstellten Antwortdatei oder aber ein Verzeichnis, das die Datei silentinstall.properties enthält (es muss dieser Dateiname verwendet werden).

Mithilfe des Befehls sh lassen sich Probleme mit Rechten beheben.

Wenn Sie die aktualisierte Antwortdatei umbenannt haben, schließen Sie den neuen Namen in den Pfad mit ein.

Wenn kein Dateiname angegeben wird oder wenn der Pfad bzw. die Datei nicht existiert, wird der Parameter -f ignoriert, und die Standardinstallation (GUI oder Befehlszeile) wird anstatt einer unbeaufsichtigten Installation ausgeführt.

- **3** Kehren Sie zu Schritt 1 zurück, wenn Sie mithilfe einer automatischen Installation einen weiteren Primärserver für die Verwaltungszone erstellen möchten, oder fahren Sie fort unter Schritt 4.
- 4 Fahren Sie nach Abschluss der Installation mit "Überprüfen der Installation", auf Seite 105 fort.

### Überprüfen der Installation

Wenn Sie überprüfen möchten, ob die Installation erfolgreich war, führen Sie die folgenden Schritte aus.

- 1 Führen Sie nach Abschluss der Installation und dem Neustart des Servers einen der folgenden Schritte aus, um zu überprüfen, ob ZENworks ausgeführt wird.
  - Führen Sie das ZENworks-Kontrollzentrum aus

Falls das ZENworks-Kontrollzentrum nicht automatisch gestartet wird, geben Sie zum Starten des Zentrums in einem Webbrowser die folgende URL ein:

https://DNS-Name\_oder\_IP-Adresse\_des\_Primärservers/zenworks

**HINWEIS:** Falls der Primärserver nicht den standardmäßigen HTTPS-Port nutzt, fügen Sie den Port zur URL hinzu: https://DNS-Name\_oder\_IP-Adresse\_des\_Primärservers:Portnummer/zenworks

Dies kann auf dem Server, auf dem Sie gerade ZENworks installiert haben, oder auf einer qualifizierten Arbeitsstation geschehen.

+ Prüfen Sie die Linux-Dienste mithilfe des Konfigurationsbefehls

Führen Sie auf dem Server folgenden Befehl aus:

/opt/novell/zenworks/bin/novell-zenworks-configure -c SystemStatus

Dadurch werden alle ZENworks-Services und der jeweils zugehörige Status aufgelistet.

Führen Sie den folgenden Befehl aus, um die Services zu starten:

/opt/novell/zenworks/bin/novell-zenworks-configure -c Start

+ Prüfen Sie die Linux-Dienste mithilfe des jeweiligen Dienstbefehls

Führen Sie auf dem Server folgende Befehle aus:

/etc/init.d/novell-zenserver status

/etc/init.d/novell-zenloader status

Wenn die Services nicht ausgeführt werden, führen Sie die folgenden Befehle aus, um die ZENworks-Services zu starten.

/etc/init.d/novell-zenserver start

/etc/init.d/novell-zenloader start

### Installationsinformationen

| Installationsinformationen          | Erklärung                                                                                                    |
|-------------------------------------|----------------------------------------------------------------------------------------------------|
| Installationspfad                   | Es werden verschiedene feste Installationspfade verwendet:                                                                                                    |
|                                     | /opt/novell/zenworks/                                                                                                    |
|                                     | /etc/opt/novell/zenworks                                                                                                    |
|                                     | /var/opt/novell/zenworks                                                                                                    |
|                                     | /var/opt/novell/log/zenworks/                                                                                                    |
|                                     | Wenn Sie Bedenken hinsichtlich des Speicherplatzes auf dem Linux-Server<br>haben, finden Sie den Speicherort der Datenbank und des Inhalts-Repositorys<br>im Verzeichnis /var/opt.                                                                                                    |
| Pfad der Antwortdatei<br>(optional) | Wenn Sie die ausführbare Installationsdatei mit Parameter –s gestartet haben,<br>müssen Sie einen Pfad für die Datei angeben. Der Standardpfad lautet /root.<br>Dieser Pfad kann durch jeden beliebigen auf dem aktuellen Server vorhandenen<br>Pfad ersetzt werden.                                                                            |
|                                     | Die Primärserver-Software wird nicht installiert, wenn Sie das Programm zur<br>Erstellung einer Antwortdatei ausführen. Sie zeigt nur die zur Erkennung und<br>Erstellung der Antwortdatei erforderlichen Installationsseiten an.                                                                                                    |
| Voraussetzungen                     | Wenn die erforderlichen Voraussetzungen nicht installiert sind, dürfen Sie die<br>Installation nicht fortsetzen. Die nicht erfüllten Voraussetzungen werden<br>angezeigt (GUI) oder aufgelistet (Befehlszeile). Weitere Informationen finden<br>Sie unter "Voraussetzungen für eine entfernte Sybase SQL Anywhere-<br>Datenbank", auf Seite 88. |
|                                     | Wenn die .NET-Voraussetzung nicht erfüllt wird, können Sie in der Beschreibung<br>auf den Link <b>ZENworks</b> klicken, um die Runtime-Version zu installieren, die in<br>ZENworks enthalten ist. Nach der Installation von NET wird die Installation von<br>ZENworks fortgesetzt. Das Starten des Assistenten kann einige Sekunden<br>dauern.  |

| Installationsinformationen | Erklärung                                                                                                    |
|----------------------------|----------------------------------------------------------------------------------------------------|
| Verwaltungszone            | <b>Neue Zone:</b> Beim Installieren des ersten Servers in der Zone muss Ihnen der<br>Name und das Passwort bekannt sein, das für die Verwaltungszone verwendet<br>werden soll. Mit dem Passwort melden Sie sich beim ZENworks-<br>Kontrollzentrum an.                                                                                                    |
|                            | <b>Name der Zone:</b> Der Zonenname darf maximal 20 Zeichen lang und sollte ein<br>einzigartiger Name sein. Er darf nur die folgenden Sonderzeichen enthalten: -<br>(Bindestrich) _ (Unterstrich) . (Punkt). Die folgenden Sonderzeichen darf der<br>Zonenname nicht enthalten: ~ . ` ! @ # % ^ & * + = ( ) { } [ ]   \ : ; " ' <> , ? / \$                                                                                                    |
|                            | Bei eingebettetem Sybase muss der Zonenname in der Umgebung eindeutig<br>sein.                                                                                                    |
|                            | WICHTIG: Wenn Sie ZENworks unter einem Betriebssystem installieren, das<br>nicht in englischer Sprache vorliegt, darf der Name der Verwaltungszone keine<br>Sonderzeichen aus anderen Sprachen (außer Englisch) enthalten. Bei der<br>Installation von ZENworks auf einem Betriebssystem in vereinfachtem<br>Chinesisch sind beispielsweise die deutschen Umlaute "äöü" nicht im<br>Zonennamen zulässig.                                                  |
|                            | <b>Zonenpasswort:</b> Standardmäßig lautet der Benutzername für die Anmeldung<br>Administrator. Nach Abschluss der Installation können Sie im ZENworks-<br>Kontrollzentrum weitere Administratornamen für die Anmeldung in der<br>Verwaltungszone hinzufügen. Das Passwort des Zonenadministrators muss<br>mindestens sechs Zeichen lang sein, darf 255 Zeichen aber nicht überschreiten.<br>Das Zeichen \$ darf in diesem Passwort nur einmal vorkommen. |
|                            | <b>Portnummer:</b> Bei der Installation weiterer Primärserver werden standardmäßig<br>die für den ersten Primärserver angegebenen Ports übernommen. Wenn diese<br>Ports auf dem neuen Primärserver belegt sind, werden Sie zur Angabe eines<br>anderen Ports aufgefordert. Notieren Sie sich den angegebenen Port, da Sie ihn<br>in der URL für den Zugriff auf das ZENworks-Kontrollzentrum von diesem<br>Primärserver aus angeben müssen.               |
|                            | Vorhandene Zone: Wenn Sie in einer vorhandenen Verwaltungszone installieren, müssen Sie die folgenden Informationen kennen:                                                                                                    |
|                            | <ul> <li>DNS-Name oder IP-Adresse eines vorhandenen Primärservers in der Zone.<br/>Wir empfehlen Ihnen, den DNS-Namen zu verwenden, um eine<br/>fortlaufende Synchronisierung mit Zertifikaten zu ermöglichen, die<br/>mithilfe von DNS-Namen signiert werden.</li> </ul>                                                                                                    |
|                            | <ul> <li>SSL-Port, der vom vorhandenen Primärserver in der Verwaltungszone<br/>verwendet wird. Wenn dieser Primärserver einen anderen Port als den<br/>Standardport 443 verwendet, müssen Sie diesen Port angeben.</li> </ul>                                                                                                    |
|                            | <ul> <li>Benutzername eines ZENworks-Administrators für die Anmeldung bei der<br/>Zone. Die Standardeinstellung ist Administrator. Nach Abschluss der<br/>Installation können Sie im ZENworks-Kontrollzentrum weitere<br/>Administratornamen für die Anmeldung in der Verwaltungszone<br/>hinzufügen.</li> </ul>                                                                                                    |
|                            | <ul> <li>Passwort f ür den im Feld Benutzername angegebenen Administrator.</li> </ul>                                                                                                    |

| Installationsinformationen                   | Erklärung                                                                                                    |
|----------------------------------------------|----------------------------------------------------------------------------------------------------|
| Empfehlung für die<br>Datenbankkonfiguration | Die Anzahl der verwendeten Geräte wird in Einheiten von je tausend Stück<br>angegeben. Geben Sie beispielsweise 1 für 1000 Geräte ein, 2 für 2000 Geräte<br>usw. (zulässige Werte: 1 bis 100). Abhängig von der Anzahl der Geräte wird die<br>passende Datenbankempfehlung angezeigt. |
| Datenbankoptionen                            | Für ZENworks ist eine Datenbank erforderlich. Die Datenbankoptionen werden nur dann angezeigt, wenn Sie den ersten Primärserver in der Zone installieren.                                                                                                    |
|                                              | Die folgenden Datenbankoptionen stehen zur Verfügung:                                                                                                    |
|                                              | <ul> <li>Eingebettete Sybase SQL Anywhere: Automatische Installation der<br/>eingebetteten Datenbank auf dem lokalen Server.</li> </ul>                                                                                                    |
|                                              | Wenn Sie die eingebettete Datenbankoption auswählen, werden keine weiteren Datenbank-Installationsseiten angezeigt.                                                                                                    |
|                                              | <ul> <li>Sybase SQL Anywhere (entfernt): Diese Datenbank muss bereits auf<br/>einem Server in Ihrem Netzwerk vorhanden sein. Es kann sich dabei um<br/>den aktuellen Server handeln.</li> </ul>                                                                                       |
|                                              | Wenn Sie diese Option auswählen, sollten Sie bereits die Schritte in<br>"Voraussetzungen für eine entfernte Sybase SQL Anywhere-Datenbank", auf Seite 88 ausgeführt haben.                                                                                                    |
|                                              | Mit dieser Option können Sie auch die Installation für eine vorhandene entfernte OEM Sybase-Datenbank ausführen.                                                                                                    |
|                                              | <ul> <li>Microsoft SQL-Server: Sie können eine neue SQL-Datenbank erstellen<br/>oder eine vorhandene Datenbank angeben, die sich auf einem Server in<br/>Ihrem Netzwerk befindet. Es kann sich dabei um den aktuellen Server<br/>handeln.</li> </ul>                                  |
|                                              | Wenn Sie zu diesem Zeitpunkt eine neue SQL-Datenbank erstellen, führt<br>dies zu den gleichen Ergebnissen, wie die Schritte in "Voraussetzungen für<br>eine Microsoft SQL-Datenbank", auf Seite 88.                                                                                   |
|                                              | <ul> <li>Oracle: Legt das Benutzerschema fest, das zur Einrichtung des f ür<br/>ZENworks verwendeten externen Oracle -Datenbankschemas verwendet<br/>werden kann.</li> </ul>                                                                                                    |
|                                              | Sie können ein neues Datenbankschema erstellen oder ein vorhandenes<br>Schema angeben, das sich auf einem Server in Ihrem Netzwerk befindet.                                                                                                    |
|                                              | Wenn Sie diese Option auswählen, sollten Sie bereits die Schritte in<br>"Voraussetzungen für eine Oracle-Datenbank", auf Seite 88 ausgeführt haben.                                                                                                    |
|                                              | WICHTIG: Bei externen Datenbanken müssen folgende Punkte berücksichtigt werden:                                                                                                    |
|                                              | <ul> <li>Die Uhrzeit des Servers, auf dem die Datenbank gehostet wird, muss mit<br/>allen Primärservern in der Verwaltungszone synchronisiert sein. Die<br/>externe Datenbank kann sich auch auf dem Computer des Primärservers<br/>befinden.</li> </ul>                              |
|                                              | <ul> <li>Wenn Sie den Datenbank-Hostnamen angegeben haben, muss dieser vom<br/>DNS aufgelöst werden können.</li> </ul>                                                                                                    |
| Installationsinformationen Erklärung |                                                                                                    |
|--------------------------------------|----------------------------------------------------------------------------------------------------|
| Datenbank-informationen              | Wenn Sie sich für eine externe Datenbank (Sybase SQL Anywhere (entfernt),<br>Microsoft SQL Server oder Oracle) entschieden haben, müssen Ihnen folgende<br>Informationen bekannt sein. Für einige dieser Informationen sind<br>Standardwerte angegeben, die ggf. geändert werden können.                                                                |
|                                      | <ul> <li>Alle Datenbanken: Auf dem Datenbankserver muss eine Sybase SQL<br/>Anywhere-, eine Microsoft SQL- oder eine Oracle-Datenbank installiert<br/>sein.</li> </ul>                                                                                                    |
|                                      | <ul> <li>Servername. Wir empfehlen Ihnen, den Server durch seinen DNS-<br/>Namen anstatt der IP-Adresse zu identifizieren, um Zertifikate<br/>verwenden zu können, die mithilfe von DNS-Namen signiert wurden.</li> </ul>                                                                                                    |
|                                      | WICHTIG: Wenn Sie später die IP-Adresse oder den DNS-Namen des<br>Datenbankservers ändern, muss auch der Firmen-DNS-Server<br>entsprechend mit dieser Änderung aktualisiert werden, damit DNS<br>für den Datenbankserver verwendet werden kann.                                                                                                    |
|                                      | <ul> <li>Vom Datenbankserver verwendeter Port.</li> </ul>                                                                                                    |
|                                      | Port 2638 ist der Standardport für Sybase SQL Anywhere und Port<br>1433 für Microsoft SQL-Server.                                                                                                    |
|                                      | Ändern Sie im Falle eines Konflikts die Standardportnummer.                                                                                                    |
|                                      | <ul> <li>(Optional) Nur SQL-Server: Benannte Instanz, deren Name dem Namen<br/>der SQL Server-Instanz entspricht, auf der sich die vorhandene ZENworks-<br/>Datenbank befindet. Sie müssen die benannte Instanz eingeben, wenn<br/>diese vom Standard mssglserver abweichen soll.</li> </ul>                                                            |
|                                      | <ul> <li>Nur Oracle: Der Name des Tablespace, in dem die Datenbank erstellt<br/>werden soll. Der Standardwert lautet USERS.</li> </ul>                                                                                                    |
|                                      | Neue Datenbank:                                                                                                    |
|                                      | <ul> <li>Der Datenbankadministrator (Feld Benutzername) muss über<br/>Schreib-/Leserechte verfügen, um die erforderlichen Aktionen in der<br/>Datenbank ausführen zu können.</li> </ul>                                                                                                    |
|                                      | <ul> <li>Das Datenbank-Passwort des Administrators.</li> </ul>                                                                                                    |
|                                      | SQL Server oder neue Datenbank:                                                                                                    |
|                                      | <ul> <li>Wenn Sie die Windows-Authentifizierung verwenden, geben Sie die<br/>Windows-Domäne an, in der sich der Benutzer befindet, den Sie im<br/>Feld Benutzername angegeben haben. Wenn Sie keine Windows-<br/>Domäne verwenden, geben Sie den Kurznamen des Servers an.</li> </ul>                                                                   |
|                                      | <ul> <li>Verwenden der Windows- oder der SQL Server-Authentifizierung.<br/>Geben Sie zur Windows-Authentifizierung die<br/>Berechtigungsnachweise für einen Benutzer am aktuellen Gerät in<br/>der Domäne an. Geben Sie zur SQL-Authentifizierung die<br/>Berechtigungsnachweise an, die denen eines gültigen SQL-Benutzers<br/>entsprechen.</li> </ul> |
|                                      | Es ist wichtig, zu wissen, ob Sie den SQL Server mithilfe einer SQL-<br>Authentifizierung, einer Windows-Authentifizierung oder mithilfe beider<br>installiert haben. Wählen Sie die passende Option für die Optionen Ihres<br>SQL-Servers, da ansonsten die Authentifizierung fehlschlägt.                                                             |

| Installationsinformationen | ionsinformationen Erklärung                                                                                                    |  |
|----------------------------|----------------------------------------------------------------------------------------------------|--|
| Datenbankzugriff           | Wenn Sie sich für eine externe Datenbank (Sybase SQL Anywhere (entfernt),<br>Microsoft SQL Server oder Oracle) entschieden haben, müssen Ihnen folgende<br>Informationen bekannt sein. Für einige dieser Informationen sind<br>Standardwerte angegeben, die ggf. geändert werden können.                                                                |  |
|                            | <ul> <li>Alle Datenbanken: Auf diesem Server muss eine Sybase SQL Anywhere-,<br/>eine Microsoft SQL- oder eine Oracle-Datenbank installiert sein.</li> </ul>                                                                                                    |  |
|                            | <ul> <li>Datenbankname. Ersetzen Sie zenworks_MY_ZONE entweder durch<br/>den Namen der gewünschten Datenbank oder durch den Namen<br/>einer vorhandenen Datenbank.</li> </ul>                                                                                                    |  |
|                            | <ul> <li>Datenbankbenutzer-Name. Dieser Benutzer muss über die<br/>Berechtigung für Lese-/Schreibzugriff verfügen, um die Datenbank zu<br/>ändern.</li> </ul>                                                                                                    |  |
|                            | Wenn auch die Windows-Authentifizierung ausgewählt wird, muss<br>der angegebene Benutzer bereits vorhanden sein, wenn Sie eine<br>neue SQL-Datenbank erstellen. Der Benutzer hat Anmeldezugriff auf<br>den SQL-Server und Lese-/Schreibzugriff auf die ZENworks-<br>Datenbank, die erstellt wird.                                                       |  |
|                            | Geben Sie für eine vorhandene Datenbank einen Benutzer mit<br>ausreichenden Datenbank-Berechtigungen an.                                                                                                    |  |
|                            | <ul> <li>Datenbankpasswort. Dieses Passwort wird automatisch f ür eine neue<br/>Datenbank generiert, wenn SQL-Authentifizierung ausgew ählt<br/>wurde. Geben Sie f ür eine vorhandene Datenbank das Passwort<br/>eines vorhandenen Benutzers mit Lese-/Schreibberechtigung f ür die<br/>Datenbank an.</li> </ul>                                        |  |
|                            | <ul> <li>Nur Sybase-Datenbanken: Der Name Ihres Sybase SQL Anywhere-<br/>Datenbankservers.</li> </ul>                                                                                                    |  |
|                            | <ul> <li>Nur Oracle-Datenbanken: Der Name des Tablespace, in dem die<br/>Datenbank erstellt werden soll. Der Name lautet standardm</li></ul>                                                                                                    |  |
|                            | Nur Microsoft SQL-Datenbanken:                                                                                                    |  |
|                            | <ul> <li>Wenn Sie die Windows-Authentifizierung verwenden, geben Sie die<br/>Windows-Domäne an, in der sich der Benutzer befindet, den Sie im<br/>Feld Benutzername angegeben haben. Wenn Sie keine Windows-<br/>Domäne verwenden, geben Sie den Kurznamen des Servers an.</li> </ul>                                                                   |  |
|                            | <ul> <li>Verwenden der Windows- oder der SQL Server-Authentifizierung.<br/>Geben Sie zur Windows-Authentifizierung die<br/>Berechtigungsnachweise für einen Benutzer am aktuellen Gerät in<br/>der Domäne an. Geben Sie zur SQL-Authentifizierung die<br/>Berechtigungsnachweise an, die denen eines gültigen SQL-Benutzers<br/>entsprechen.</li> </ul> |  |
|                            | Es ist wichtig, zu wissen, ob Sie den SQL Server mithilfe einer SQL-<br>Authentifizierung, einer Windows-Authentifizierung oder mithilfe beider<br>installiert haben. Wählen Sie die passende Option für die Optionen Ihres<br>SQL-Servers, da ansonsten die Authentifizierung fehlschlägt.                                                             |  |

| Installationsinformationen | Erklärung |
|----------------------------|-----------|
|----------------------------|-----------|

| SSL-Konfiguration (wird nur<br>für den ersten in der<br>Verwaltungszone<br>installierten Server<br>angezeigt) | Zur Aktivierung der SSL-Kommunikation muss dem ZENworks-Server ein SSL-<br>Zertifikat beigefügt werden. Wählen Sie aus, ob eine externe oder interne<br>Zertifizierungsstelle (CA) verwendet werden soll.                                                                                                    |
|----------------------------------------------------------------------------------------------------|----------------------------------------------------------------------------------------------------|
|                                                                                                    | Bei folgenden Installationen von Primärservern auf der Verwaltungszone wird<br>die durch die erste Installation erstellte Zertifizierungsstelle auch für diese Zone<br>verwendet.                                                                                                    |
|                                                                                                    | <b>WICHTIG:</b> Nach der Installation von ZENworks können Sie das interne Zertifikat<br>nur auf Primärservern in ein externes Zertifikat umwandeln. Weitere<br>Informationen finden Sie unter "Neukonfigurieren eines Zonenzertifikats vor<br>dessen Ablauf" im Handbuch <i>ZENworks: Referenz für die</i><br><i>Notfallwiederherstellung</i> .                                                                                                    |
|                                                                                                    | Mit der Schaltfläche <b>Standard wiederherstellen</b> werden die Pfade wiederhergestellt, die angezeigt wurden, als Sie zum ersten Mal auf diese Seite zugegriffen haben.                                                                                                    |
| Signiertes SSL-Zertifikat<br>und privater Schlüssel                                                           | Zur Verwendung eines verbürgten, von einer Zertifizierungsstelle signierten<br>Zertifikats und eines entsprechenden privaten Schlüssels klicken Sie auf<br><b>Auswählen</b> , um nach dem Zertifikat und den Schlüsseldateien zu suchen und<br>sie auszuwählen. Sie können den Pfad zum signierten Zertifikat, das für diesen<br>Server verwendet werden soll ( <b>Signiertes SSL-Zertifikat</b> ), sowie den Pfad zu<br>dem mit dem signierten Zertifikat verknüpften privaten Schlüssel ( <b>Privater</b><br><b>Schlüssel</b> ) auch direkt eingeben. |
|                                                                                                    | Bei späteren Installationen von Primärservern in der Zone wird die für die Zone<br>bei der Installation des ersten Servers eingerichtete Zertifizierungsstelle<br>verwendet. Wenn die Zone eine interne Zertifizierungsstelle (CA) verwendet,<br>müssen Sie die IP-Adresse bzw. den DNS-Namen des Primärservers mit der CA-<br>Rolle angeben. Anderenfalls kann der Assistent nicht fortfahren.                                                                                                    |
|                                                                                                    | Weitere Informationen zur Erstellung externer Zertifikate, die bei der<br>Installation auf einem Linux-Server ausgewählt werden können, finden Sie im<br>Abschnitt Abschnitt 15, "Installieren einer externen ZENworks-Datenbank", auf<br>Seite 87.                                                                                                    |
|                                                                                                    | Informationen zur Erstellung externer Zertifikate für die Installation auf einem<br>Server mittels der unbeaufsichtigten Installation finden Sie im "Erstellen einer<br>eigenen Antwortdatei", auf Seite 102.                                                                                                    |
| Stammzertifikat (optional)                                                                                    | Zur Eingabe eines verbürgten Stammzertifikats der Zertifizierungsstelle klicken<br>Sie auf <b>Auswählen</b> , um danach zu suchen und es auszuwählen. Sie können den<br>Pfad zum öffentlichen X.509-Zertifikat der Zertifizierungsstelle ( <b>Stammzertifikat</b><br><b>der Zertifizierungsstelle</b> ) auch direkt eingeben.                                                                                                    |

| Installationsinformationen                      | en Erklärung                                                                                                    |  |
|-------------------------------------------------|----------------------------------------------------------------------------------------------------|--|
| Zusammenfassung vor der<br>Installation         | <b>GUI-Installation:</b> Um Änderungen an bis zu diesem Punkt eingegebenen<br>Informationen vorzunehmen, klicken Sie auf <b>Zurück</b> . Sobald Sie auf <b>Installieren</b><br>klicken, beginnt die Installation der Dateien. Während der Installation können<br>Sie zum Anhalten auf <b>Abbrechen</b> klicken. Dadurch bleiben die Dateien auf dem<br>Server, die bis zu diesem Punkt installiert wurden.                                                                 |  |
|                                                 | <b>Befehlszeileninstallation:</b> Um Änderungen an bis zu diesem Punkt<br>eingegebenen Informationen vorzunehmen, können Sie Zurück eingeben und<br>die Eingabetaste so häufig wie nötig drücken. Wenn Sie wieder vorwärts durch<br>die Befehle voranschreiten, drücken Sie die Eingabetaste, um die zuvor<br>getroffenen Entscheidungen anzunehmen.                                                                                                    |  |
| Installation abgeschlossen<br>(Rollback-Option) | Diese Seite wird sofort angezeigt, wenn bei der Installation Fehler aufgetreten<br>sind. Ansonsten wird sie im Anschluss an die Seite "Aktionen nach der<br>Installation" angezeigt.                                                                                                    |  |
|                                                 | Wiederherstellung der Installation: Für die GUI- und die<br>Kommandozeileninstallation gilt Folgendes: Falls schwere Installationsfehler<br>auftreten, können Sie die Installation zurücksetzen (roll back), um den Server in<br>den vorherigen Zustand zurückzuversetzen. Diese Option wird auf einer<br>anderen Installationsseite bereitgestellt. Andernfalls sind zwei Optionen<br>verfügbar:                                                                          |  |
|                                                 | <ul> <li>Wenn eine frühere Installation abgebrochen wurde und Sie wieder<br/>installieren, erhalten Sie möglicherweise die Option, die Installation<br/>zurückzusetzen. Das hängt davon ab, wie weit Sie in der abgebrochenen<br/>Installation gekommen sind. Wenn Sie zurücksetzen möchten, werden alle<br/>Konfigurationen, die ggf. während der abgebrochenen Installation<br/>vorgenommen wurden, überschrieben.</li> </ul>                                            |  |
|                                                 | <ul> <li>Soll eine erfolgreich abgeschlossene Installation rückgängig gemacht<br/>werden, befolgen Sie die Anweisung im ZENworks-<br/>Deinstallationshandbuch.</li> </ul>                                                                                                    |  |
|                                                 | Falls schwerwiegende Fehler bei der Installation aufgetreten sind, wählen Sie<br>die Option <b>Zurücksetzen (Rollback)</b> aus, wodurch Ihr Server in seinen früheren<br>Zustand zurückgesetzt wird. Nach Beenden des Installationsprogramms wird<br>der Server nicht neu gestartet. Um die Installation abzuschließen, müssen Sie<br>den Server jedoch neu starten.                                                                                                    |  |
|                                                 | Um zu bestimmen, ob die Installation fortgesetzt oder zurückgesetzt werden<br>soll, überprüfen Sie die Protokolldatei, in der die Fehler aufgelistet werden. Auf<br>diese Weise können Sie feststellen, ob die Installationsfehler schwerwiegend<br>genug waren, um die Installation zurückzusetzen. Wenn Sie die Installation<br>fortsetzen, lösen Sie die im Protokoll vermerkten Probleme nach dem Neustart<br>des Servers und dem Abschluss des Installationsvorgangs. |  |
|                                                 | Um auf die Protokolldatei einer GUI-Installation zuzugreifen, klicken Sie auf<br>Protokoll anzeigen. Bei einer Befehlszeileninstallation wird der Pfad zur<br>Protokolldatei angezeigt.                                                                                                    |  |

| Installationsinformationen                          | en Erklärung                                                                                                    |  |
|-----------------------------------------------------|----------------------------------------------------------------------------------------------------|--|
| Aktionen nach der<br>Installation                   | Auf dieser Seite werden Aktionen angeboten, die Sie nach dem erfolgreichen<br>Abschluss der Installation durchführen können:                                                                                                    |  |
|                                                     | • Bei einer Benutzeroberflächeninstallation werden auf einer Seite folgende<br>Optionen aufgeführt: Einige Objekte sind standardmäßig ausgewählt.<br>Klicken Sie auf ein Kontrollkästchen, um die entsprechende Option zu<br>aktivieren oder zu deaktivieren, und klicken Sie dann auf Weiter, um<br>fortzufahren.                                               |  |
|                                                     | <ul> <li>Bei einer Befehlszeileninstallation werden die Optionen nummeriert<br/>aufgelistet. Aktivieren oder deaktivieren Sie eine Option, indem Sie die<br/>entsprechende Nummer eingeben und so den Auswahlstatus umschalten.<br/>Nach dem Konfigurieren der Optionen drücken Sie zum Fortfahren die<br/>Eingabetaste, ohne eine Nummer einzugeben.</li> </ul> |  |
|                                                     | Wählen Sie aus den folgenden möglichen Aktionen aus:                                                                                                    |  |
|                                                     | <ul> <li>ZENworks-Kontrollzentrum ausführen: Öffnet sofort das ZENworks-<br/>Kontrollzentrum, wenn Sie den manuellen Neustart auswählen oder die<br/>Installation auf einem Linux-Server vorgenommen haben. Bei einer Linux-<br/>Installation ohne GUI muss zur Ausführung des ZENworks-<br/>Kontrollzentrums ein GUI-fähiges Gerät verwendet werden.</li> </ul> |  |
|                                                     | Bei Verwendung der Oracle-Datenbank muss die Groß-/Kleinschreibung<br>von Administratornamen beachtet werden. Der Anfangsbuchstabe des bei<br>der Installation automatisch erstellten ZENworks-<br>Standardadministratorkontos wird groß geschrieben. Zur Anmeldung beim<br>ZENworks-Kontrollzentrum müssen Sie daher Administrator<br>eingeben.                 |  |
|                                                     | <ul> <li>Readme-Datei anzeigen: Öffnet (bei GUI-Installationen) die Readme-Datei<br/>für ZENworks im Standard-Browser. Bei einer Linux-<br/>Befehlszeileninstallation wird die URL zur Readme angegeben.</li> </ul>                                                                                                    |  |
|                                                     | <ul> <li>Zeigen Sie das Installationsprotokoll an: Zeigt das Installationsprotokoll<br/>nach dem Neustart im Standard-XML-Viewer an (GUI-Installation). Wenn<br/>Sie den manuellen Neustart auswählen, wird es sofort angezeigt. Bei einer<br/>Linux-Befehlszeileninstallation werden die Informationen einfach<br/>aufgelistet.</li> </ul>                      |  |
| ZENworks-<br>Dienstprogramm für den<br>Systemstatus | Startet vor Beendigung des Installationsprogramms eine Heartbeat-Prüfung der ZENworks-Services. Die Ergebnisse werden im Installationsprotokoll festgehalten.                                                                                                    |  |

| Installationsinformationen | Erklärung                                                                                                    |
|----------------------------|----------------------------------------------------------------------------------------------------|
| Neustart (oder nicht)      | Nach einer erfolgreichen Installation können Sie auswählen, ob Sie den Server sofort neu starten möchten oder erst später:                                                                                                    |
|                            | <ul> <li>Ja, System neu starten: Wenn Sie diese Option auswählen, melden Sie<br/>sich am Server an, wenn Sie dazu aufgefordert werden. Die erste<br/>Anmeldung am Server nimmt etwas Zeit in Anspruch, da die Datenbank<br/>mit Inventardaten gefüllt wird.</li> </ul>                                                                                                    |
|                            | <ul> <li>Nein, Neustart wird manuell durchgeführt: Wenn Sie diese Option<br/>auswählen, wird die Datenbank sofort mit Inventardaten gefüllt.</li> </ul>                                                                                                    |
|                            | HINWEIS: Diese Option steht nur auf Windows-Geräten zur Verfügung.                                                                                                    |
|                            | Wenn Sie keinen automatischen Neustart auswählen, kann das Ausfüllen der<br>Datenbank während des manuellen Neustarts oder unmittelbar nach der<br>Beendigung des Installationsprogramms zu einer hohen CPU-Auslastung<br>führen. Durch diese Datenbankaktualisierung kann sich der Start der Services<br>und der Zugriff auf das ZENworks-Kontrollzentrum verzögern.                              |
|                            | Auch bei Downloads von Patch Management kann, normalerweise kurz nach<br>dem Neustart, eine hohe CPU-Auslastung auftreten.                                                                                                    |
| Installationsabschluss     | Die zuvor ausgewählten Aktionen werden durchgeführt, sobald alle Dateien für ZENworks installiert sind (falls sie ausgewählt wurden).                                                                                                    |
|                            | WICHTIG: Wenn Sie die Installation auf einem Linux-Server mithilfe der<br>Befehlszeile ausgeführt haben und Sie in der aktuellen Sitzung zman-Befehle<br>ausführen möchten, müssen Sie in Ihren Sitzungspfad das neu installierte<br>Verzeichnis /opt/novell/zenworks/bin einfügen. Melden Sie sich von<br>Ihrer Sitzung ab und melden Sie sich wieder an, um die Variable PATH<br>zurückzusetzen. |

# **17** Ausführen von Aufgaben nach Abschluss der Installation

Nach der erfolgreichen Installation der ZENworks-Primärserver-Software müssen unter Umständen einige der nachfolgenden Aufgaben ausgeführt werden. Nicht alle Aufgaben sind für alle Installationen erforderlich. Lesen Sie jedoch trotzdem die einzelnen Abschnitte, damit Sie die ggf. erforderlichen Aufgaben für Ihre spezielle Installation korrekt ausführen.

- "Lizenzierung von Produkten", auf Seite 115
- "Hinzufügen von Imaging-Anwendungen als Firewall-Ausnahmen", auf Seite 116
- "Unterstützen von Aktualisierungen für Geräte mit ZENworks 11x", auf Seite 116
- "Sichern von ZENworks-Komponenten", auf Seite 117
- "Anpassen des ZENworks-Kontrollzentrums", auf Seite 117
- "Aufgaben f
  ür VMware ESX", auf Seite 117

#### Lizenzierung von Produkten

Bei der Installation des ersten ZENworks-Primärservers und der Erstellung der Verwaltungszone durch das ZENworks-Installationsprogramm werden die nachfolgenden Produkte installiert und mit dem in der Tabelle angegebenen Lizenzstatus versehen.

| Produkt                                 | Lizenzstatus |
|-----------------------------------------|--------------|
| Asset Inventory für Linux               | Evaluierung  |
| Asset Inventory für Windows/Macintosh   | Deaktiviert  |
| Inventarverwaltung                      | Evaluierung  |
| Konfigurationsmanagement                | Evaluierung  |
| Endpoint Security Management            | Deaktiviert  |
| Vollständige Festplattenverschlüsselung | Deaktiviert  |
| Patch Management                        | Aktiviert    |

Zum Aktivieren eines Produkts geben Sie eine gültige Produktlizenz an. Wenn Sie über keine gültige Lizenz verfügen, können Sie das Produkt 60 Tage lang evaluieren.

So ändern Sie den Lizenzstatus eines Produkts:

- 1 Melden Sie sich beim ZENworks-Kontrollzentrum an.
- 2 Klicken Sie auf Konfiguration.

**3** Wenn Sie einen Suite-Lizenzschlüssel besitzen, klicken Sie im Bereich Lizenzen auf die entsprechende Suite.

Alternativ:

Klicken Sie auf ein Produkt, und geben Sie einen Produktlizenzschlüssel ein. Falls Sie keinen passenden Schlüssel besitzen, wird hiermit die Produktevaluierung gestartet.

Weitere Informationen finden Sie im Handbuch ZENworks : Referenz für die Produktlizenzierung.

### Hinzufügen von Imaging-Anwendungen als Firewall-Ausnahmen

Mit dem ZENworks-Installationsprogramm können keine Ausnahmen für eine Linux-Server-Firewall hinzugefügt werden. Diese Aufgabe muss daher unter den folgenden Umständen manuell ausgeführt werden:

- Der Primärserver soll als Imaging-Server fungieren.
- Der Primärserver soll als übergeordneter Primärserver für einen Imaging-Satellitenserver fungieren.

Wenn Sie auf dem Primärserver die Firewall aktivieren, müssen Sie den Server so konfigurieren, dass er die folgenden Imaging-Anwendungen von ZENworks Configuration Management durch die Firewall hindurch lässt, indem Sie diese zur Liste der Firewall-Ausnahmen hinzufügen:

- novell-pbserv.exe
- novell-proxydhcp.exe
- novell-tftp.exe
- novell-zmgprebootpolicy.exe

HINWEIS: Bei der Installation des Servers auf einem Linux-Gerät wird /opt/novell/zenworks/ bin nicht zur PATH-Variablen hinzugefügt. Die Befehle dieses Verzeichnisses können daher nicht direkt ausgeführt werden. Führen Sie auf dem Linux-Gerät einen der folgenden Schritte aus, damit Sie die Befehle aus /opt/novell/zenworks/bin ausführen können:

- Melden Sie sich erneut am Gerät an.
- Geben Sie zur Ausführung dieser Befehle den vollständigen Befehlspfad an.

Zum Beispiel: /opt/novell/zenworks/bin/zac

# Unterstützen von Aktualisierungen für Geräte mit ZENworks 11x

Wenn Sie mit ZENworks 11x verwaltete Geräte oder Satellitenserver in Ihrem Netzwerk verwenden und die Geräte bei einer neuen ZENworks-Verwaltungszone registrieren möchten, sodass diese automatisch auf ZENworks aufgerüstet werden können, müssen Sie die ZENworks-Systemaktualisierung von dem entsprechenden ZENworks-Installationsdatenträger in die Zone importieren.

### Sichern von ZENworks-Komponenten

Beachten Sie die folgenden bewährten Verfahren für die Sicherung:

- Erstellen Sie regelmäßig eine zuverlässige Sicherung der ZENworks-Datenbank und der Audit-Datenbank. Informationen zum Sichern der ZENworks-Datenbank finden Sie im Handbuch ZENworks: Referenz für die Datenbankverwaltung.
- Ermitteln Sie den Berechtigungsnachweis der Datenbank und notieren Sie sie.
  - Für eine interne Datenbank geben Sie die folgenden Befehle ein:

```
zman dgc -U Administratorname -P Administratorpasswort
```

• Für die eingebettete Sybase-Audit-Datenbank geben Sie die folgenden Befehle ein:

zman dgca -UAdmimistratorname -P Administratorpasswort

- Bei externen Datenbanken wenden Sie sich an den Datenbankadministrator.
- Sichern Sie den ZENworks-Server (die Sicherung muss nur einmal erfolgen). Weitere Anweisungen finden Sie im Abschnitt "Sichern eines ZENworks-Servers" im Handbuch ZENworks: Referenz für die Notfallwiederherstellung.
- Erstellen Sie eine zuverlässige Sicherung der Zertifizierungsstelle. Weitere Anweisungen finden Sie im Abschnitt "Sichern der Zertifizierungsstelle" im Handbuch ZENworks: Referenz für die Notfallwiederherstellung.

### Anpassen des ZENworks-Kontrollzentrums

Das ZENworks-Kontrollzentrum umfasst eine Konfigurationsdatei, mit der Sie die Funktionen des Zentrums individuell anpassen. Ändern Sie beispielsweise den Standardwert für die Zeitüberschreitung.

Weitere Anweisungen finden Sie im Abschnitt "Anpassen des ZENworks-Kontrollzentrums" im Handbuch *Referenz für das ZENworks-Kontrollzentrum*.

### Aufgaben für VMware ESX

- Um eine optimale Leistung der auf VMware ESX ausgeführten Primärserver zu erreichen, setzen Sie die Größe des reservierten Arbeitsspeichers auf die Größe des Arbeitsspeichers des Gastbetriebssystems. Weitere Informationen dazu finden Sie im Artikel TID 7005382 in der Novell Support-Knowledgebase (http://support.novell.com/search/kb\_index.jsp).
- Wenn das ZENworks -Gastbetriebssystem VMware ESX unterstützt, aktivieren Sie wie folgt zusätzliche Java-Befehle zur Festlegung großer Seiten:

-XX:+UseLargePages

Weitere Informationen zur Speicherreservierung und zu großen Speicherseiten finden Sie im Handbuch Enterprise Java Applications on VMware Best Practices Guide (Bewährte Verfahren für Enterprise-Java-Anwendungen unter VMware).

- Abschließend müssen Sie folgende Aufgaben ausführen:
- 1 Erstellen Sie eine Sicherungskopie, und öffnen Sie dann /etc/init.d/novell-zenserver.
- 2 Fügen Sie in der Zeichenkette CATALINA\_OPTS die entsprechenden Optionen (durch Leerzeichen getrennt) vor der Option -XX:PermSize hinzu.

CATALINA\_OPTS wird zur Konfiguration der Tomcat-Container-Optionen verwendet. Weitere Informationen zu Tomcat finden Sie in der Tomcat-Online-Dokumentation.

3 Führen Sie zum Start der ZENworks Serverdienste folgenden Befehl aus:

/etc/init.d/novell-zenserver start

4 Führen Sie zum Stoppen der ZENworks Server-Services folgenden Befehl aus:

/etc/init.d/novell-zenserver stop

**HINWEIS:** Wenn sich der ZENworks-Server nicht starten lässt, liegt entweder ein Kompatibilitätsproblem mit der neu hinzugefügten Option vor, oder die Syntax ist nicht korrekt. Führen zur Fehlersuche des Servicestarts folgenden Befehl aus:

/etc/init.d/novell-zenserver debug

Folgende Protokolldatei wird angezeigt:

/opt/novell/zenworks/share/tomcat/logs/catalina.out

# IV Anhänge

Im folgenden Abschnitt finden Sie Informationen zum Installieren der ZENworks-Primärserver-Software:

- Anhang A, "Argumente für ausführbare Installationsdateien", auf Seite 121
- Anhang B, "Abhängige Linux-RPM-Pakete", auf Seite 123
- Anhang C, "Oracle Enterprise mit Partitionierung", auf Seite 133
- Anhang D, "Unzulässige Schlüsselwörter bei der Datenbankerstellung", auf Seite 135
- Anhang E, "Fehlersuche bei der Installation", auf Seite 137

# A rgumente für ausführbare Installationsdateien

Für die Installation von Novell ZENworks können die folgenden Argumente mit den ausführbaren Dateien setup.exe und setup.sh (im Stammverzeichnis der Installations-DVD) verwendet werden. Sie können diese Dateien von der Befehlszeile ausführen.

| Argument               | Langform                          | Erklärung                                                                                                    |
|------------------------|-----------------------------------|----------------------------------------------------------------------------------------------------|
| -е                     | console                           | (Nur Linux) Erzwingt eine Befehlszeileninstallation                                                                                                    |
| -1                     | database-location                 | Gibt ein benutzerdefiniertes OEM-Datenbankverzeichnis an (eingebettet).                                                                                                    |
| -C                     | create-db                         | Startet ein Datenbank-Verwaltungswerkzeug.                                                                                                    |
|                        |                                   | Es lässt sich nicht gleichzeitig mit dem Argument -o verwenden.                                                                                                    |
| -S                     | silent                            | Wenn der Befehl nicht zusammen mit dem Argument -f<br>verwendet wird, erstellt die gerade durchgeführte Installation<br>eine Antwortdatei (mit der Dateinamenerweiterung<br>.properties), die Sie bearbeiten, umbenennen und für eine<br>unbeaufsichtigte Installation auf einem anderen Server<br>verwenden können. |
|                        |                                   | Wenn der Befehl zusammen mit dem Argument -f verwendet<br>wird, startet eine unbeaufsichtigte Installation auf dem Server<br>unter Verwendung der Antwortdatei, die Sie mit dem Argument<br>-f angeben.                                                                                                    |
| -f [Pfad zur<br>Datei] | property-file [Pfad zur<br>Datei] | Bei Verwendung mit dem Argument -s wird eine unbeaufsichtigte<br>(automatische) Installation mithilfe der angegebenen<br>Antwortdatei durchgeführt.                                                                                                    |
|                        |                                   | Wenn Sie keine Antwortdatei angeben oder der Pfad bzw.<br>Dateiname falsch ist, wird stattdessen die standardmäßige, nicht<br>automatische GUI- oder Befehlszeileninstallation verwendet.                                                                                                    |

Sie sollten den Befehl sh mit setup.sh verwenden, um Berechtigungsprobleme zu vermeiden.

Einige Beispiele:

• So führen Sie eine Befehlszeileninstallation auf einem Linux-Server durch:

```
sh unzip_location/Disk1/setup.sh -e
```

• So geben Sie ein Datenbankverzeichnis an:

```
unzip_location\disk1\setup.exe -l d:\databases\sybase
```

• So erstellen Sie eine Antwortdatei:

unzip\_location\disk1\setup.exe -s

• So führen Sie eine unbeaufsichtigte Installation durch:

unzip\_location\disk1\setup.exe -s -f c:\temp\myinstall\_1.properties

Weitere Informationen finden Sie unter "Durchführen einer unbeaufsichtigten Installation", auf Seite 52.

B

### Abhängige Linux-RPM-Pakete

Für die ZENworks-Installation auf einem Linux-Server müssen bestimmte RPM-Pakete bereits auf dem Server installiert sein. Weitere Informationen zu den auf den Linux-Geräten benötigten RPM-Paketen finden Sie in folgenden Abschnitten:

- "Red Hat Enterprise Linux-Server", auf Seite 123
- "SUSE Linux Enterprise Server", auf Seite 127

### **Red Hat Enterprise Linux-Server**

Sie können die Installationsdatenträger für Red Hat Enterprise Linux verwenden, um das Paket auf dem Red Hat Enterprise Linux-Server zu installieren, bevor Sie die ZENworks-Installation auf dem Server starten:

| RHEL 6. <i>x</i> – 64 Bit |
|---------------------------|
| acl                       |
| audit-libs                |
| basesystem                |
| bash                      |
| binutils                  |
| ca-certificates           |
| chkconfig                 |
| ConsoleKit                |
| ConsoleKit-libs           |
| coreutils                 |
| coreutils-libs            |
| сріо                      |
| cracklib                  |
| cracklib-dicts            |
| cryptsetup-luks           |
| cryptsetup-luks-libs      |
| db4                       |
| dbus                      |
| dbus-glib                 |

#### RHEL 6.*x* – 64 Bit

dbus-libs

device-mapper

device-mapper-libs

dmidecode

eggdbus

ethtool

expat

filesystem

findutils

freetype

gamin

gawk

gdbm

glib2

glibc

glibc-common

glibc.i686

gmp

grep

gzip

hal

hal-info

hal-libs

hdparm

hwdata

info

initscripts

iproute

iptables

iputils

jpackage-utils

kbd

#### RHEL 6.*x* – 64 Bit

kbd-misc

keyutils-libs

krb5-libs

less

libacl

libattr

libblkid

libcap

libcap-ng

libcom\_err

libgcc

libgcrypt

libgpg-error

libidn

libjpeg

libnih

libselinux

libsepol

libstdc++

libudev

libusb

libutempter

libuuid

libX11

ibX11-common

libX11.i686

libXau

libXau.i686

libxcb

libxcb.i686

libXdmcp

libXext

#### RHEL 6.*x* – 64 Bit

libXext.i686

libXi

libXi.i686

libxml2

libXtst

libXtst.i686

MAKEDEV

mingetty

module-init-tools

ncurses

ncurses-base

ncurses-libs

net-tools

nss-softokn-freebl

nss-softokn-freebl.i686

openssl

pam

pciutils-libs

pcre

perl

perl-libs

perl-Module-Pluggable

perl-Pod-Escapes

perl-Pod-Simple

perl-version

pm-utils

polkit

popt

procps

psmisc

redhat-release-server

sed

| RHEL 6. <i>x</i> – 64 Bit     |  |  |
|-------------------------------|--|--|
| Einrichten                    |  |  |
| shadow-utils                  |  |  |
| sysvinit-tools                |  |  |
| tcp_wrappers-libs             |  |  |
| tzdata                        |  |  |
| udev                          |  |  |
| upstart                       |  |  |
| util-linux-ng                 |  |  |
| zlib                          |  |  |
| libgtk-x11-2.0.so.0           |  |  |
| libpk-gtk-module.so           |  |  |
| libcanberra-gtk-<br>module.so |  |  |

### **SUSE Linux Enterprise Server**

Sie können die Installationsdatenträger für SUSE Linux Enterprise Server verwenden, um das Paket auf dem SUSE Linux Enterprise-Server-Server zu installieren, bevor Sie die ZENworks-Installation auf dem Server starten:

| SLES 11 SP3 – 64 Bit | SLES 12 – 64 Bit  |
|----------------------|-------------------|
| xinetd               | xinetd            |
| bash                 | bash              |
| libxml2              | libxml2           |
| glibc-32bit          | glibc-32-Bit      |
| libjpeg-32bit        | libjpeg-32-Bit    |
| zlib-32bit           | zlib-32bit        |
| libgcc43-32bit       | libgcc43-32-Bit   |
| libstdc++43-32bit    | libstdc++43-32bit |
| perl                 | perl              |
| coreutils            | coreutils         |
| fillup               | fillup            |
| gawk                 | gawk              |
| glibc                | glibc             |

| SLES 11 SP3 – 64 Bit | SLES 12 – 64 Bit |
|----------------------|------------------|
| grep                 | grep             |
| insserv              | insserv          |
| pwdutils             | pwdutils         |
| sed                  | sed              |
| sysvinit             | sysvinit         |
| diffutils            | diffutils        |
| logrotate            | logrotate        |
| perl-base            | perl-base        |
| tcpd                 | tcpd             |
| libreadline5         | libreadline5     |
| libncurses5          | libncurses5      |
| zlib                 | zlib             |
| libglib-2_0-0        | libglib-2_0-0    |
| libgmodule-2_0-0     | libgmodule-2_0-0 |
| libgthread-2_0-0     | libgthread-2_0-0 |
| gdbm                 | gdbm             |
| libdb-4_5            | libdb-4_5        |
| coreutils-lang       | coreutils-lang   |
| info                 | info             |
| libacl               | libacl           |
| libattr              | libattr          |
| libselinux1          | libselinux1      |
| pam                  | pam              |
| filesystem           | filesystem       |
| aaa_base             | aaa_base         |
| libldap-2_4-2        | libldap-2_4-2    |
| libnscd              | libnscd          |
| libopenssl0_9_8      | libopenssl0_9_8  |
| libxcrypt            | libxcrypt        |
| openslp              | openslp          |
| pam-modules          | pam-modules      |
| libsepol1            | libsepol1        |

| SLES 11 SP3 – 64 Bit                                 | SLES 12 – 64 Bit                                      |
|------------------------------------------------------|-------------------------------------------------------|
| findutils                                            | findutils                                             |
| mono-core                                            | mono-core                                             |
| bzip2                                                | bzip2                                                 |
| cron                                                 | cron                                                  |
| popt                                                 | popt                                                  |
| terminfo-base                                        | terminfo-base                                         |
| glib2                                                | glib2                                                 |
| pcre                                                 | pcre                                                  |
| libbz2-1                                             | libbz2-1                                              |
| libzio                                               | libzio                                                |
| audit-libs                                           | audit-libs                                            |
| cracklib                                             | cracklib                                              |
| cpio                                                 | сріо                                                  |
| Anmeldung                                            | Anmeldung                                             |
| mingetty                                             | mingetty                                              |
| ncurses-utils                                        | ncurses-utils                                         |
| net-tools                                            | net-tools                                             |
| psmisc                                               | psmisc                                                |
| sles-release                                         | sles-release                                          |
| udev                                                 | udev                                                  |
| cyrus-sasl                                           | cyrus-sasl                                            |
| permissions                                          | permissions                                           |
| glib2-branding-SLES                                  | glib2-branding-SLES                                   |
| glib2-lang                                           | glib2-lang                                            |
| libgcc43                                             | libgcc43                                              |
| libstdc++43                                          | libstdc++43                                           |
| cracklib-dict-full                                   | cracklib-dict-full                                    |
| cpio-lang                                            | cpio-lang                                             |
| sles-release-DVD                                     | sles-release-DVD                                      |
| libvolume_id1 (nur<br>zutreffend für SLES 11<br>SP2) | libvolume_id1 (nur<br>zutreffend für SLES 11 SP<br>2) |

| SLES 11 SP3 – 64 Bit   | SLES 12 – 64 Bit       |
|------------------------|------------------------|
| Lizenzen               | Lizenzen               |
| libavahi-client3       | libavahi-client3       |
| libavahi-common3       | libavahi-common3       |
| libjpeg                | libjpeg                |
| xorg-x11-libX11        | xorg-x11-libX11        |
| xorg-x11-libXext       | xorg-x11-libXext       |
| xorg-x11-libXfixes     | xorg-x11-libXfixes     |
| xorg-x11-libs          | xorg-x11-libs          |
| dbus-1                 | dbus-1                 |
| xorg-x11-libXau        | xorg-x11-libXau        |
| xorg-x11-libxcb        | xorg-x11-libxcb        |
| fontconfig             | fontconfig             |
| freetype2              | freetype2              |
| libexpat1              | libexpat1              |
| xorg-x11-libICE        | xorg-x11-libICE        |
| xorg-x11-libSM         | xorg-x11-libSM         |
| xorg-x11-libXmu        | xorg-x11-libXmu        |
| xorg-x11-libXp         | xorg-x11-libXp         |
| xorg-x11-libXpm        | xorg-x11-libXpm        |
| xorg-x11-libXprintUtil | xorg-x11-libXprintUtil |
| xorg-x11-libXrender    | xorg-x11-libXrender    |
| xorg-x11-libXt         | xorg-x11-libXt         |
| xorg-x11-libXv         | xorg-x11-libXv         |
| xorg-x11-libfontenc    | xorg-x11-libfontenc    |
| xorg-x11-libxkbfile    | xorg-x11-libxkbfile    |
| libuuid1               | libuuid1               |
| libsqlite3-0           | libsqlite3-0           |
| libgobject-2_0-0       | libgobject-2_0-0       |
| rpm                    | rpm                    |
| util-linux             | util-linux             |
| libblkid1              | libblkid1              |
| util-linux-lang        | util-linux-lang        |

| SLES 12 – 64 Bit                     |
|--------------------------------------|
| update-alternatives                  |
| postfix                              |
| netcfg                               |
| openldap2-client                     |
| lsb-release                          |
| libXtst6-32bit-1.2.2-<br>3.60.x86_64 |
| libpango-1_0-0-32bit                 |
| libXi6-32bit                         |
|                                      |

Oracle Enterprise mit Partitionierung

ZENworks unterstützt die Oracle-Partitionierung, wenn die Partitionierungsfunktion in der Oracle-Datenbank aktiviert ist. Die Oracle-Partitionierung ist eine separat lizenzierte Option, die nur für die Oracle Enterprise Edition zur Verfügung steht. In der Oracle Standard Edition wird die Partitionierungsfunktion nicht unterstützt.

Wählen Sie bei der ZENworks-Installation mit der Oracle-Datenbank eine der folgenden Optionen:

- Ja, ZENworks soll die Partitionierung mit der Oracle-Datenbank verwenden.
- Nein, die Partitionierung mit der Oracle-Datenbank ist nicht erwünscht.

**WICHTIG:** Es wird empfohlen, die Oracle-Partitionierung zu verwenden, da sie die Leistung und Übersichtlichkeit der Anwendung erhöht.

Wenn Sie Oracle Enterprise mit Partitionierung verwenden, müssen Sie überprüfen, ob die Oracle-Partitionsfunktion mit der erforderlichen Lizenz aktiviert ist.

Führen Sie Folgendes aus:

Wählen Sie den Wert von v\$option, wobei Parameter='Partitionierung';

Der Abfrageausgabewert wird als "TRUE" angezeigt. Dies bedeutet, dass die Partition aktiviert ist. ZENworks führt automatisch die Partitionstabellenskripts aus.

### D Unzulässige Schlüsselwörter bei der Datenbankerstellung

Beim Erstellen von Datenbanken bei der Installation, der Aufrüstung oder der Datenbankmigration sind die folgenden Schlüsselwörter in bestimmten Feldern (z. B. Zonenname, Benutzername, Passwort, Datenbankname oder Schemaname) nicht zulässig:

| all            | compress  | false     | level       |
|----------------|-----------|-----------|-------------|
| alter          | connect   | fetch     | like        |
| and            | constant  | float     | limited     |
| any            | create    | for       | lock        |
| array          | current   | forall    | long        |
| as             | currval   | from      | Іоор        |
| asc            | cursor    | function  | max         |
| at             | date      | goto      | min         |
| audit          | day       | group     | minus       |
| authid         | decimal   | having    | minute      |
| avg            | declare   | heap      | mlslabel    |
| begin          | default   | hour      | mod         |
| between        | delete    | if        | mode        |
| binary_integer | desc      | immediate | month       |
| body           | distinct  | in        | natural     |
| boolean        | do        | index     | naturaln    |
| bulk           | drop      | indicator | new         |
| by             | else      | insert    | nextval     |
| char           | elsif     | integer   | посору      |
| char_base      | end       | interface | not         |
| check          | exception | intersect | nowait      |
| close          | exclusive | label     | null        |
| cluster        | execute   | interval  | nullif      |
| coalesce       | exists    | into      | number      |
| collect        | exit      | is        | number_base |

| comment      | extends   | isolation       | ocirowid |
|--------------|-----------|-----------------|----------|
| commit       | extract   | java            | of       |
| on           | range     | sqlcode         | update   |
| opaque       | raw       | sqlerrm         | use      |
| open         | real      | start           | user     |
| operator     | record    | stddev          | validate |
| option       | ref       | subtype         | values   |
| or           | release   | successful      | varchar  |
| order        | return    | sum             | varchar2 |
| organization | reverse   | table           | variance |
| others       | rollback  | then            | view     |
| out          | row       | time            | when     |
| package      | rowid     | timestamp       | whenever |
| partition    | rownum    | timezone_abbr   | where    |
| pctfree      | rowtype   | timezone_hour   | while    |
| pls_integer  | savepoint | timezone_minute | with     |
| positive     | second    | timezone_region | work     |
| positiven    | select    | to              | write    |
| pragma       | separate  | trigger         | year     |
| prior        | set       | true            | zone     |
| private      | share     | type            |          |
| procedure    | smallint  | ui              |          |
| public       | space     | union           |          |
| raise        | sql       | unique          |          |

Fehlersuche bei der Installation

In den folgenden Abschnitten werden Lösungen zu Problemen beschrieben, die bei der Installation oder Deinstallation von Novell ZENworks auftreten können:

- "Fehlersuche bei der Installation", auf Seite 137
- "Fehlersuche nach der Installation", auf Seite 145

### Fehlersuche bei der Installation

In diesem Abschnitt werden Lösungen zu Problemen beschrieben, die bei der Installation von ZENworks auftreten können.

- "Bei der Installation aus dem Stammverzeichnis eines Linux-Geräts wird kein selbstsigniertes Zertifikat erstellt", auf Seite 138
- "Die Konfiguration des ZENworks-Servers für eine Oracle-Datenbank schlägt fehl", auf Seite 138
- "Für ein Windows-Gerät, auf dem das Installationsprogramm von ZENworks Configuration Management ausgeführt wird, kann keine Remote-Desktop-Sitzung eingerichtet werden", auf Seite 138
- "Bei der Installation eines zweiten Servers wird eine Fehlermeldung ausgegeben", auf Seite 139
- "Installation unter Linux schlägt fehl", auf Seite 139
- ""ConfigureAction" kann aufgrund eines von HotSpot Virtual Machine festgestellten Fehlers nicht ausgeführt werden", auf Seite 139
- "Der mit Novell Client32 ausgelieferte NetIdentity-Agent lässt sich auf einem Gerät, auf dem ZENworks installiert ist, nicht installieren", auf Seite 140
- "Die Installation von ZENworks Configuration Management kann nicht durchgeführt werden, wenn Sie ZENworks Server mit der externen Sybase-Datenbank konfigurieren.", auf Seite 140
- "Öffnen der Installationsprotokolle von ZENworks Configuration Management über einen Webbrowser auf einem Primärserver mit anderer Sprache (nicht Englisch) nicht möglich", auf Seite 141
- ".NET 3.5 SP1 lässt sich unter Windows Server 2008 nicht installieren", auf Seite 142
- "ZENworks Agent lässt sich auf einem vollständig durch McAfee geschützten Gerät nicht installieren", auf Seite 142
- "Bei der Installation von ZENworks Agent werden ZENworks-Dateien möglicherweise als Malware gemeldet", auf Seite 143
- "Die Installation von ZENworks Agent auf einem Terminalserver bleibt hängen", auf Seite 143
- "Die Installation von ZENworks auf einem RHEL-Gerät schlägt unter Umständen fehl", auf Seite 144
- "Unter Windows XP bleibt die Installation des ZENworks Agent mit der Remote Management-Komponente über die Remote-Desktop-Verbindung hängen", auf Seite 144

- "Die ZENworks-Installation scheitert auf einem Linux-Server", auf Seite 144
- "ZENworks-Installation wird nicht fortgesetzt, wenn eine benannte Microsoft SQL-Instanz verwendet wird", auf Seite 145

### Bei der Installation aus dem Stammverzeichnis eines Linux-Geräts wird kein selbstsigniertes Zertifikat erstellt

Ursprung: ZENworks ; Installation.

Aktion: Laden Sie das ISO-Image für die ZENworks -Installation auf das Linux-Gerät herunter und kopieren Sie es in ein temporäres Verzeichnis, auf das alle Benutzer Lese- und Ausführungszugriff haben.

## Die Konfiguration des ZENworks-Servers für eine Oracle-Datenbank schlägt fehl

Ursprung: ZENworks ; Installation.

Erklärung: Wenn der Parameter NLS\_CHARACTERSET nicht auf AL32UTF8 und der Parameter NLS\_NCHAR\_CHARACTERSET nicht auf AL16UTF16 gesetzt ist, schlägt die Datenbankinstallation mit den folgenden Fehlermeldungen fehl:

```
Failed to run the sql script: localization-updater.sql,
message:Failed to execute the SQL command: insert into
zLocalizedMessage(messageid,lang,messagestr)
values('POLICYHANDLERS.EPE.INVALID_VALUE_FORMAT','fr','La
stratégie {0} n''a
pas pu être appliquée du fait que la valeur de la variable
"{1}" n''est pas
dans un format valide.'),
message:ORA-00600: internal error code, arguments:
[ktfbbsearch-7], [8], [],
[], [], [], [], []
```

Aktion: Setzen Sie den Parameter NLS\_CHARACTERSET auf AL32UTF8 und den Parameter NLS\_NCHAR\_CHARACTERSET auf AL16UTF16.

Um zu überprüfen, ob für die Zeichensatzparameter die empfohlenen Werte eingestellt sind, führen Sie an der Datenbankeingabeaufforderung folgende Abfrage aus:

```
select parameter, value from nls_database_parameters where
parameter like '%CHARACTERSET%';
```

#### Für ein Windows-Gerät, auf dem das Installationsprogramm von ZENworks Configuration Management ausgeführt wird, kann keine Remote-Desktop-Sitzung eingerichtet werden

Ursprung: ZENworks ; Installation.

Erklärung: Wenn Sie versuchen, eine Remote-Desktop-Verbindung mit einem Windows-Server herzustellen, auf dem das Installationsprogramm von ZENworks Configuration Management ausgeführt wird, wird die Sitzung mit folgender Fehlermeldung beendet:

The RDP protocol component "DATA ENCRYPTION" detected an error in the protocol stream and has disconnected the client.

Aktion: Weitere Informationen finden Sie auf der Microsoft-Hilfe- und Support-Website (http://support.microsoft.com/kb/323497).

# Bei der Installation eines zweiten Servers wird eine Fehlermeldung ausgegeben

Ursprung: ZENworks ; Installation.

Erklärung: Wenn Sie den zweiten Server innerhalb einer Verwaltungszone installieren, wird eventuell am Ende der Installation eine Fehlermeldung angezeigt, die den folgenden Text enthält:

... FatalInstallException Name is null

Mit Ausnahme dieser Meldung scheint die Installation aber erfolgreich abgeschlossen zu werden.

Dieser Fehler wird fälschlicherweise ausgegeben, da das Programm meint, der Server müsse neu konfiguriert werden.

Aktion: Lesen Sie das Installationsprotokoll. Wenn das Protokoll keine Fehler in Zusammenhang mit dieser Fehlermeldung enthält, können Sie die Fehlermeldung ignorieren.

#### Installation unter Linux schlägt fehl

Ursprung: ZENworks; Installation.

- Mögliche Ursache: Wenn der Verzeichnispfad, unter dem Sie das ISO-Image für die ZENworks -Installation extrahiert haben, Leerzeichen enthält, schlägt die Installation unter Linux fehl.
  - Aktion: Stellen Sie sicher, dass der Verzeichnispfad, unter dem Sie das ISO-Image für die Installation extrahieren, keine Leerzeichen enthält.

## "ConfigureAction" kann aufgrund eines von HotSpot Virtual Machine festgestellten Fehlers nicht ausgeführt werden

- Ursprung: ZENworks; Installation.
- Erklärung: Wenn Sie den ersten Primärserver auf einem Linux-Gerät installieren und am Ende der Datenbankkonfiguration einen Fehler erhalten mit der Option, fortzufahren oder ein Rollback auszuführen, sollten Sie die Protokolldatei unter /var/opt/novell/log/zenworks/

ZENworks\_Install\_[Datum].log.xmlüberprüfen. Wenn das Protokoll folgende Fehlermeldung enthält, können Sie unbesorgt mit der Installation fortfahren.

ConfigureAction failed!:

select tableName, internalName, defaultValue from Adf where inUse =?# An unexpected error has been detected by HotSpot Virtual Machine: #SIGSEGV (0xb) at pc=0xb7f6e340, pid=11887, tid=2284317600 # #Java VM: Java HotSpot(TM) Server VM (1.5.0\_11-b03 mixed mode) #Problematic frame: #C [libpthread.so.0+0x7340] \_\_pthread\_mutex\_lock+0x20

Aktion: Diese Meldung können Sie ignorieren.

#### Der mit Novell Client32 ausgelieferte NetIdentity-Agent lässt sich auf einem Gerät, auf dem ZENworks installiert ist, nicht installieren

- Ursprung: ZENworks; Installation.
- Erklärung: Wenn Sie versuchen, den mit Novell Client32 ausgelieferten NetIdentity-Agenten auf einem Gerät zu installieren, auf dem ZENworks installiert ist, schlägt die Installation mit folgender Fehlermeldung fehl:

An incompatible version of Novell ZENworks Desktop Management Agent has been detected

- Mögliche Ursache: Der NetIdentity-Agent muss vor der Installation von ZENworks installiert werden.
  - Aktion: Führen Sie folgende Schritte aus:
    - 1 Deinstallieren Sie ZENworks .

Weitere Informationen finden Sie im ZENworks-Deinstallationshandbuch.

- 2 Installieren Sie den mit Novell Client32 ausgelieferten NetIdentity-Agent.
- 3 Installieren Sie ZENworks .

Weitere Informationen finden Sie unter Kapitel 9, "Installieren eines ZENworks-Primärservers unter Windows", auf Seite 51.

#### Die Installation von ZENworks Configuration Management kann nicht durchgeführt werden, wenn Sie ZENworks Server mit der externen Sybase-Datenbank konfigurieren.

Ursprung: ZENworks ; Installation.

Erklärung: Wenn Sie bei der Installation von ZENworks den ZENworks Server entweder mit der entfernten OEM-Sybase-Datenbank oder der entfernten Sybase SQL Anywhere-Datenbank konfigurieren, schlägt die Installation fehl und die folgende Meldung wird in den Installationsprotokollen protokolliert:

> Caused by: com.mchange.v2.resourcepool.CannotAcquireResourceException: A ResourcePool could not acquire a resource from its primary factory or source.

- Mögliche Ursache: Der angegebene Name des externen Datenbankservers ist falsch.
  - Aktion: Starten Sie den Installationsassistenten von ZENworks Configuration Management neu und stellen Sie sicher, dass Sie die Details des externen Datenbankservers korrekt angeben.

#### Öffnen der Installationsprotokolle von ZENworks Configuration Management über einen Webbrowser auf einem Primärserver mit anderer Sprache (nicht Englisch) nicht möglich

Ursprung: ZENworks ; Installation.

Erklärung: Auf einem Primärserver mit einer anderen Sprache (nicht Englisch), auf dem ZENworks Configuration Management installiert ist, können Sie die Installationsprotokolle nicht über einen Webbrowser öffnen. Sie können die Installationsprotokolle jedoch in einem Texteditor öffnen.

Die Installationsprotokolle befinden sich unter Linux im Pfad /var/opt/ novell/log/zenworks/ und unter Windows im Pfad *zenworks\_installation\_directory*\novell\zenworks\logs.

- Aktion: Ändern Sie die Verschlüsselung für alle Dateien der Installationsprotokollansicht, bevor Sie die Installationsprotokolle (.xml) in einem Webbrowser öffnen:
  - 1 Öffnen Sie in einem Texteditor eine der folgenden Protokollansichtdateien, die sich unter Linux im Pfad /var/opt/novell/log/zenworks/ logviewer und unter Windows im Pfad zenworks\_installation\_directory\novell\zenworks\logs\lo gviewr befinden:
    - message.xsl
    - sarissa.js
    - zenworks\_log.html
    - zenworks\_log.js
    - \* zenworks\_log.xsl
    - \* zenworks\_log\_text.xsl
  - 2 Klicken Sie auf Datei > Speichern unter.

Das Dialogfeld "Speichern unter" wird angezeigt.

3 Wählen Sie UTF-8 aus der Liste Verschlüsselung aus und klicken Sie anschließend auf Speichern.

Der Dateiname und Dateityp darf nicht geändert werden.

4 Wiederholen Sie für die verbleibenden Protokollansichtdateien die Schritte Schritt 1 bis Schritt 3.

#### .NET 3.5 SP1 lässt sich unter Windows Server 2008 nicht installieren

Ursprung: ZENworks ; Installation.

Erklärung: Die Installation von Microsoft .NET 3.5 SP1 unter Windows Server 2008 schlägt mit der folgenden Fehlermeldung fehl:

```
Microsoft .NET Framework 2.0SP1 (x64) (CBS): [2] Error:
Installation failed for component Microsoft .NET Framework
2.0SP1 (x64) (CBS). MSI returned error code 1058
```

Mögliche Ursache: Auf dem Gerät ist der Windows-Aktualisierungsdienst nicht aktiviert.

Aktion: Aktivieren Sie den Windows-Aktualisierungsdienst auf dem Gerät:

- Klicken Sie auf dem Windows-Desktop auf das Menü Start und dort auf Einstellungen > Systemsteuerung.
- 2 Doppelklicken Sie auf Verwaltung > Dienste.
- 3 Doppelklicken Sie auf Windows Update.

Das Dialogfeld "Eigenschaften von Windows Update" wird angezeigt.

- 4 Wählen Sie auf der Registerkarte Allgemein eine der folgenden Optionen aus der Liste Starttyp aus:
  - Manuell
  - Automatisch
  - Automatisch (Verzögerter Start)
- 5 Klicken Sie auf Starten, um den Dienst zu starten.
- 6 Klicken Sie auf OK.

## ZENworks Agent lässt sich auf einem vollständig durch McAfee geschützten Gerät nicht installieren

- Ursprung:ZENworks ; InstallationErklärung:Wenn Sie versuchen, ZENworks Agent auf einem vollständig durch McAfee<br/>geschützten Gerät zu installieren, verhindert die Antivirus-Software die<br/>Erstellung neuer ausführbarer Dateien in Windows- und Programmdateien.Mögliche Ursache:Das Gerät wird durch McAfee VirusScan geschützt und lässt daher keine<br/>Installation von Anwendungen zu.Aktion:Führen Sie auf dem Gerät, auf dem die McAfee-Software installiert ist, folgende<br/>Schritte aus:1Klicken Sie auf Start > Alle Programme > McAfee > VirusScan Console.
  - 2 Doppelklicken Sie auf Access Protection (Zugriffsschutz).

- **3** Führen Sie im Dialogfeld "Access Protection Properties" (Eigenschaften von Zugriffsschutz) folgende Schritte aus:
  - 3a Klicken Sie im Bereich "Categories" (Kategorien) auf Common Maximum Protection (Allgemeiner Maximalschutz).
  - 3b Deaktivieren Sie in der Spalte Block (Blockieren) alle Regeln.
  - **3c** Klicken Sie auf **OK**.
- 4 Installieren Sie den ZENworks-Agenten.

Weitere Informationen finden Sie unter "Bereitstellung des ZENworks Agent" im Handbuch ZENworks --Referenz für die Ermittlung, Bereitstellung und Stilllegung.

# Bei der Installation von ZENworks Agent werden ZENworks-Dateien möglicherweise als Malware gemeldet

- Ursprung: ZENworks ; Installation.
- Erklärung: Während der Installation von ZENworks Agent meldet die Antivirus-Software unter Umständen einige ZENworks-Dateien als Malware. Die Installation wird daraufhin abgebrochen.
  - Aktion: Führen Sie auf dem verwalteten Gerät, auf dem der ZENworks Agent installiert werden soll, folgende Schritte aus:
    - 1 Fügen Sie der Ausnahmeliste der Antivirus-Software auf dem verwalteten Gerät den Pfad *Systemlaufwerk*:\windows\novell\zenworks hinzu.
    - 2 Installieren Sie den ZENworks-Agenten.

# Die Installation von ZENworks Agent auf einem Terminalserver bleibt hängen

Ursprung: ZENworks; Installation

- Mögliche Ursache: Die Installation von ZENworks Agent auf einem Terminalserver bleibt hängen, weil der Standardmodus des Terminalservers "Ausführen" ist.
  - Aktion: Setzen Sie den Modus des Terminalservers auf "Installieren":
    - 1 Geben Sie den folgenden Befehl in die Befehlszeile ein:
      - 1a Führen Sie zur Änderung des Modus folgenden Befehl aus:

change user /install

- **1b** Geben Sie exit ein und drücken Sie die Eingabetaste.
- 2 Installieren Sie den ZENworks-Agenten.

Weitere Informationen finden Sie unter "Bereitstellung des ZENworks Agent" im Handbuch ZENworks --Referenz für die Ermittlung, Bereitstellung und Stilllegung.

# Die Installation von ZENworks auf einem RHEL-Gerät schlägt unter Umständen fehl

- Ursprung: ZENworks; Installation
- Erklärung: Die Installation von ZENworks auf einem RHEL-Gerät scheitert möglicherweise, und Sie werden zur Durchführung eines Rollbacks aufgefordert. In die Installationsprotokolldatei wird folgende Meldung ausgegeben:

RPM returned 1: warning: /opt/novell/zenworks/install/ downloads/rpm/novell-zenworks-jre-links-1.7.0\_3-1.noarch.rpm: Header V3 DSA signature: NOKEY, key ID 7e2e3b05

```
Failed dependencies: jre >= 1.7 is needed by novell-
zenworks-jre-links-1.7.0_3-1.noarch
```

- Aktion: Führen Sie die folgenden Aufgaben durch:
  - 1 Setzen Sie die ZENworks -Installation mittels eines Rollbacks zurück.
  - 2 Installieren Sie JRE manuell, indem Sie folgenden Befehl auf dem Terminal ausführen:

```
rpm -ivh <BUILD_STAMMVERZEICHNIS>/Common/rpm/jre-
<VERSION>.rpm
```

**3** Installieren Sie ZENworks . Weitere Informationen finden Sie unter "Installieren der Software für den Primärserver", auf Seite 51.

#### Unter Windows XP bleibt die Installation des ZENworks Agent mit der Remote Management-Komponente über die Remote-Desktop-Verbindung hängen

Ursprung: ZENworks; Installation

- Erklärung: Wenn Sie über die Remote-Desktop-Verbindung (RDP) eine Remote-Verbindung zu einem verwalteten Gerät herstellen und ZENworks Agent installieren, bleibt die Installation hängen.
  - Aktion: Zur Behebung dieses Problems laden Sie das Patch von der Microsoft Support-Website (http://support.microsoft.com/kb/952132) herunter, und installieren Sie es vor der Installation des ZENworks Agent auf dem verwalteten Gerät.

#### Die ZENworks-Installation scheitert auf einem Linux-Server

- Ursprung: ZENworks; Installation.
- Erklärung: Für die ZENworks-Installation auf einem Linux-Server müssen bestimmte RPM-Pakete bereits auf dem Server installiert sein.
  - Aktion: Installieren Sie die erforderlichen RPM-Pakete auf dem Linux-Server.
## ZENworks-Installation wird nicht fortgesetzt, wenn eine benannte Microsoft SQL-Instanz verwendet wird

- Ursprung: ZENworks; Installation.
- Erklärung: Bei Verwendung einer benannten Microsoft SQL-Instanz wird der Installations-Assistent auch dann nicht fortgesetzt, wenn Sie die richtigen Angaben in den Datenbankbereich eingetragen haben. Dieser Fall tritt ein, wenn die Prüfsummenverschiebung auf der NIC-Karte des Computers aktiviert ist.
  - Aktion: Deaktivieren Sie die Prüfsummenverschiebung auf der NIC-Karte. Weitere Informationen finden Sie in den Handbüchern zu SLES, RHEL und VMware.

## Fehlersuche nach der Installation

In diesem Abschnitt werden Lösungen zu Problemen beschrieben, die nach der Installation von ZENworks auftreten können.

- "Zugriff auf das ZENworks-Kontrollzentrum auf einem ZENworks-Primärserver, der unter SLES ausgeführt wird, nicht möglich", auf Seite 145
- "Konfiguration für den automatischen Start des ZENworks-Kontrollzentrums auf einem Computer mit SLES nicht möglich", auf Seite 145

## Zugriff auf das ZENworks-Kontrollzentrum auf einem ZENworks-Primärserver, der unter SLES ausgeführt wird, nicht möglich

- Ursprung: ZENworks; Installation.
- Erklärung: Wenn Sie während der Installation von ZENworks Server auf einem OES- oder SLES-Gerät Port 8080 angegeben haben, verläuft die Installation erfolgreich. Sie können jedoch möglicherweise nicht auf das ZENworks-Kontrollzentrum zugreifen.
  - Aktion: Führen Sie die folgenden Schritte auf dem Gerät aus, auf dem der ZENworks-Server installiert ist:
    - 1 Starten Sie YaST.
    - 2 Klicken Sie auf Firewall.
    - **3** Klicken Sie im Fenster "Konfiguration der Firewall" auf **Erlaubte Dienste**.
    - 4 Klicken Sie auf Erweitert.
    - **5** Ersetzen Sie im Dialogfeld "Zusätzlich erlaubte Ports" den Wert http-alt in den Optionen TCP-Ports und UDP-Ports durch "8080", und beenden Sie den Assistenten.

## Konfiguration für den automatischen Start des ZENworks-Kontrollzentrums auf einem Computer mit SLES nicht möglich

Ursprung: ZENworks; Installation.

- Erklärung: Das ZENworks-Kontrollzentrum wird auf einem Computer mit SLES nicht automatisch gestartet, obwohl Sie in der Konfiguration nach der Installation die Option für den automatischen Start des ZENworks-Kontrollzentrums aktiviert haben.
  - Aktion: Starten Sie das ZENworks-Kontrollzentrum manuell.